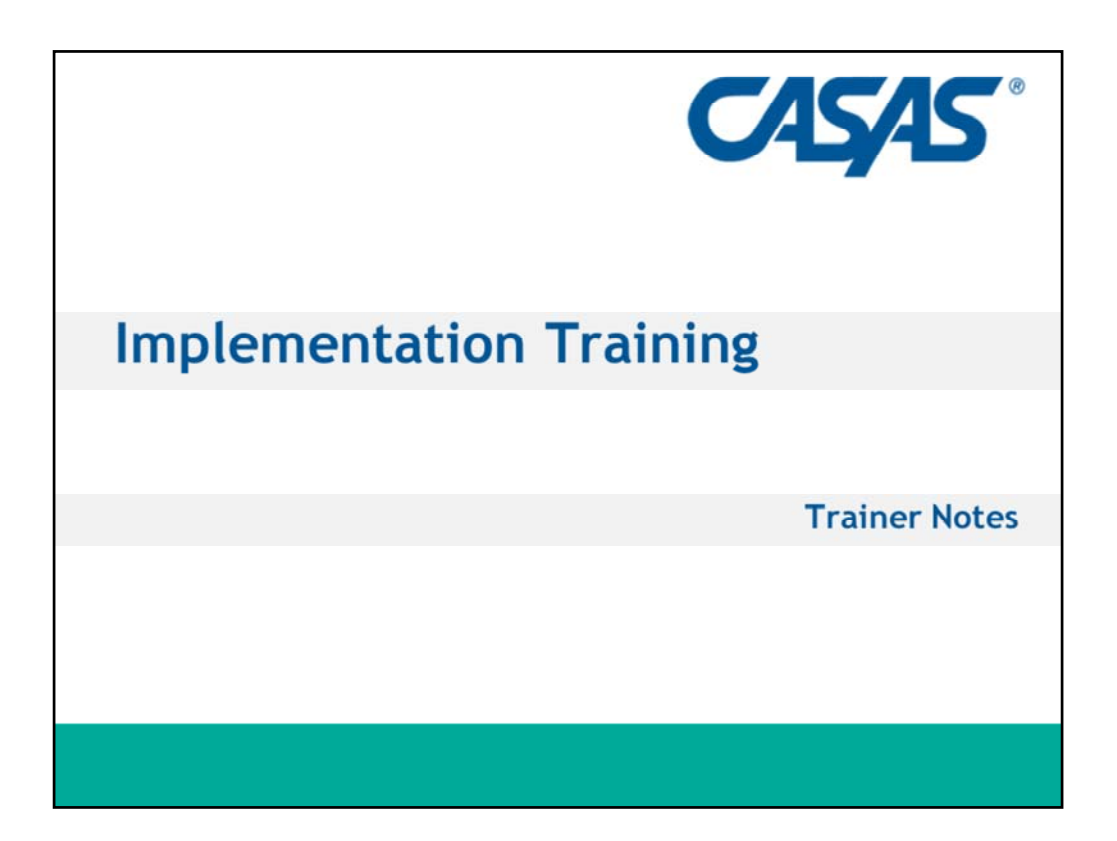

1. Have participants sign in for training.

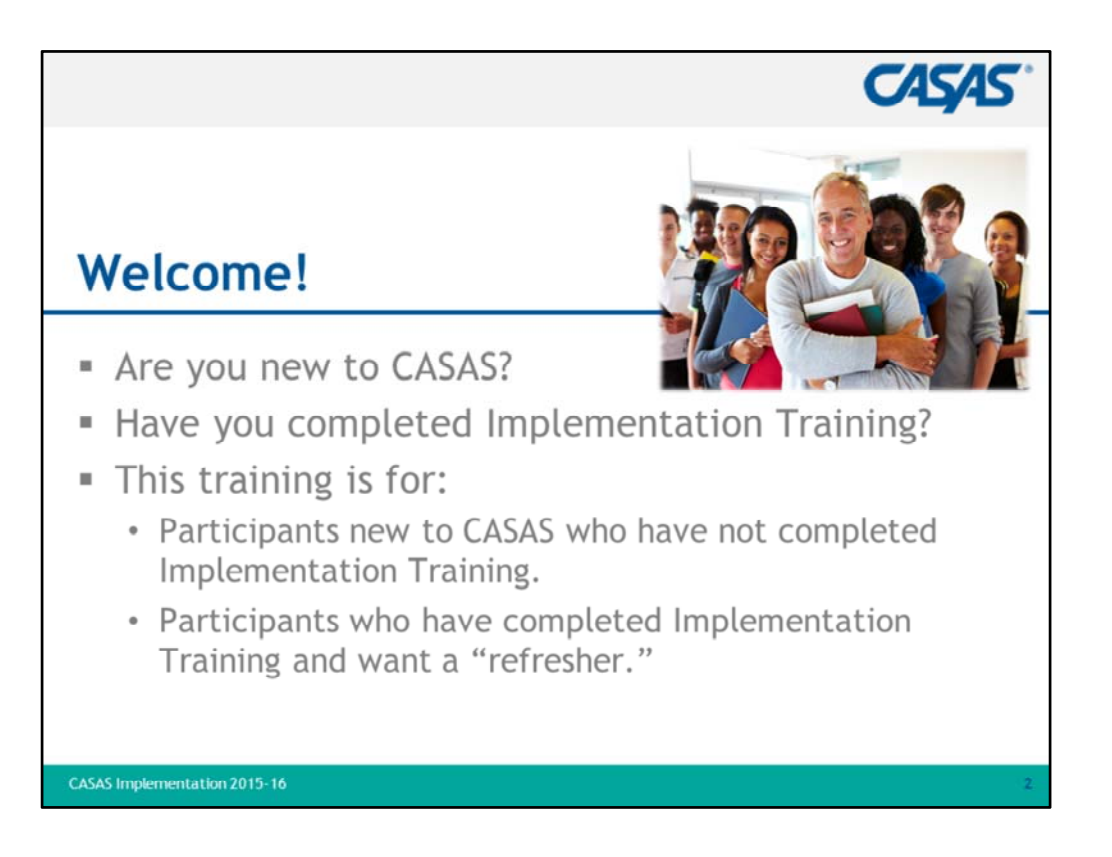

- 1. Welcome participants and introduce yourself.
- 2. Explain that this training is designed for participants who are new to CASAS and who have not completed an initial **Implementation Training (IT).**
- 3. However, there may be participants who want a refresher and are welcome to attend this training.
- 4. Participants who have completed an **IT** and are not interested in a refresher may attend the **Beyond Implementation Training (BIT)** session.

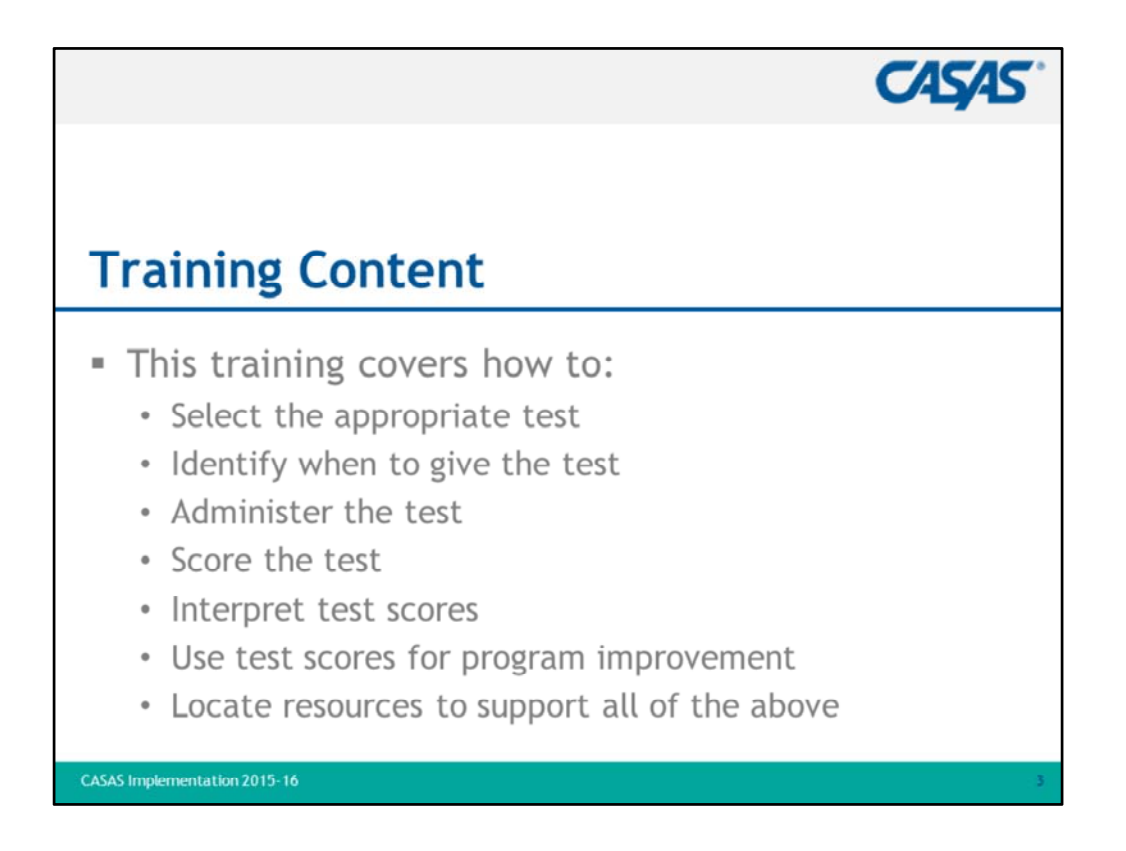

1. Review bullets.

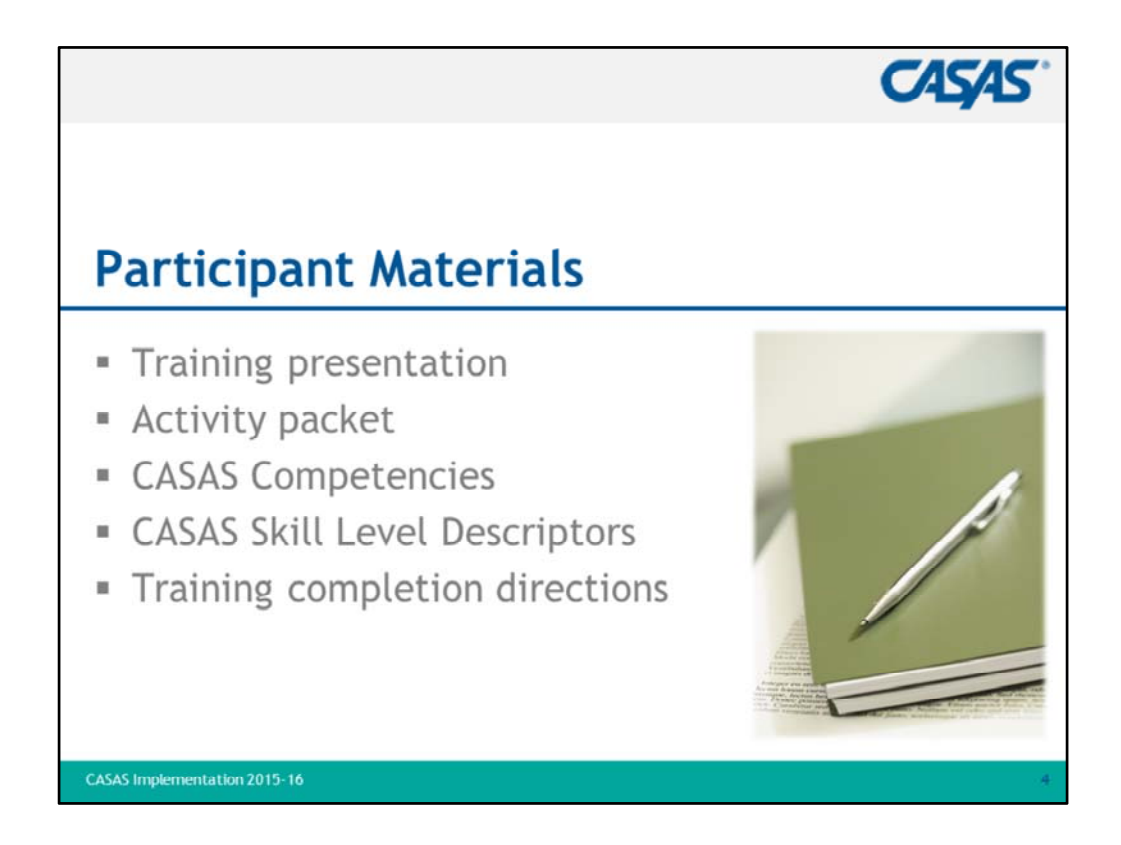

- 1. Review training packet materials.
- 2. All participants complete their training by submitting verification electronically.
  - Verification information is added to the CASAS contact database to:
    - 1) authorize the ordering of CASAS assessments.
    - 2) authorize the administering of CASAS assessments.
    - 3) document participation verified by sign-in sheet from trainer.
- 2. Directions for completing training verification are included in packets (or distributed at the end of training).
- 3. NOTE TO TRAINER: Submit Sign-In Sheet within <u>one week</u> of completed training in one of three ways:
  - 1) E-mail attachment to <a href="https://tellez@casas.org">ttellez@casas.org</a> (preferred)
  - 2) FAX to: 858-292-2910
  - 3) Mail to:

CASAS Attn: T. Tellez 5151 Murphy Canyon Rd., Suite 220, San Diego, CA 92123-4339

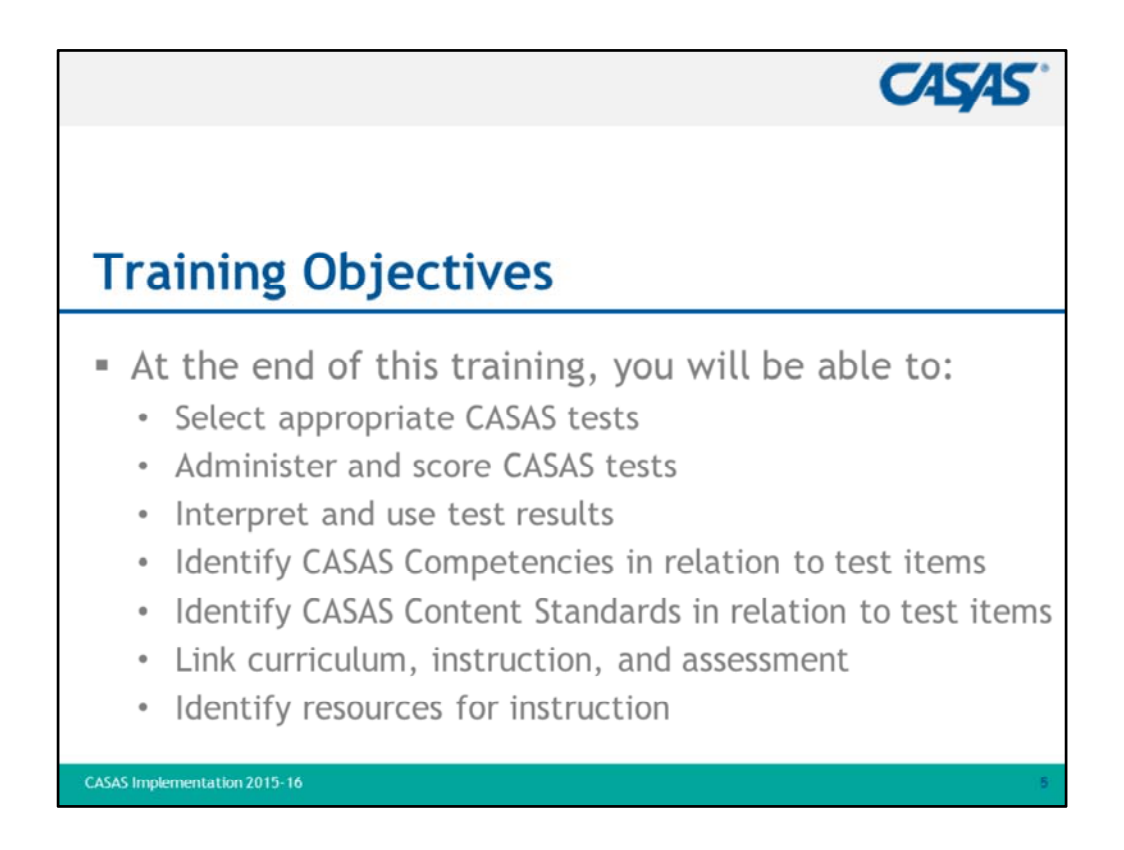

1. Review bullets.

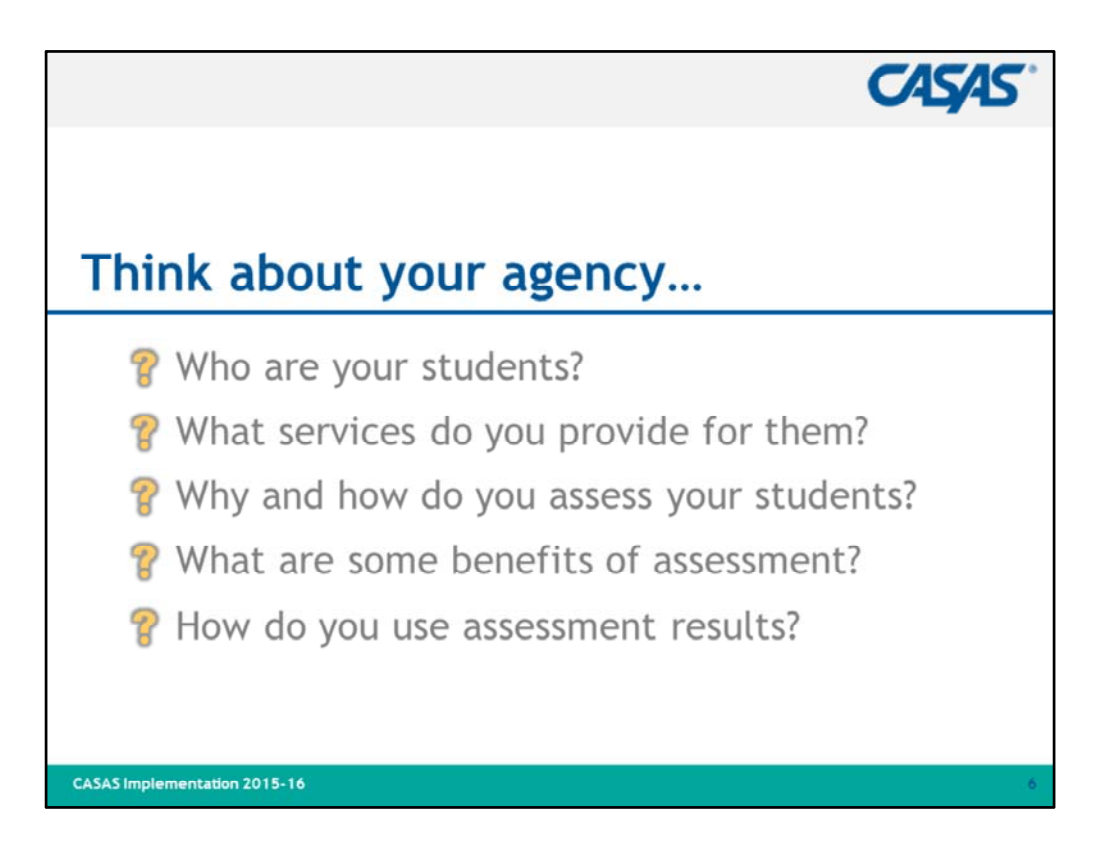

- 1. "Take some time to think about your agency as you view the questions presented on this and other slides."
  - a. Take a few minutes to elicit responses from participants, especially on the fourth and fifth bullets.
  - b. Sometimes participants come into a training with negative, preconceived notions about assessment as an unnecessary irritant.
  - c. Discussing its benefits may help to dispel the negativity.
- 2. "How does the assessment process enhance your program?"

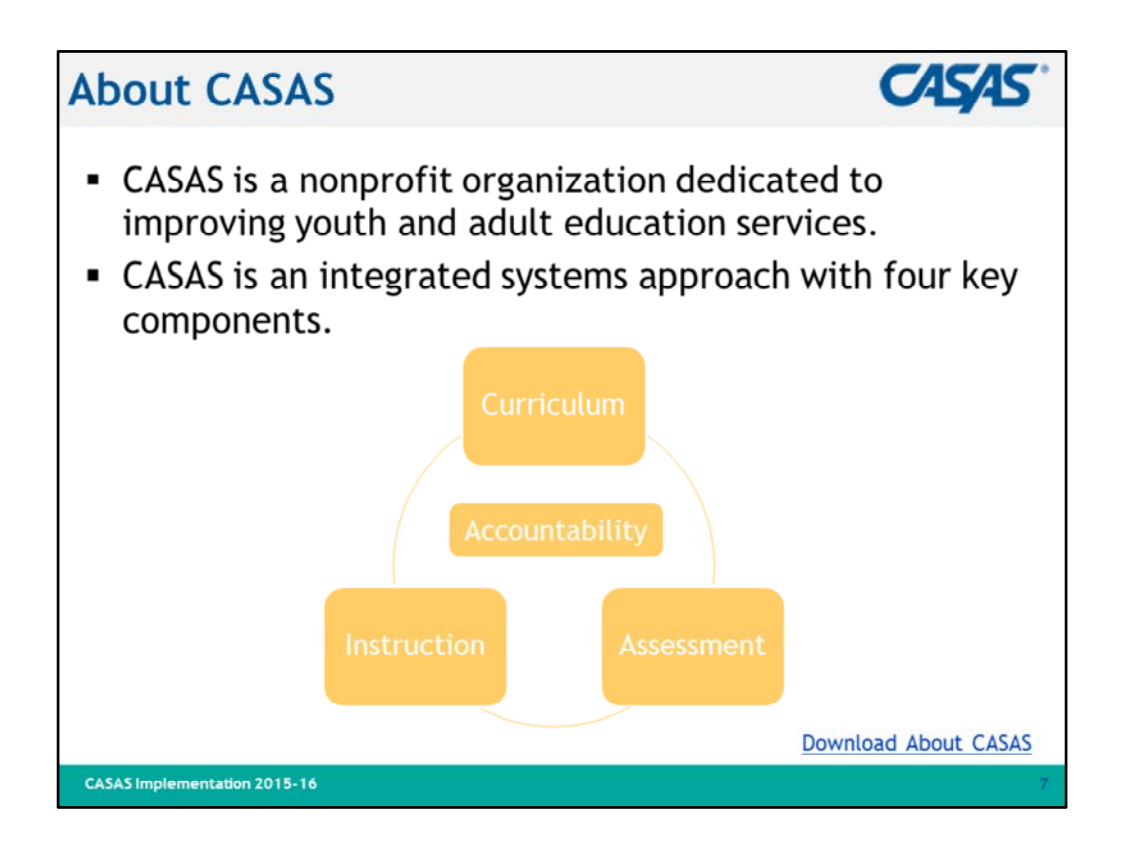

- 1. Began in 1980 as a partnership of the **California Department of Education** and a consortium of local adult education agencies.
- 2. Has expanded to a nationwide, field-based consortium since 1985.
- 3. Assessments used in 30+ states, Brazil, El Salvador, Singapore, and the Pacific Rim.
- 4. Provides research, program evaluation, and data services.
- 5. The CASAS key components are assessment, instruction, curriculum, and accountability.
- 6. Key components will be covered in more detail throughout the training.
- 7. Visit linked resource if time permits and Internet connection is available.

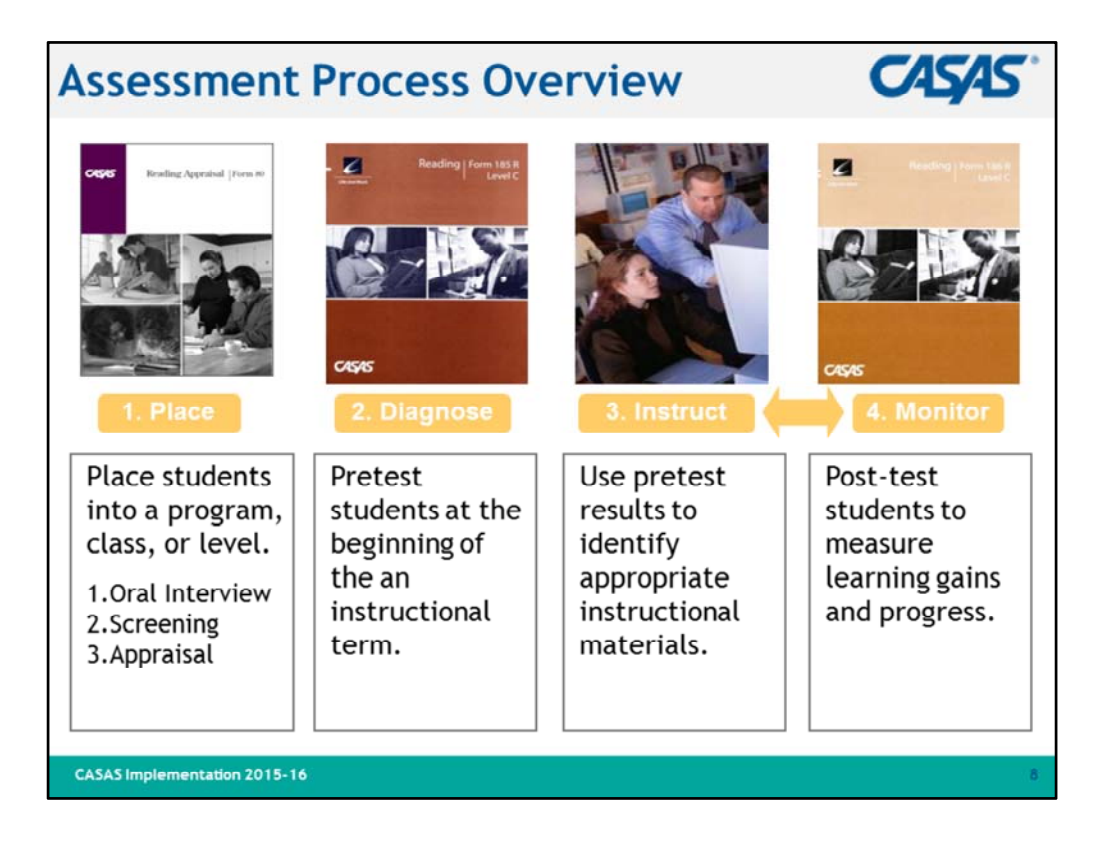

- 1. Briefly review information on this slide.
- 2. Ask participants to think about their own agencies and what kind of process they have in place for each step.
- 3. Placement -
  - Does the process involve an oral interview and appraisal test?
  - What else?
- 4. Diagnose
  - Administer a pretest at the beginning of the instructional term ideally within the first week
- 5. Instruct
  - Use test results to help inform instruction
- 6. Monitor
  - Administer the appropriate post-test to monitor progress and measure learning gains

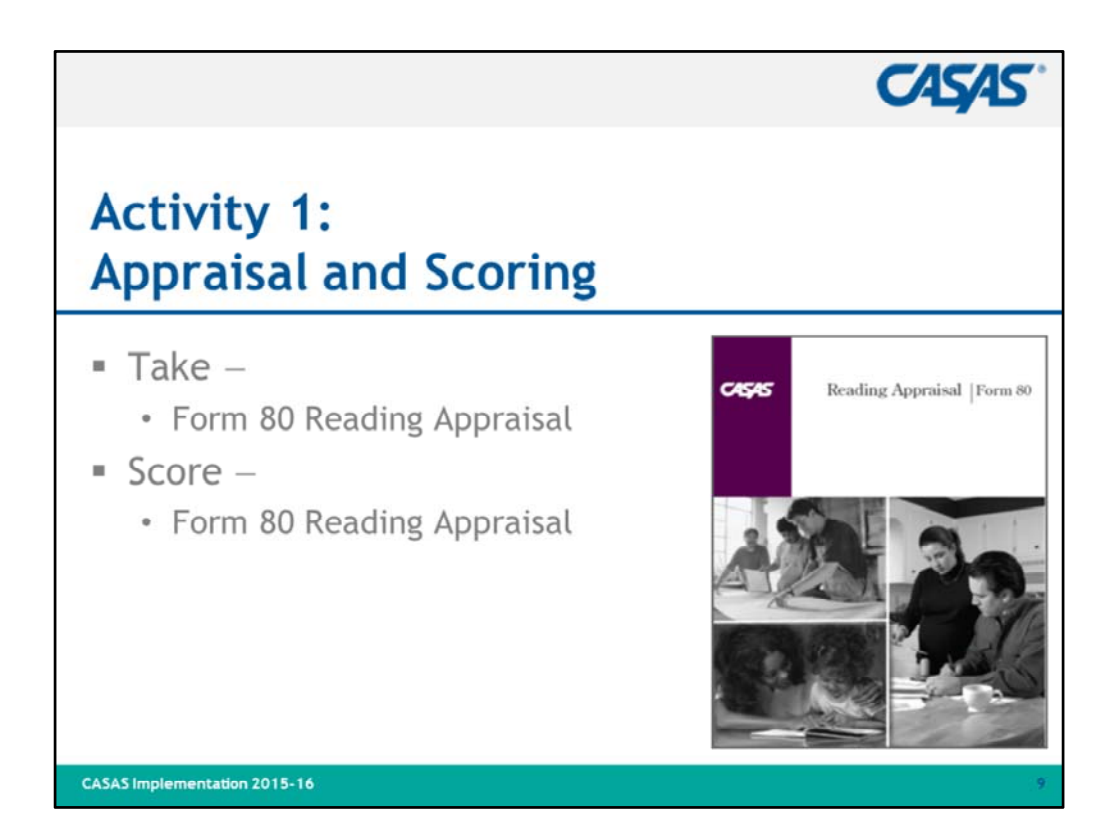

- 1. Ask participants if they have seen or used the Form 80 Reading Appraisal.
- 2. The appraisal is an initial assessment
- 3. Explain the purpose of the appraisal: helps place students in level, class, and program.
- 4. Distribute test copies and self-scoring answer sheets.
  - IMPORTANT!
    - Collect test booklets after participants complete Activity 1.
    - Collect answer sheets after Presentation Slide 17.
- 5. Explain to participants:
  - Use the answer sheet provided.
  - Mark every other answer (all even or all odd).
  - Participants will have ten minutes to get as far as they can.
- 6. After ten minutes, go through the scoring process.
- 7. Score the Appraisal
  - Tear off strips along the top, bottom, and right sides of the answer sheet.
  - Open the answer sheet to the second page.
  - Count the correct answers. This is the raw score.
  - Find the box in the lower-right corner of the answer sheet.
  - Write the raw score in the appropriate box.
  - Find the corresponding scale score and write it in the appropriate box.

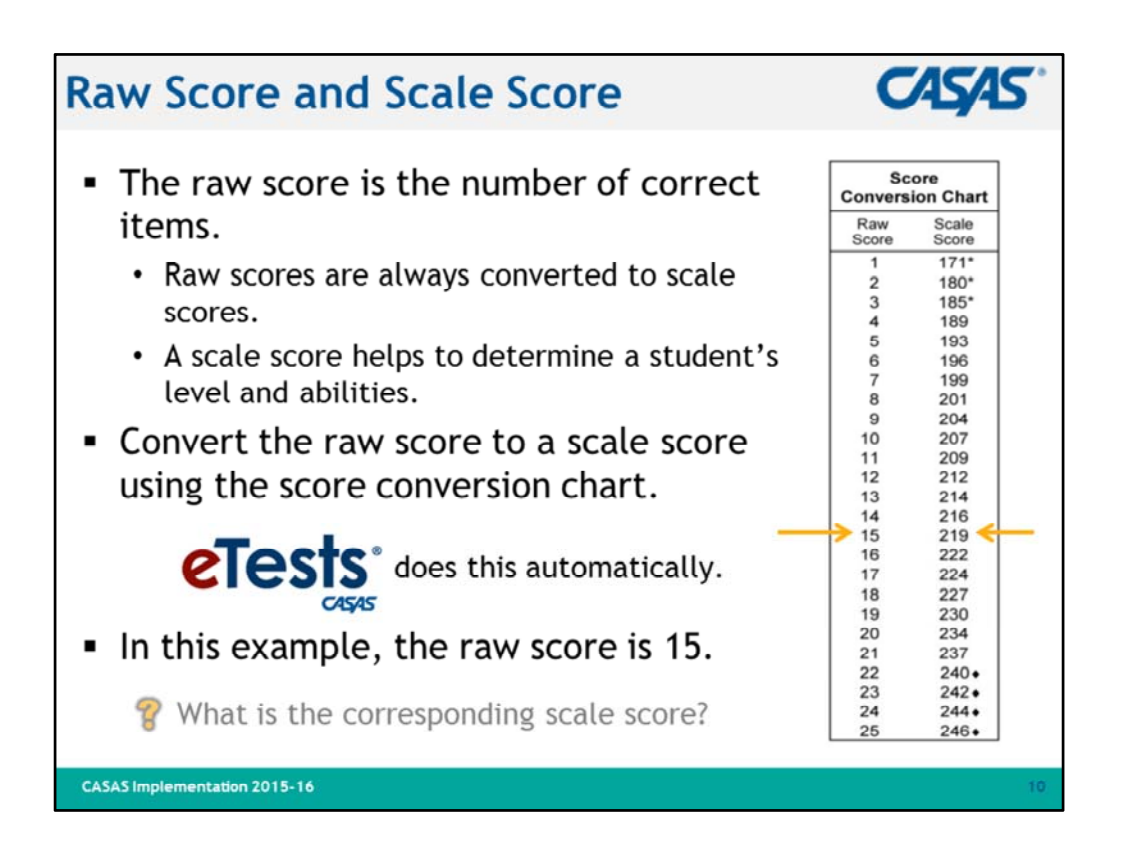

- 1. Review bullets.
- 2. Explain that each test form has a corresponding Score Conversion Chart.

| Score Conve                                                                                                    | rsion Charts                                                                                                    |                                                                                                    | CASAS"                                                                                                    |
|----------------------------------------------------------------------------------------------------|----------------------------------------------------------------------------------------------------|----------------------------------------------------------------------------------------------------|----------------------------------------------------------------------------------------------------|
| Form 80                                                                                                    | Appraisal                                                                                                    | Form 130                                                                                                    | Appraisal                                                                                                    |
| Listening                                                                                                    | Reading                                                                                                    | Reading                                                                                                    | Math                                                                                                    |
| Score<br>Conversion Chart                                                                                                    | Score<br>Conversion Chart                                                                                                    | Score<br>Conversion                                                                                                    | Score<br>Conversion<br>Chart                                                                                                    |
| Score         Score           1         171*           2         179*           3         184*           4         188           5         191           6         193           7         196           8         198           9         200           10         202           11         206           13         206           14         210           15         212           16         214           17         216 | Score         Score           1         171*           2         180*           3         185*           4         189           5         193           6         196           7         199           8         201           9         204           10         207           11         209           12         212           13         214           14         216           15         219           16         222           17         224 | Raw         Scaled           Score         Score           1         183*           2         191*           3         196*           4         200           5         204           6         207           7         210           8         212           9         214           10         217           11         219           12         222           13         224           14         4226           15         229 | Raw         Scaled           Score         Score           1         183*           2         191*           -3         -200*           4         200           5         203           6         206           7         209           8         212           9         214           10         217           11         222           13         222           14         226           15         228           16         228 |
| 18 218<br>19 220<br>20 223<br>21 225<br>22 229<br>23 233<br>24 235<br>25 237<br>26 239                                                                                                    | 17 227<br>18 227<br>19 230<br>20 234<br>21 237<br>22 240•<br>23 242•<br>24 244•<br>25 246•                                                                                                    | 16     231       17     233       18     236       19     239       20     242       21     245       22     247       23     249       24     251       25     254                                                                                                    | 16 231<br>17 233<br>18 236<br>19 238<br>20 241<br>- 21 244<br>- 22 246<br>23 248<br>24 250<br>25 252                                                                                                    |

- 1. This slide shows raw to scale score conversion charts for two commonly used CASAS appraisals.
- 2. Have participants look at the Life and Work Form 80 Appraisal for listening.
  - If a student's raw score is 9, what is the corresponding scale score? (200)
- 3. Look at the ECS Form 130 Appraisal for math.
  - If the raw score is 19, what is the corresponding scale score? (238)
- 4. Each CASAS test has a raw to scale score conversion chart.
- 5. These charts are included in test administration manuals.
- 6. It's important that participants know there are different charts for each different test form.
- 7. Note scores at the **low end** marked with an asterisk (\*) are outside the accurate range.
  - Retesting at a lower level is required.
- 8. Scores at the **high end** of the range marked with a diamond (**♦**) are conservative estimates.
  - Conservative estimate scores may be used with caution. However, retesting at a higher level is recommended.

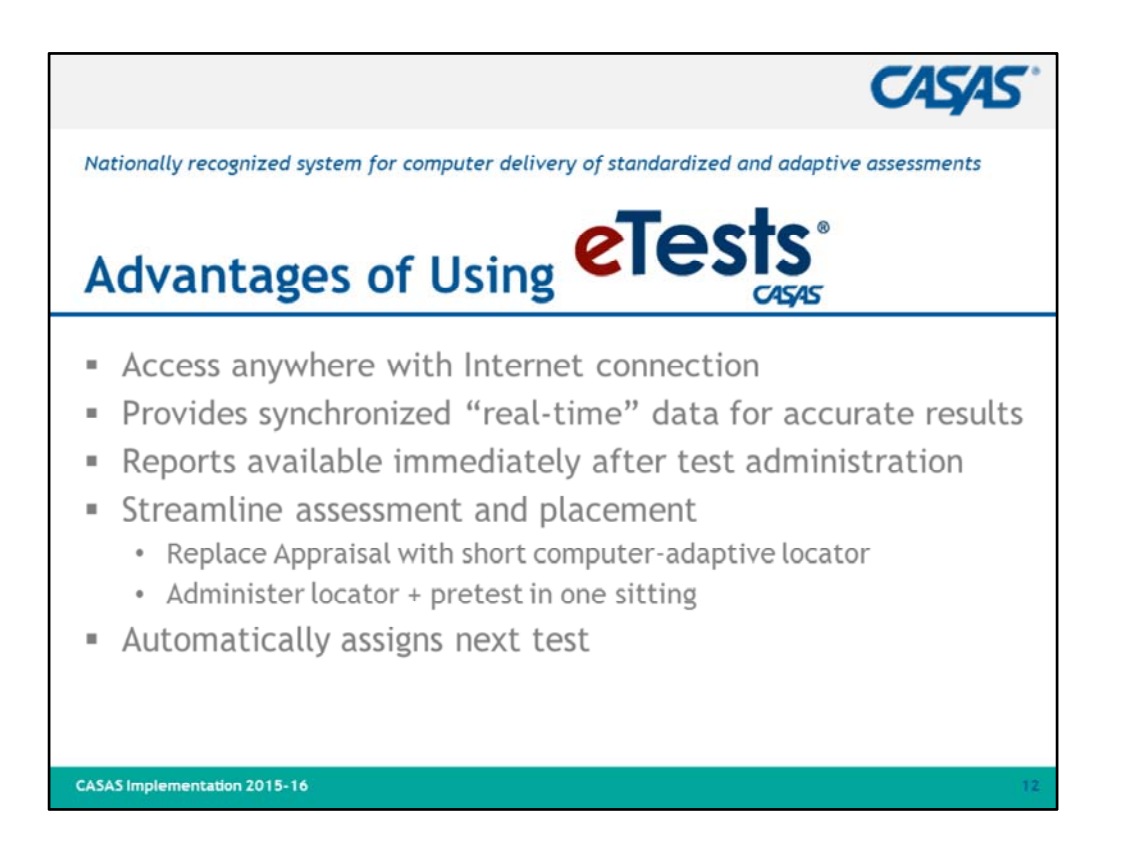

- 1. Agencies have the option of using web-based tests in combination with paper-based tests.
- 2. We highly encourage agencies to use **CASAS eTests Online**.
- 3. Nationally recognized system for computer delivery of standardized and adaptive assessments
  - Use anywhere with Internet connection and computer running Windows (can be used on Macs running Windows)
  - No need for test booklets, CDs/cassettes, answer sheets or #2 pencils
  - Includes practice test items
  - Discourages cheating with no A, B, C, D indicators
  - Retractable toolbar identifies examinee, test form, remaining items and remaining time, and scale buttons to increase screen display.
  - Locator seamlessly moves examinee into an appropriate-level pretest
  - Provides summary results immediately after each test
  - Automatically assigns the next test
  - May be given individually or to a group
  - Accommodation features include:
    - screen-reader compatible
    - scalable displays, stems, options
  - Generate Student Competency Performance reports on-site!

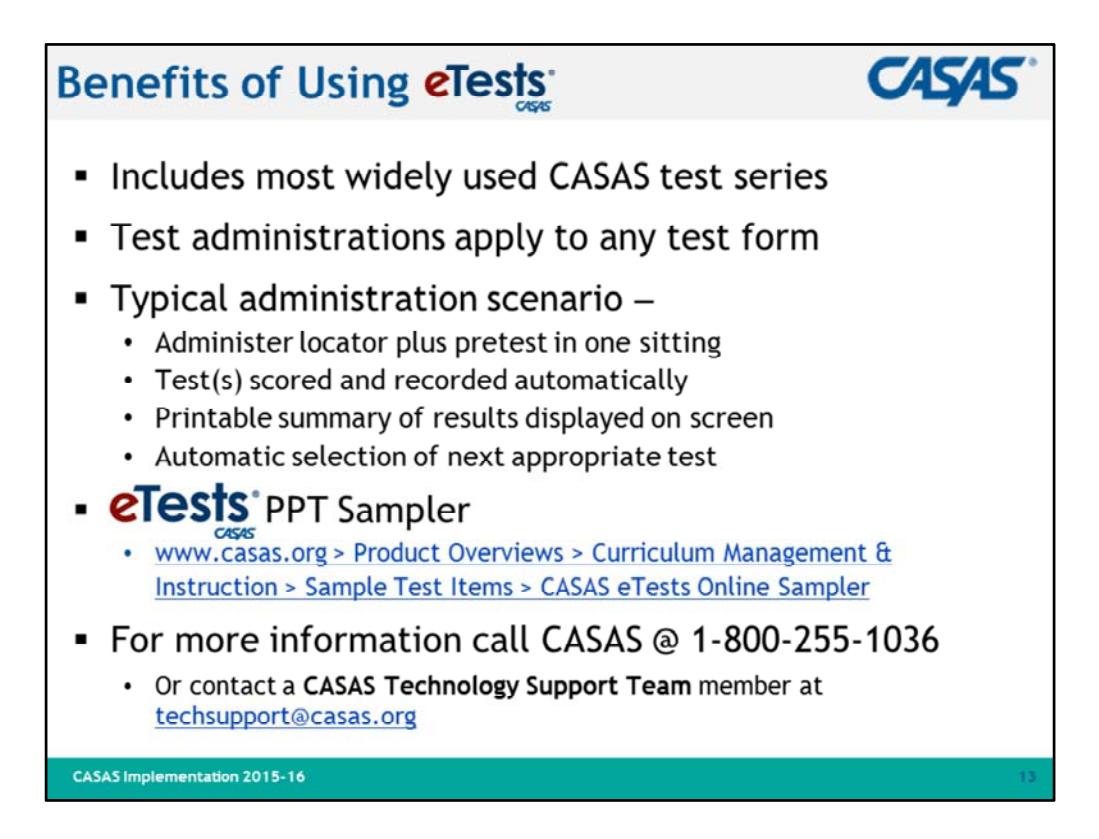

- 1. Review bullets.
- 2. Encourage participants to contact <u>techsupport@casas.org</u> for additional information about how to get started with **CASAS eTests Online**.
- 3. Visit linked resource if time permits and Internet connection is available.

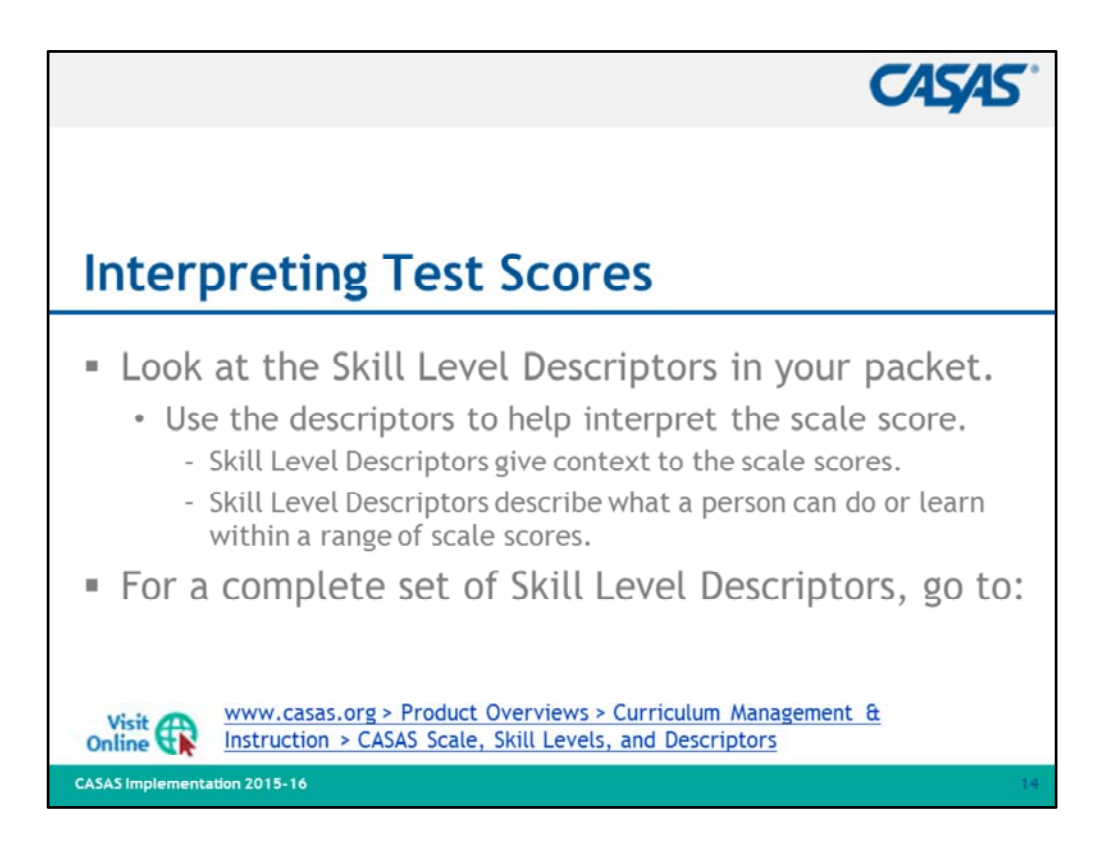

- 1. Use Skill Level Descriptors (SLD) to interpret scale scores.
- 2. Have participants look at **Skill Level Descriptors for ABE** and for **ESL** (included in training packets).
- 3. Explain that SLDs help interpret scale scores and provide context for what scale scores mean.
- 4. Descriptors for ABE contain information about reading, math, writing, and employability.
- 5. Descriptors for ESL contain information about listening and speaking, reading and writing, and employability.
- 6. Explain there are also SLDs for Intellectual Disabilities, Speaking, and Writing.
- 7. Visit linked resource if time permits and Internet connection is available.

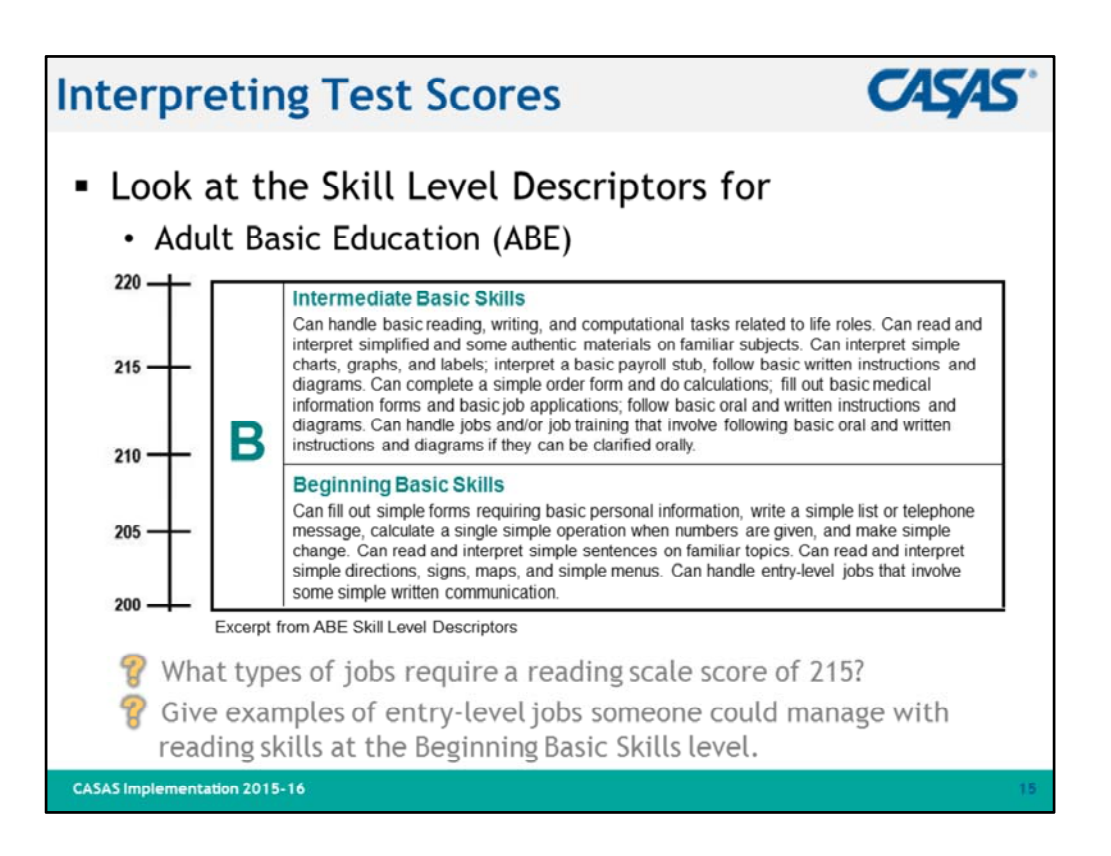

- 1. This slide displays an excerpt from Skill Level Descriptors for ABE.
- 2. Ask questions.
- 3. Elicit responses.

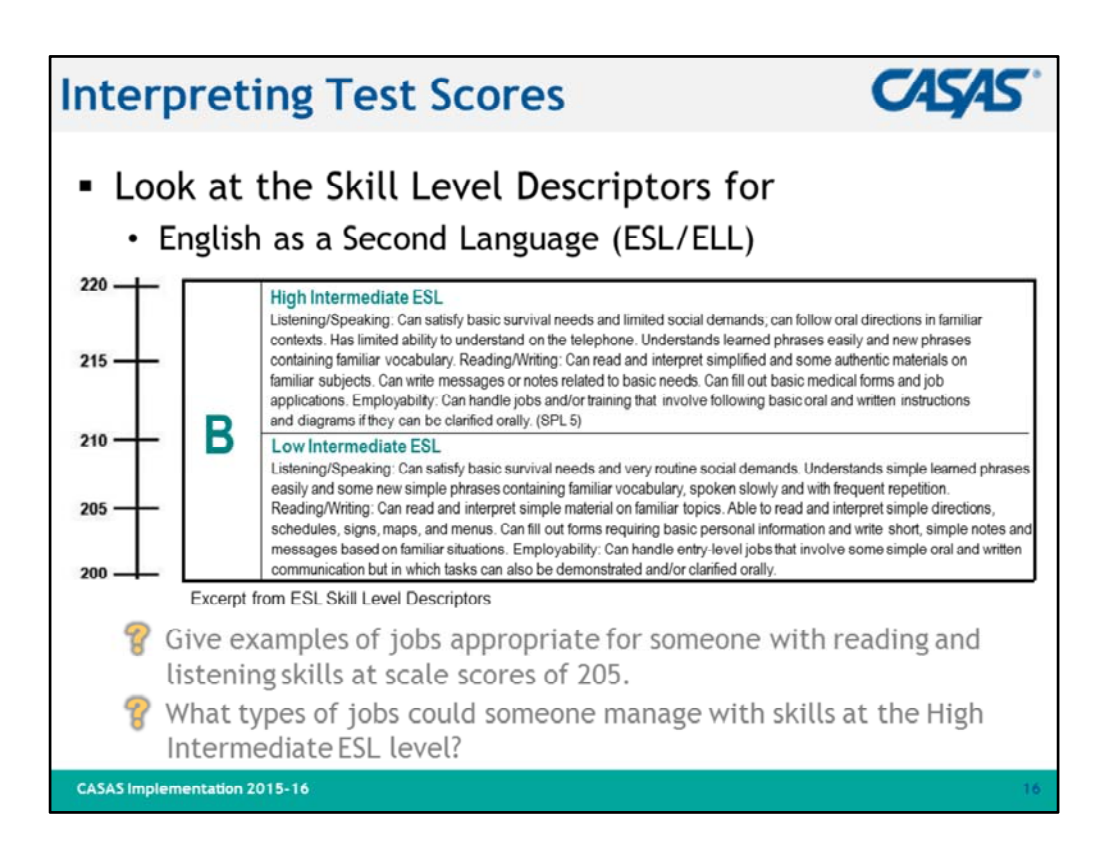

- 1. This slide displays an excerpt from Skill Level Descriptors for ESL/ELL.
- 2. Ask questions.
- 3. Elicit responses.

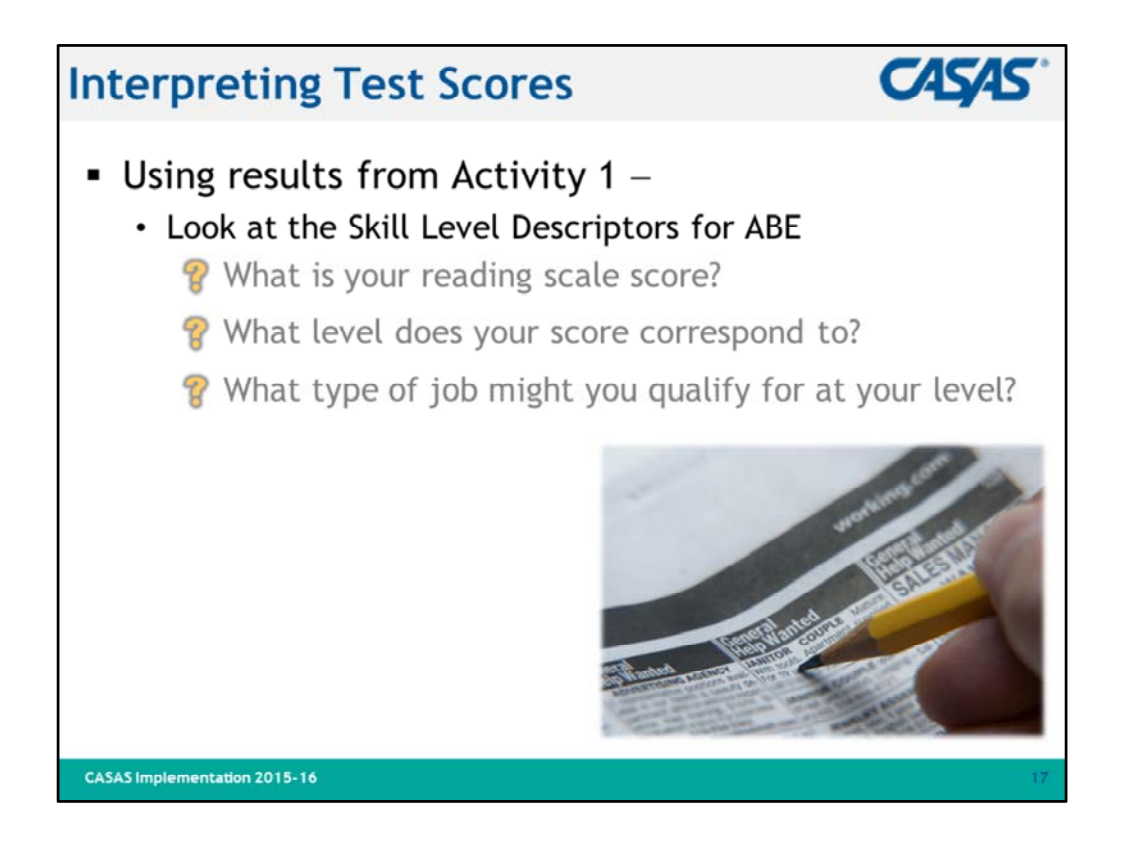

- 1. Ask questions.
- 2. Elicit responses.

IMPORTANT! It's time to collect answer sheets.

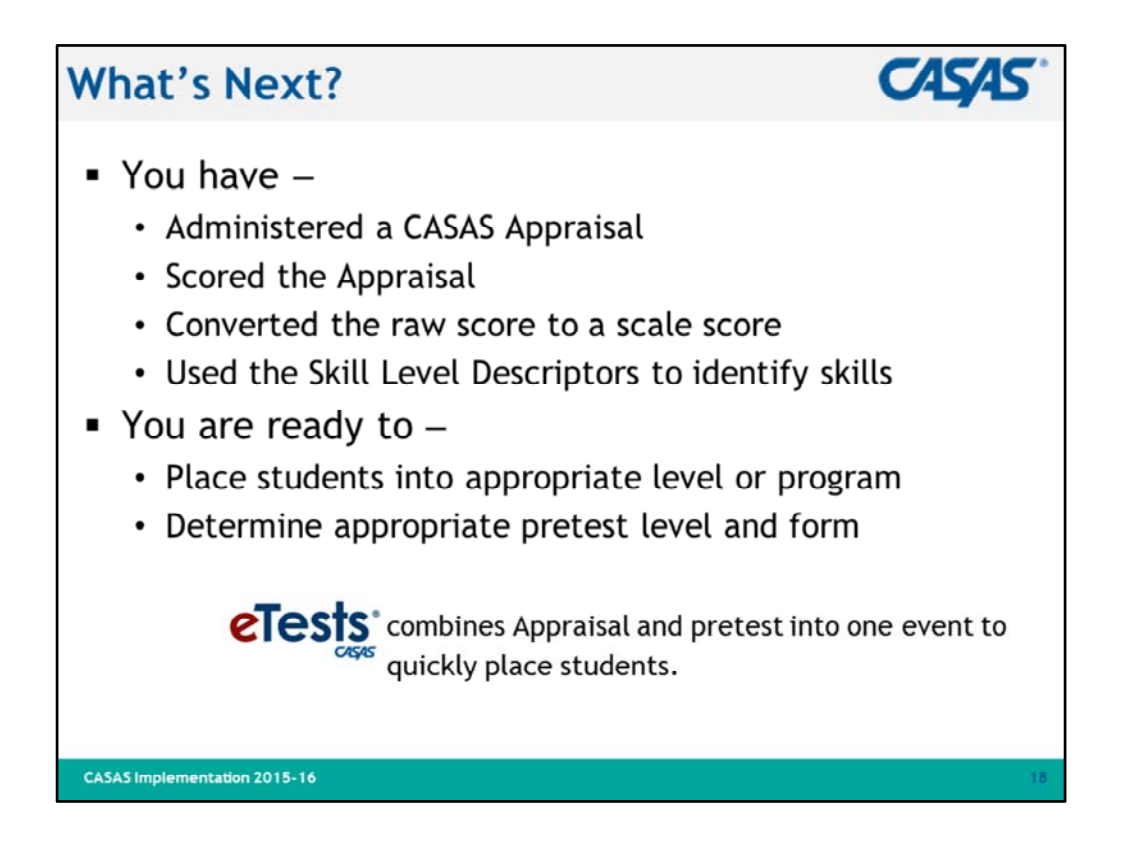

- 1. Review what participants have accomplished so far.
- 2. Ask if anyone has questions.

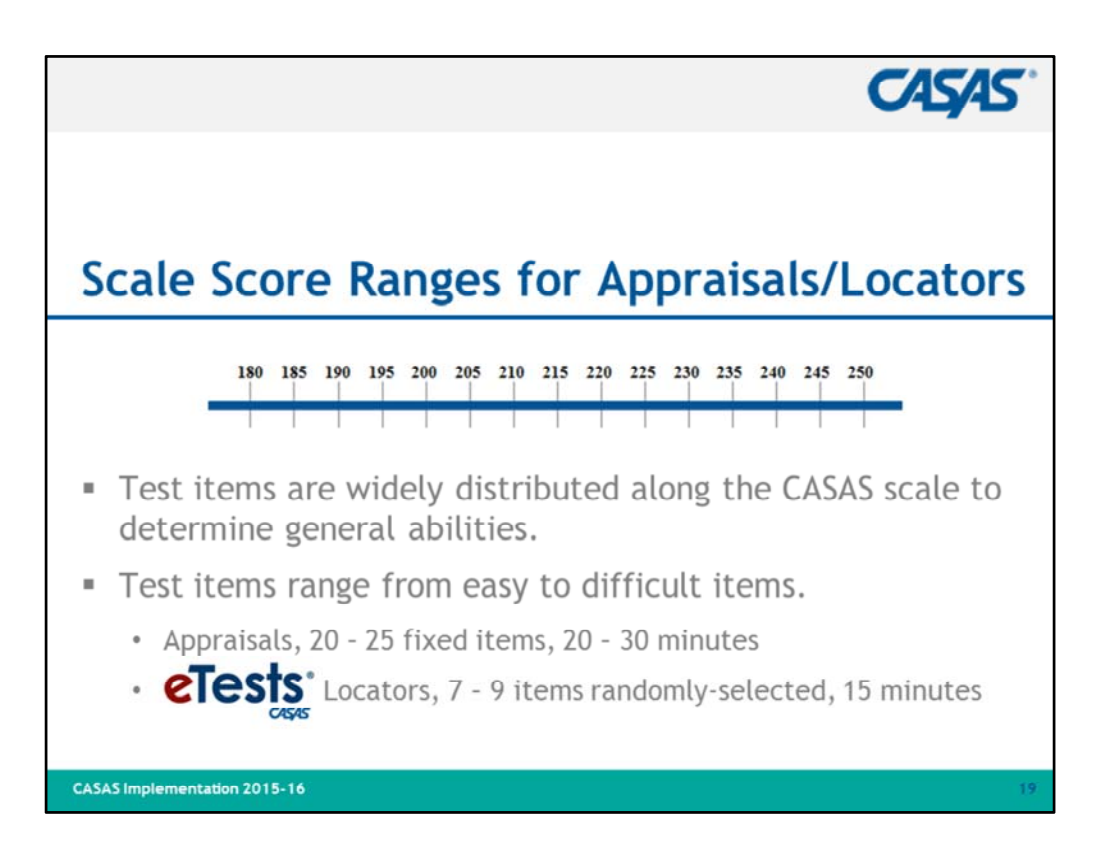

- 1. The appraisal is an important part of the intake process.
- 2. Appraisal results help make decisions about level and program placement, and help identify the appropriate pretest.
- 3. The locator is a short, computer-adaptive test designed to automatically place the examinee into the appropriate-level pretest. Locators are available only in CASAS eTests and do not stand alone. Students take the locator and pretest in one sitting.
- 4. Placement is based on the lower pretest score when administering more than one modality reading, math, listening.
- 5. Ask if anyone has questions.

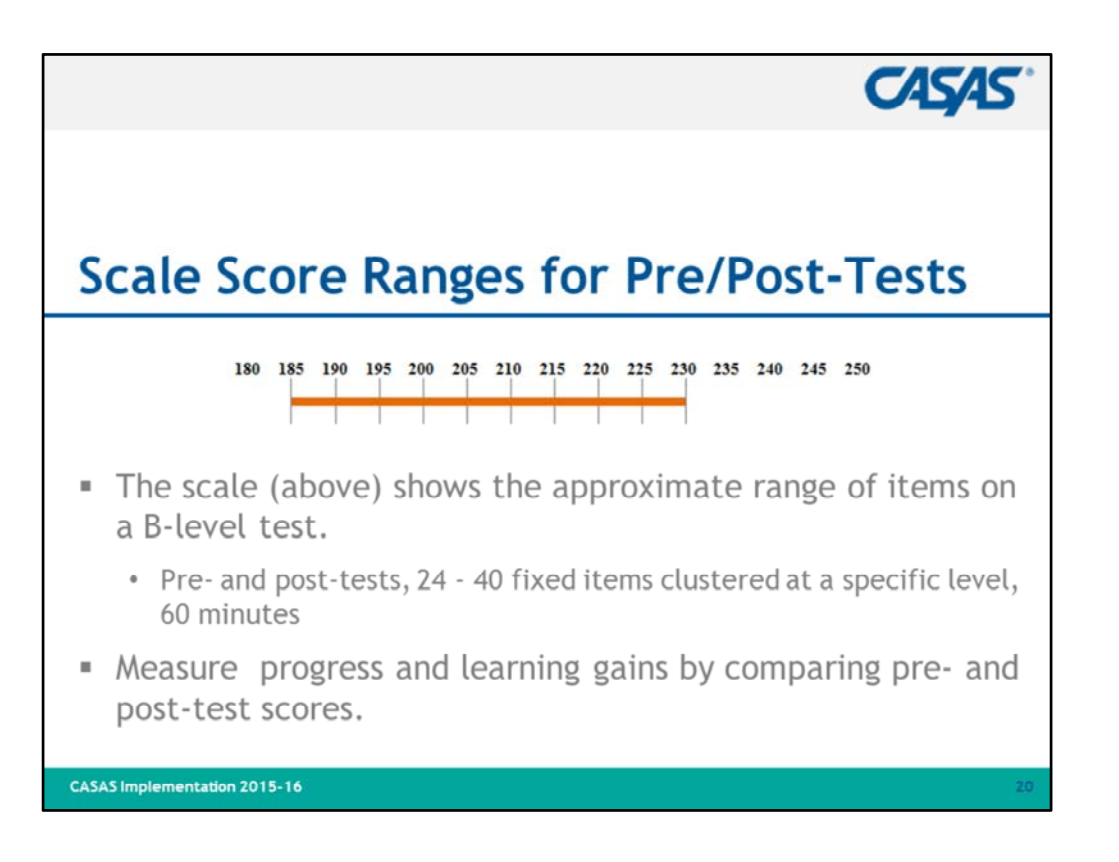

- 1. Use pretests to identify student needs.
- 2. Use post-tests to measure student gains and monitor progress.
- 3. Ask if anyone has questions.

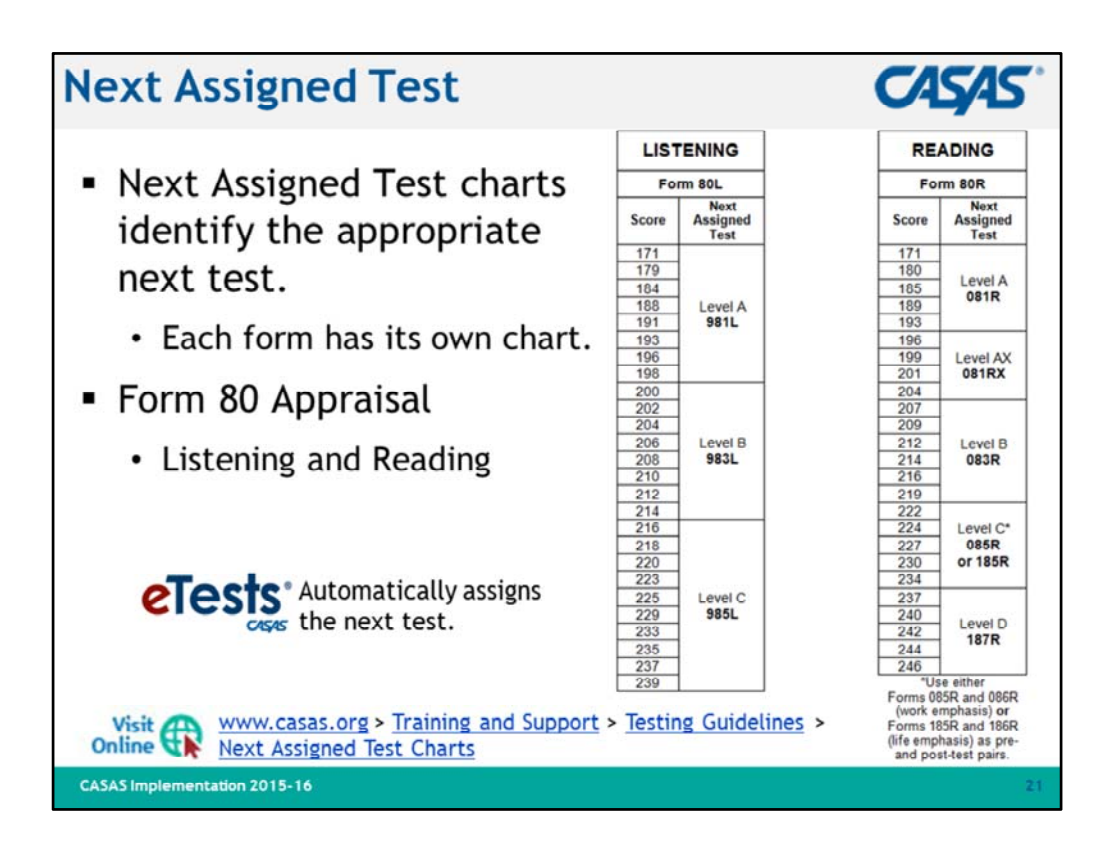

- 1. Introduce Next-Assigned Test (NAT) charts.
  - **NOTE!** This is a significant change to what is formerly known as **Suggested Next Test (SNT)** charts. NATs apply to both paper-based and computer/web-based testing. CASAS is currently revising **SNT** charts to reflect the format of **NAT** charts.
- 2. "Once you have an appraisal score, how do you know which test to administer?"
- 3. "NAT charts help you select the appropriate next test."
- 4. "What is the next listening test for the student who scores 204 on Form 80 Listening?" (983L)
- 5. "What is the next reading test for the student who scores 222 on Form 80 Reading?" (085R or 185R)
- 6. Review parts of the chart.
- 7. Point out that there is a separate chart for each appraisal and each reading, math, and listening test form.
- 8. Test administration manuals contain NAT charts and they are also available on the CASAS website.
- 9. Consider performance on classroom activities or informal assessments, educational background, life experiences, use of English outside classroom, etc. to decide which level to administer.
- 10. Ask if anyone has questions.

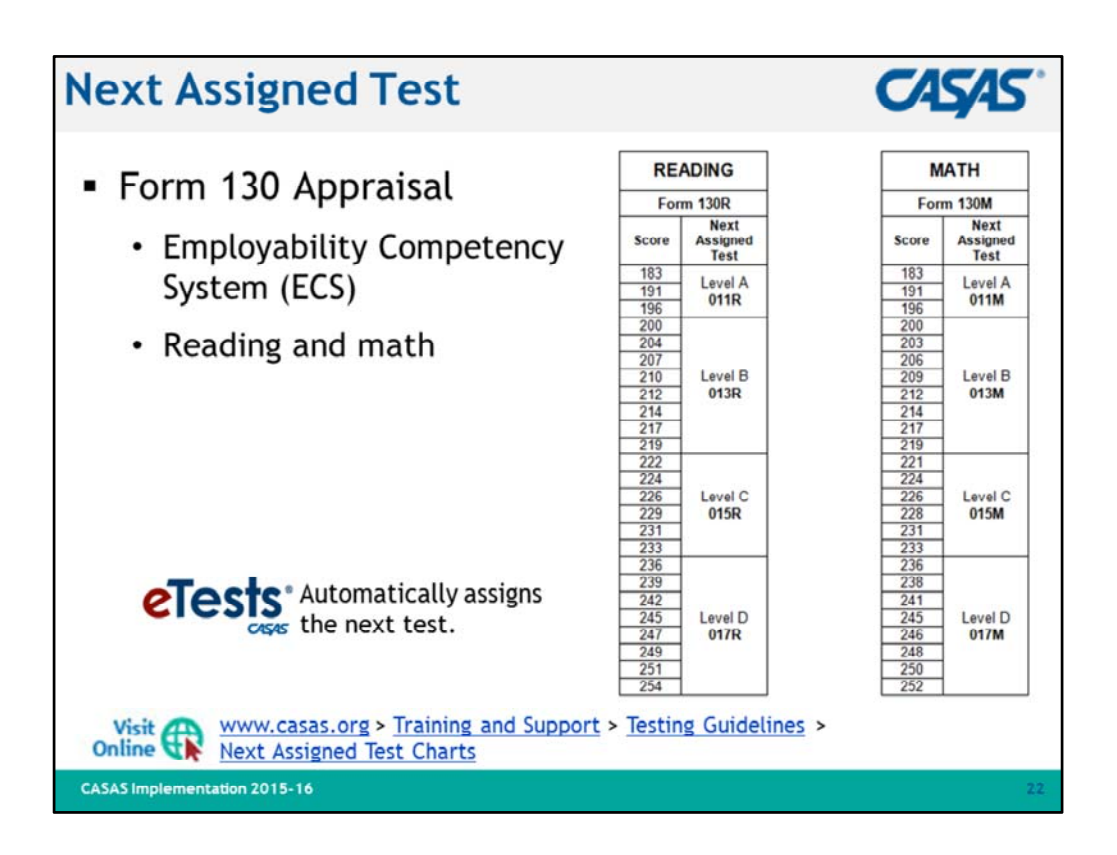

- 1. This slide shows **Next-Assigned Test (NAT)** charts for the **Form 130 ECS Appraisal** for Reading and Math.
- 2. "What is the next reading test for a student who scores 222 on Form 130 Reading?" (015R)
- "What is the next math test for the student who scores 210 on Form 130 Math?" (013M)
- 4. Ask if anyone has questions.

|                        |                            |                                             | CASAS                               |
|------------------------|----------------------------|---------------------------------------------|-------------------------------------|
| Activity<br>Test Fo    | v 2:<br>orms by Ser        | ies – Read                                  | ding                                |
| Level                  | Life and Work              | Employability<br>Competency<br>System (ECS) | Workforce Learning<br>Systems (WLS) |
| Beginning<br>Literacy  | 27R, 28R                   | 27R, 28R                                    | 27R, 28R                            |
| А                      | 81R, 82R                   | 11R, 12R                                    | 11R, 12R                            |
| AX                     | 81RX, 82RX                 |                                             |                                     |
| В                      | 83R, 84R                   | 13R, 14R, 114R                              | 213R, 214R                          |
| с                      | 85R*, 86R*<br>185R, 186R   | 15R, 16R, 116R                              | 215R, 216R                          |
| D                      | 187R, 188R                 | 17R, 18R                                    | 17R, 18R                            |
|                        | *Content has work emphasis |                                             |                                     |
| CASAS Implementation 2 | 015-16                     |                                             | 23                                  |

- 1. This slide shows three major CASAS reading test series.
- 2. Briefly explain that Life and Work Reading Level C has four forms. The difference is in content:
  - Forms 185R and 186R have a balance between life and work-oriented items;
  - Forms 85R and 86R are primarily work-oriented.
- 3. "What is one next reading test **form** for the student who scored 222 on **Form 130** Reading?"
  - 85R and 86R, or
  - 185R and 186R, or
  - 15R, 16R, and 116R, or
  - 215R and 216R
- 4. Ask if anyone has questions.

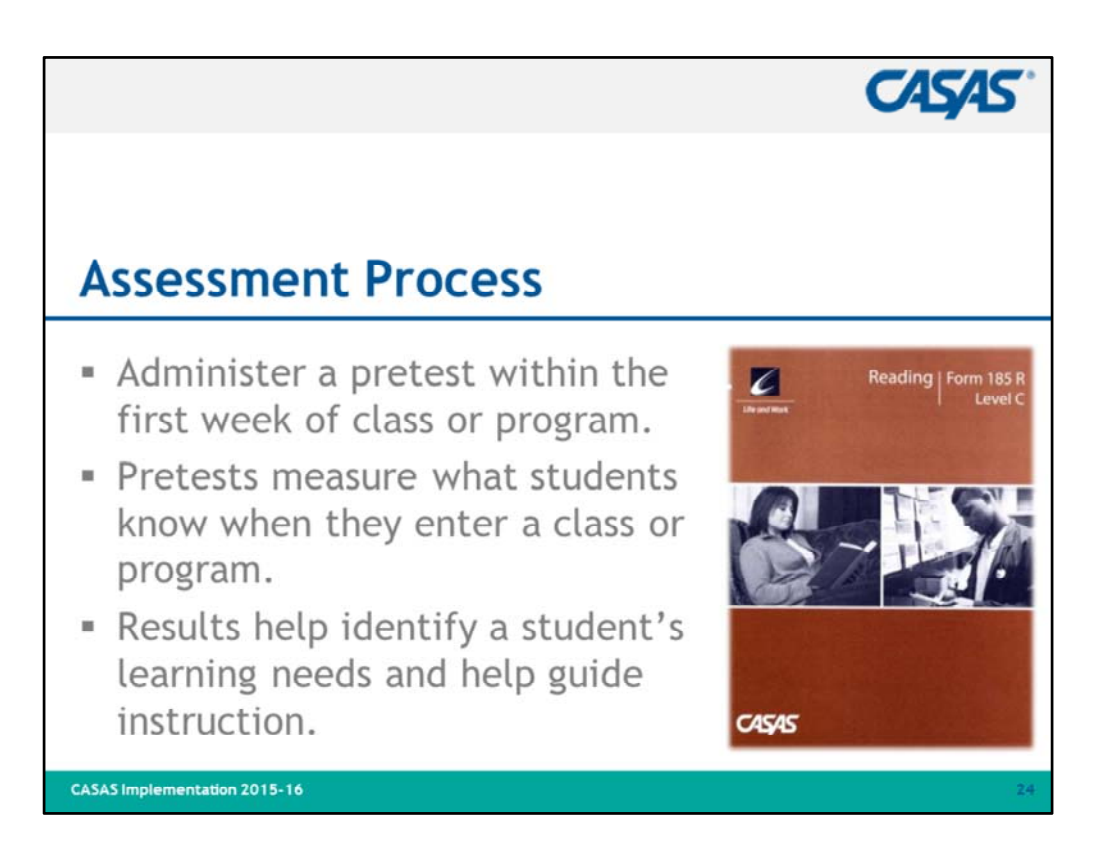

1. Review bullets.

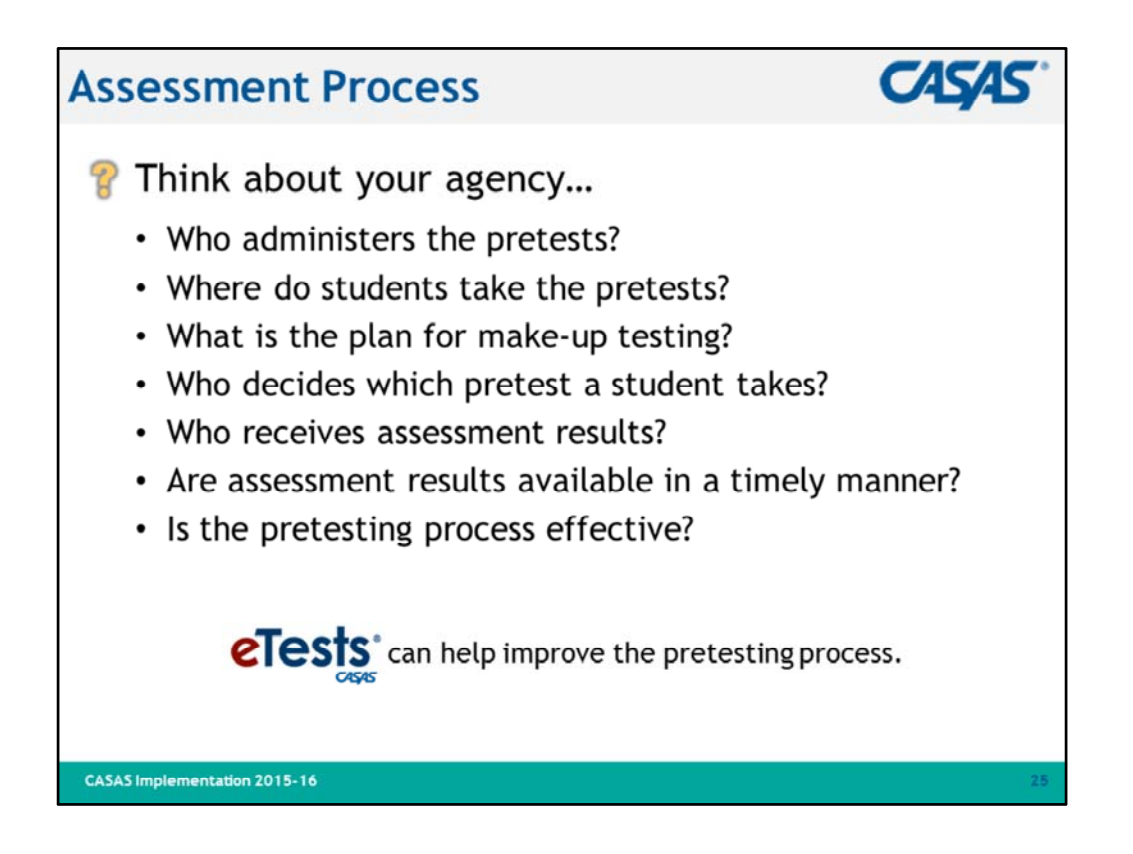

- 1. Ask participants to think about questions on the slide.
- 2. If time permits, solicit responses to the last bullet:
  - Is the pretesting process effective (at their agency)?

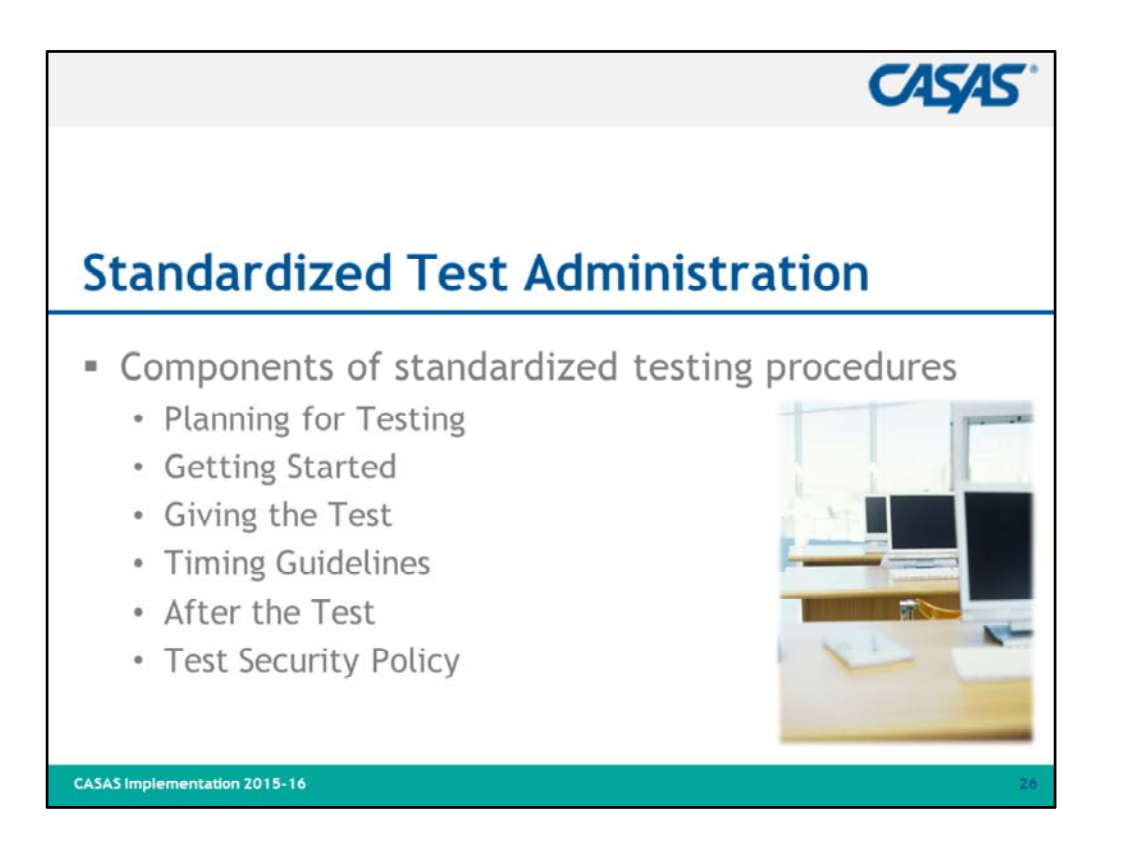

- 1. "Before we go on to post-tests and curriculum resources, let's review standardized test administration procedures."
- 2. "What is a standardized test?"
  - By definition, a standardized test is a test designed to be given under specified, standard conditions.
  - Standardization attempts to control external factors so that the assessment is a valid measurement tool that produces meaningful results.
  - All CASAS appraisals and progress tests are standardized tests.
- 3. Standardized tests:
  - Have specific administration procedures
  - Require training to score, administer, and interpret results
  - Are used for accountability purposes
  - Are based on years of research
  - Are not practice or unit tests

| Assessment Process                                                                                                    | CASAS"                                                                                                    |
|----------------------------------------------------------------------------------------------------|----------------------------------------------------------------------------------------------------|
| <ul> <li>Planning for Testing</li> </ul>                                                                                                    |                                                                                                    |
| Needed for Te                                                                                                    | esting Day                                                                                                    |
| Paper-based Tests                                                                                                    | eTests:                                                                                                    |
| <ul> <li>Test Administration Manual</li> <li>Test booklets (numbered for tracking and security)</li> <li>Answer sheets, #2 pencils, scratch paper for math tests</li> <li>A CD player for listening tests</li> <li>Overhead of answer sheet</li> </ul> | <ul> <li>Coordinator/Proctor Certification</li> <li>Computers</li> <li>Unique ID for each examinee,<br/>scratch paper for math tests</li> <li>Headsets for listening tests</li> <li>Practice tests</li> </ul> |
| <ul> <li>Dictionaries, calculators, and other mob</li> <li>Accommodations: Refer to Guidelines for<br/>Assessment for Learners with Disabilities</li> <li>Visit R www.casas.org &gt; Training and Support</li> <li>Guidelines</li> </ul>               | ile devices are not allowed during testing.<br><i>r Providing Accommodations for CASAS</i><br>s<br>ort > Testing Guidelines > Accommodations                                                                  |
| CASAS Implementation 2015-16                                                                                                    | 27                                                                                                    |

- 1. This table shows what's needed for testing day.
- 2. Number paper test booklets for tracking and security.
- 3. Most paper-based tests are available in CASAS eTests (online or desktop).
- **4. CASAS eTests Online** is accessible anywhere with Internet connection and registered testing station with proctor presence.
- 5. Visit linked resource if time permits and Internet connection is available.

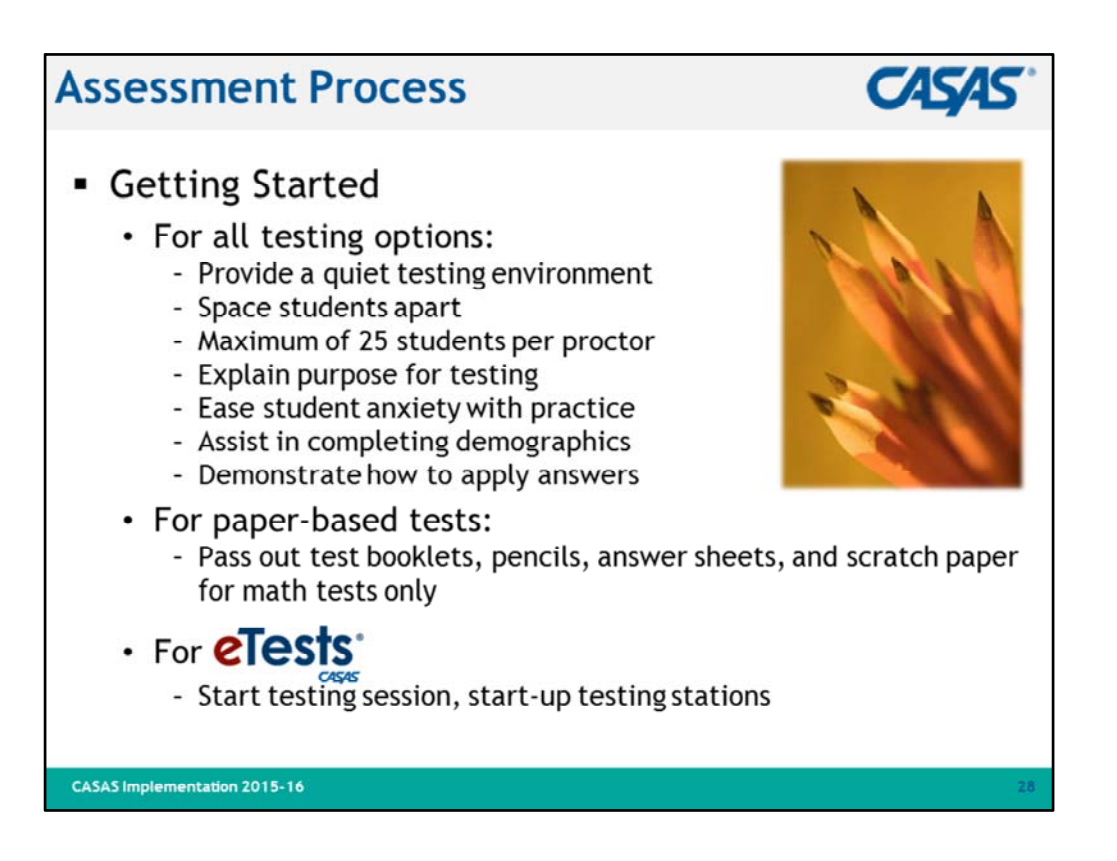

- 1. Review bullets.
- 2. This information may seem obvious but we have found that there are participants who are not familiar with standardized testing procedures.
- 3. Ask if anyone has questions.

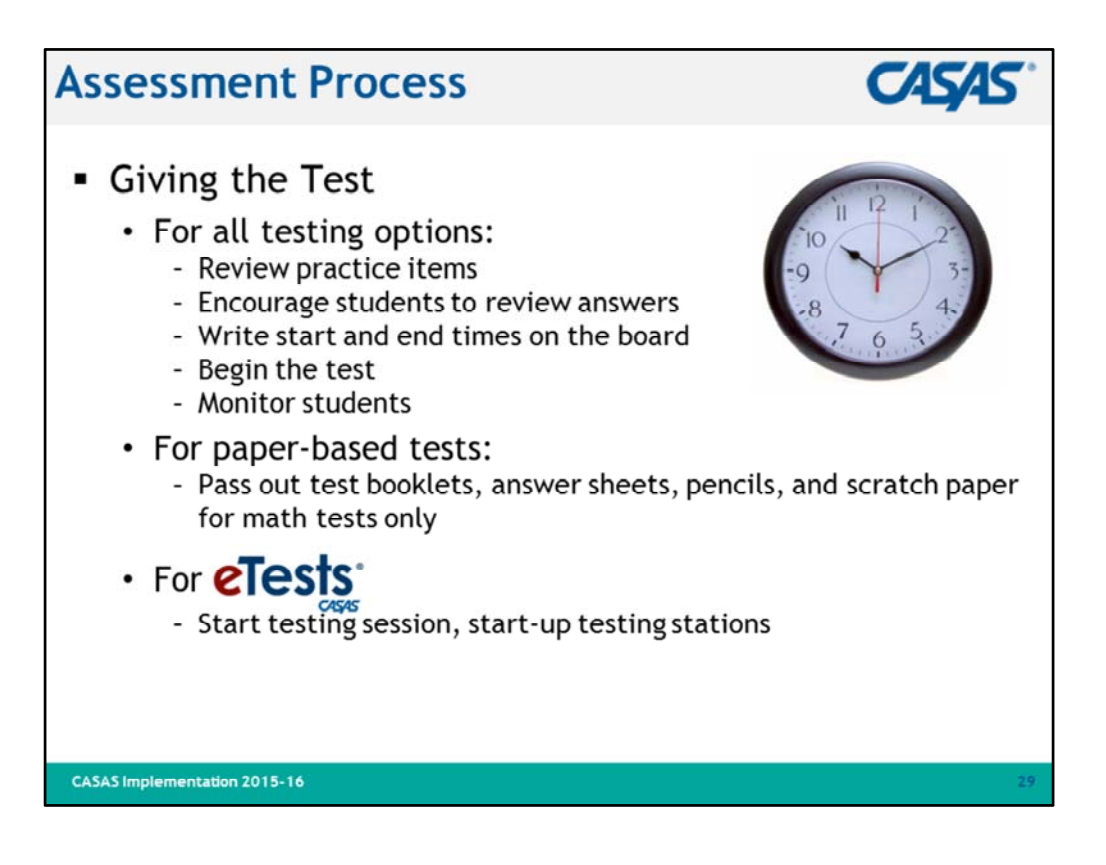

- 1. Review bullets.
- 2. Ask if anyone has questions.

# <section-header><section-header><section-header><section-header><list-item><list-item><list-item><list-item><list-item><list-item><list-item><list-item><list-item><list-item><list-item><list-item>

- 1. Review bullets.
- 2. Important: Timing of listening tests is predetermined -
  - For paper-based tests always use the prerecorded CD.
  - For web-based tests timing is built-in and includes auto-advance for test items (not on practice items).
- 3. Ask if anyone has questions.

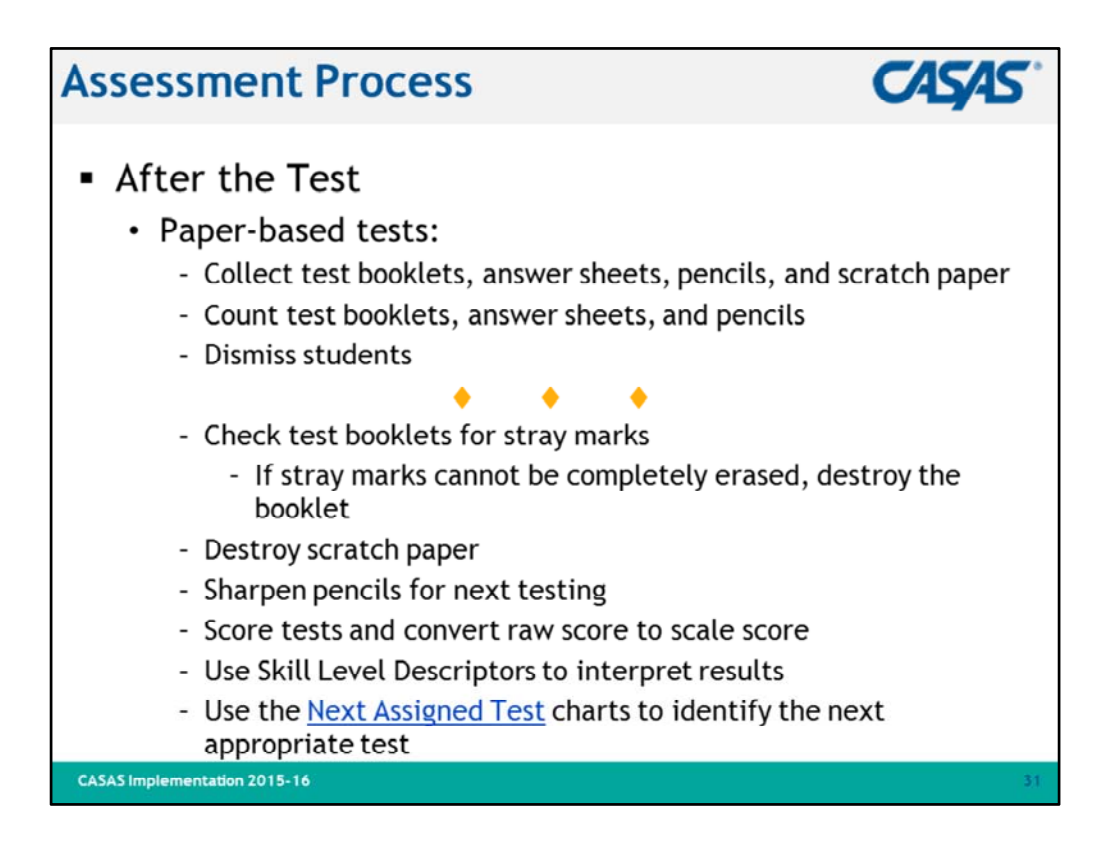

- 1. Review bullets.
- 2. Ask if anyone has questions.

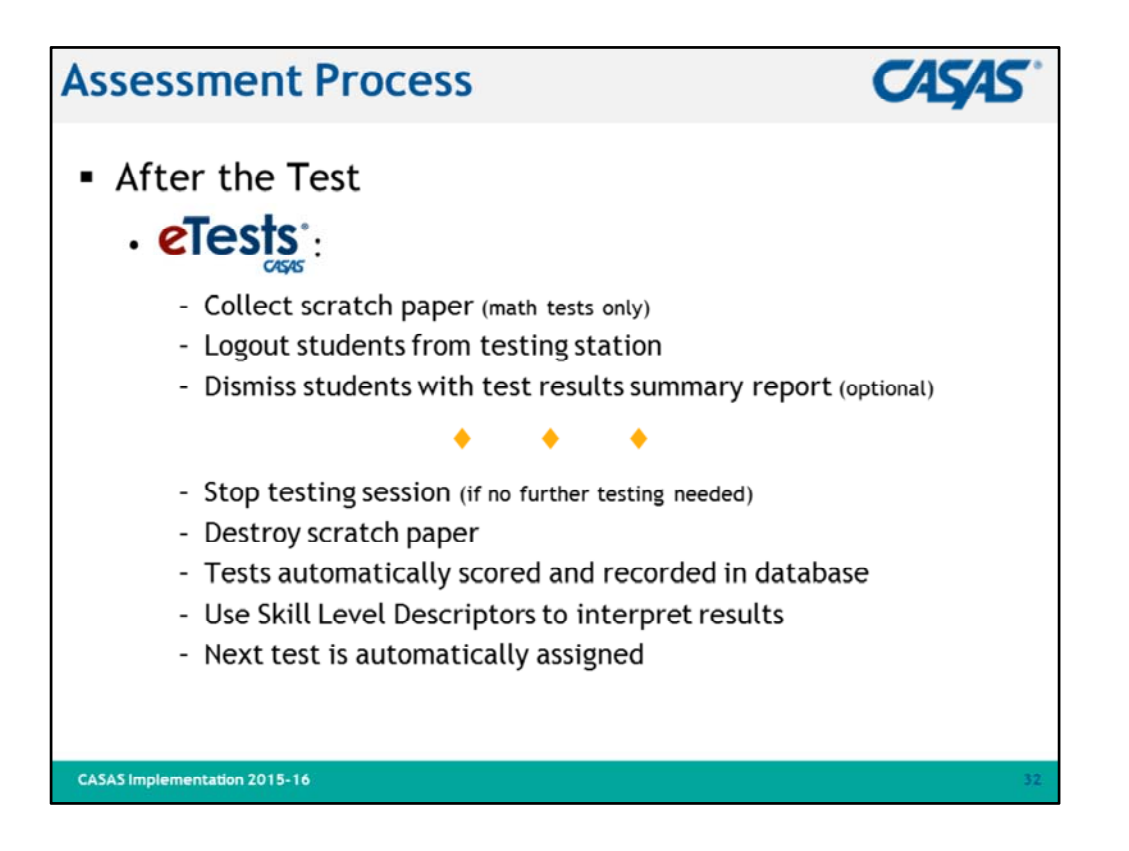

- 1. Review bullets.
- 2. Ask if anyone has questions.

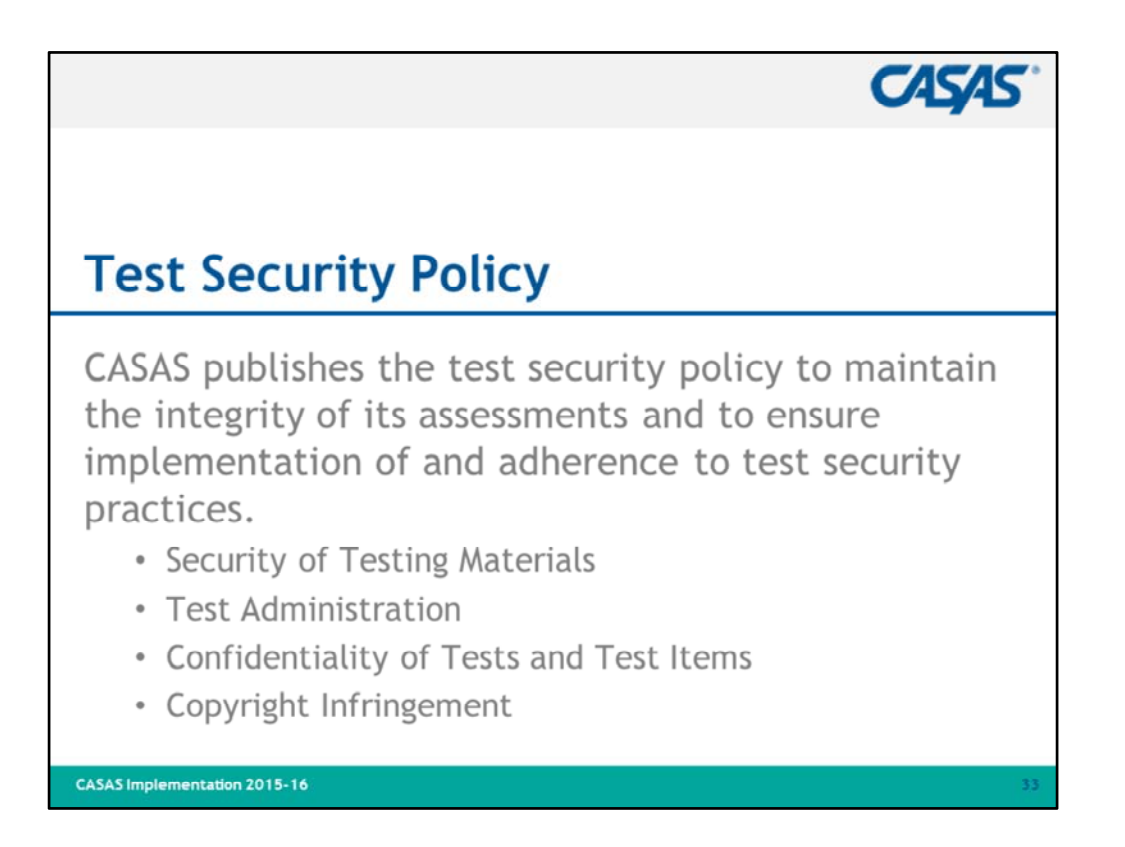

# **Test Security Policy Agreement**

- 1. Agency directors, principals, and other primary administrators need to maintain a specific test security policy that addresses proper handling and use of test materials.
- 2. All testing personnel must sign a **Test Security Policy Agreement** agreeing to uphold the security policies of the agency, school, or testing entity.
- 3. Should CASAS determine that any agency, school, or other testing entity has violated any provision of this test security policy or that testing materials have been compromised in any manner, purposely or otherwise, CASAS reserves the right to take appropriate action to rectify the violation of its test security policy.
- 4. Ask if anyone has questions.

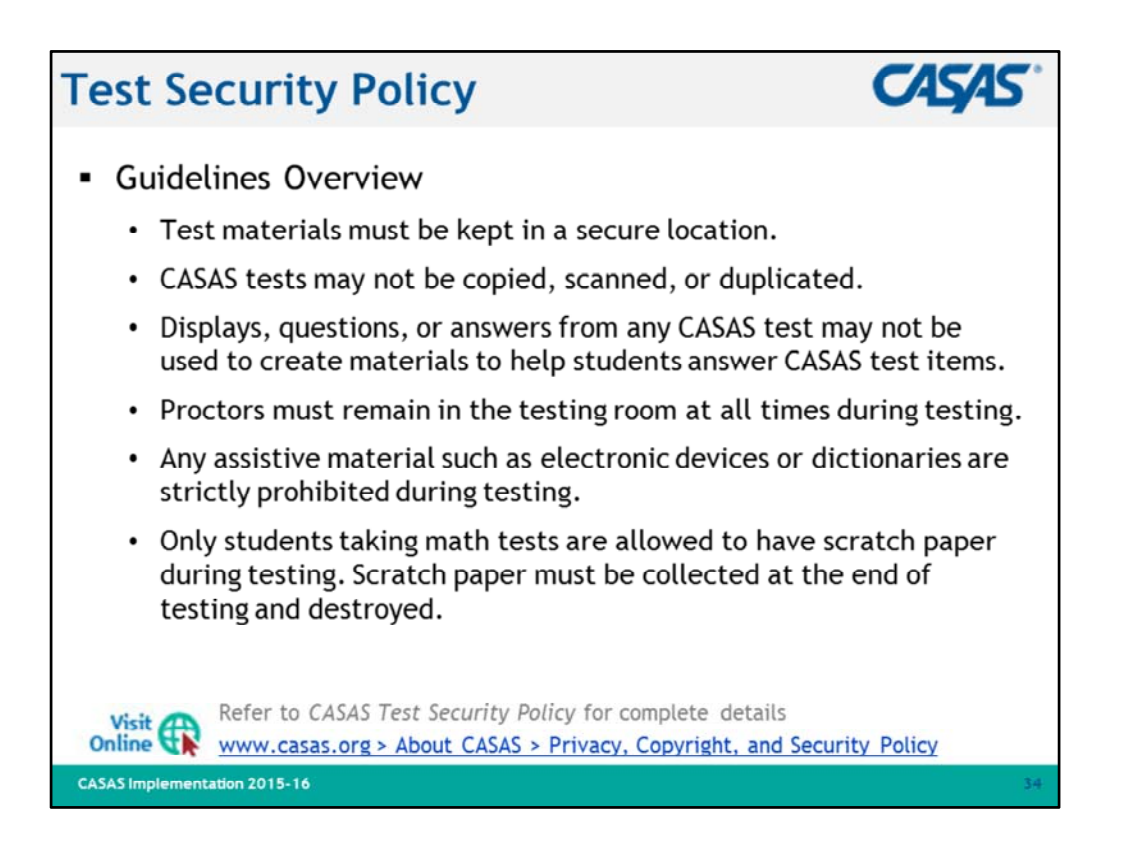

- 1. Download a copy of the **Test Security Policy** form, print, fill in the information, and save for your records.
- 2. All CASAS online self-paced training modules include electronic submission of the **Test Security Policy Agreement**.
- 3. The <u>In-Person Training Completion Portal</u> also includes electronic submission of the **Test Security Policy Agreement**.
- 4. Visit linked resource if time permits and Internet connection is available.

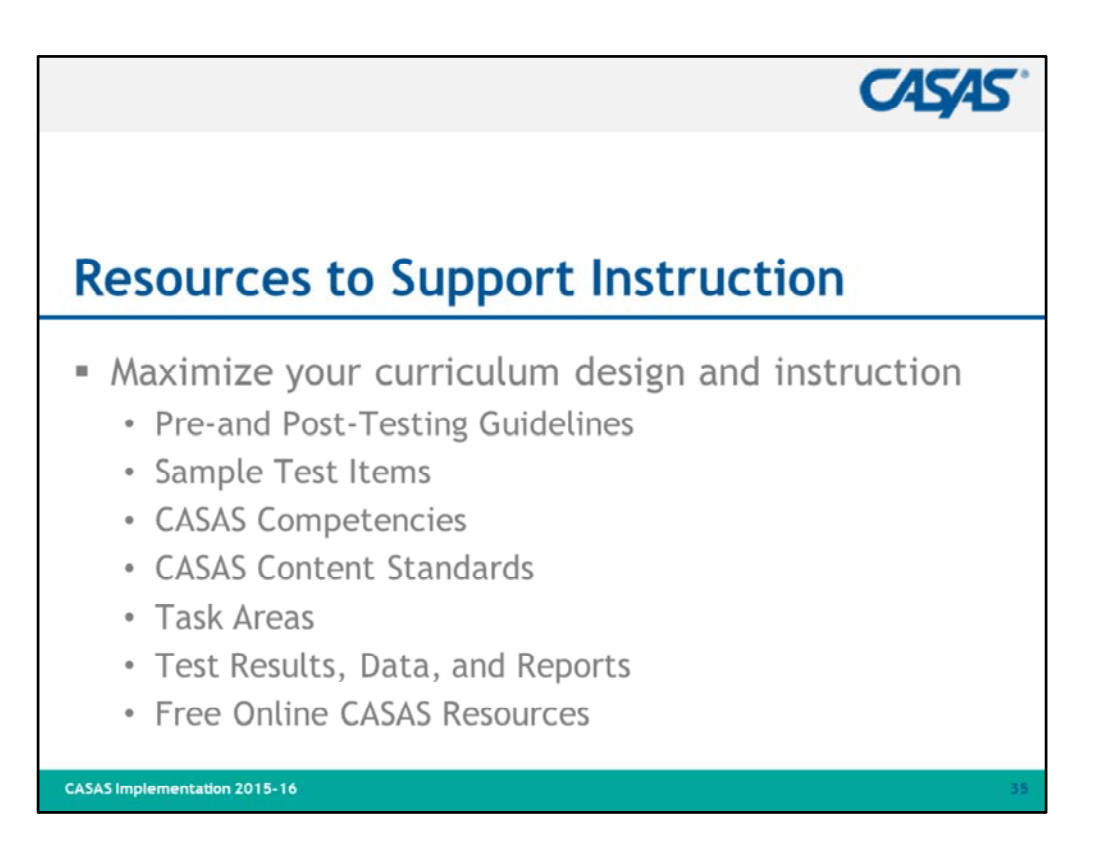

1. Explain that CASAS does not have a fixed curriculum but provides a number of resources to support curriculum design.

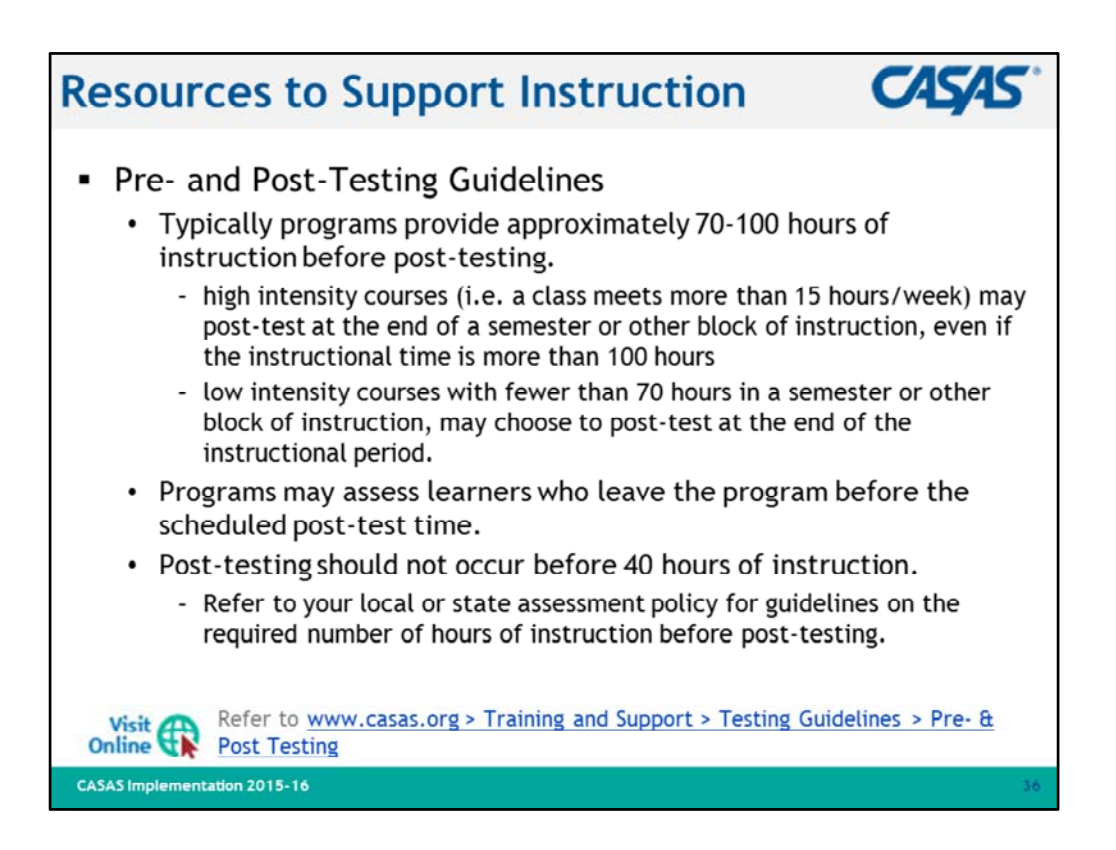

- 1. Review bullets.
- 2. Visit linked resource if time permits and Internet connection is available.

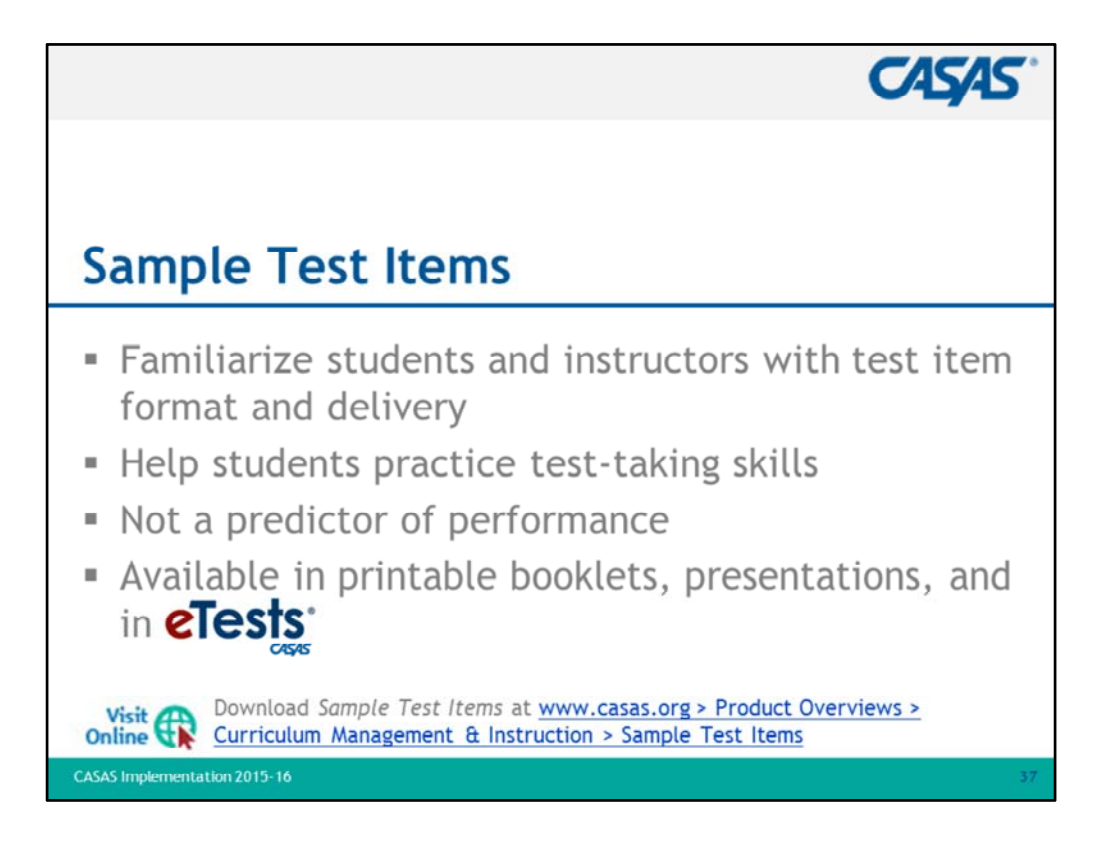

- 1. Review bullets.
- 2. Ask if anyone is currently using sample test items, what are they using and how are they using them.
- 3. Visit linked resource if time permits and Internet connection is available.

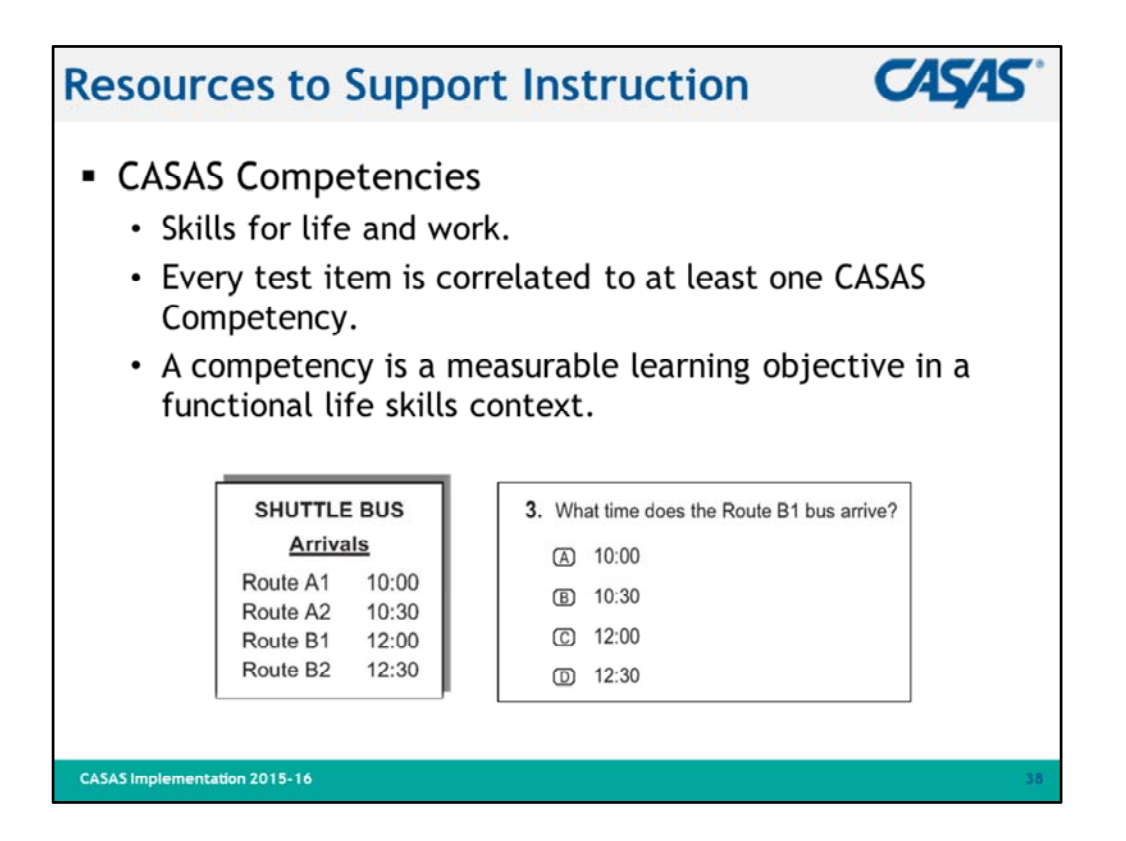

- 1. This slides shows an example of the integration of **Curriculum, Assessment and Instruction**.
- 2. Curriculum might include a lesson on reading maps and schedules, and interpreting clock time.
- 3. This item would assess a student's knowledge of what the teacher had taught.
- 4. Have participants take out the Competency list from their training packet and find the following two competencies:
  - **Competency 2.2.2** Recognize and use signs related to public transportation
  - **Competency 2.2.4** Interpret transportation schedules, fares and payment procedures
- 5. Ask if anyone has questions.

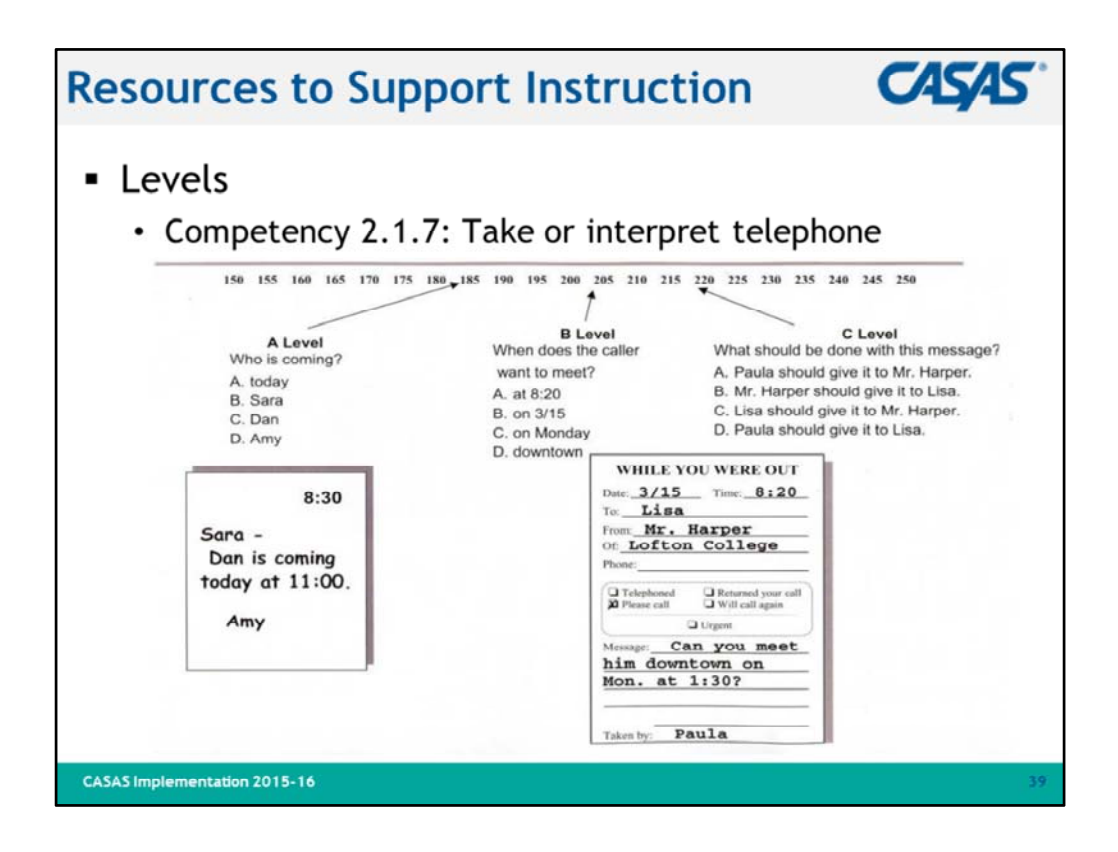

- 1. Explain that this slide shows how a competency may be assessed at different levels.
- 2. The test item display becomes more difficult and test questions/distractors become increasingly more difficult.
- 3. Ask if anyone has questions.

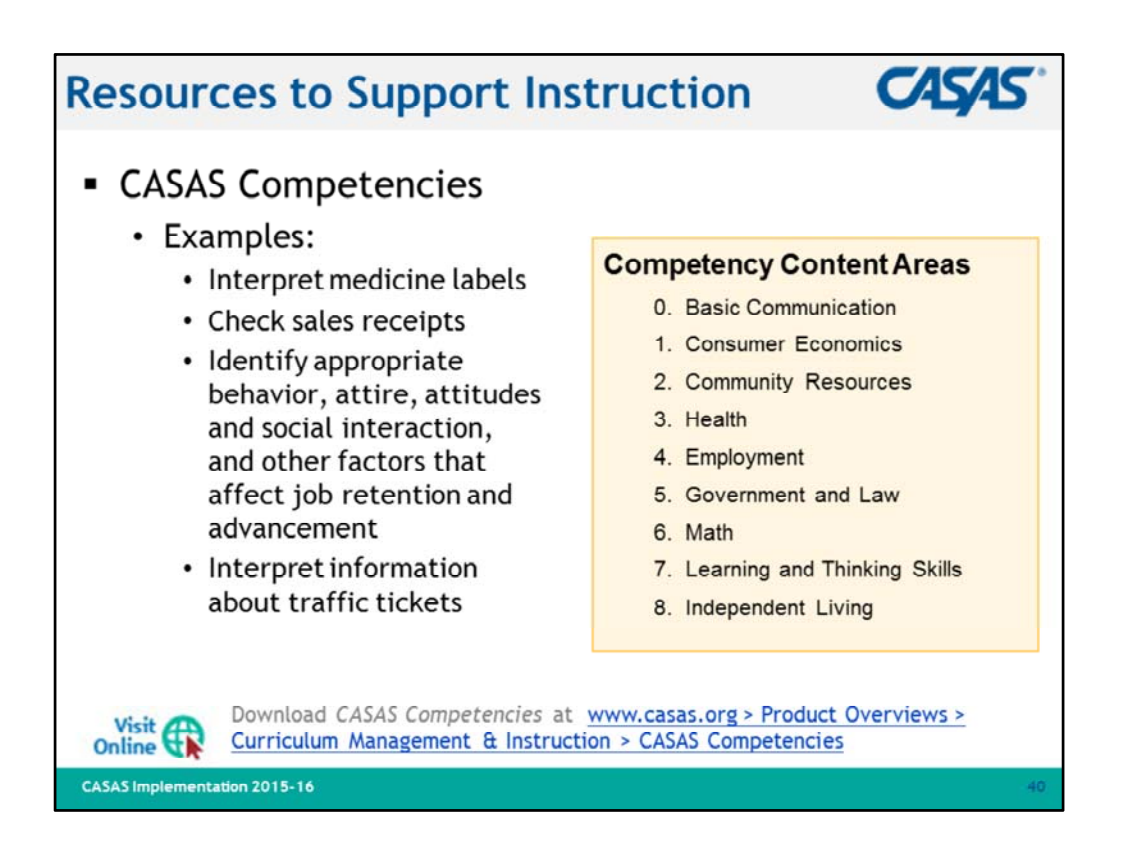

- 1. Take time for participants to look through the Competencies.
- 2. CASAS Competencies are divided into nine content areas.
- 3. Here are two things to keep in mind:
  - The list is not a power list. The numbering system does not mean that 0 Basic Communication – is easier than other content areas. It is just a method of organizing the competencies.
  - This is the master competency list you would not be expected to teach every single competency.
- 4. Visit linked resource if time permits and Internet connection is available.

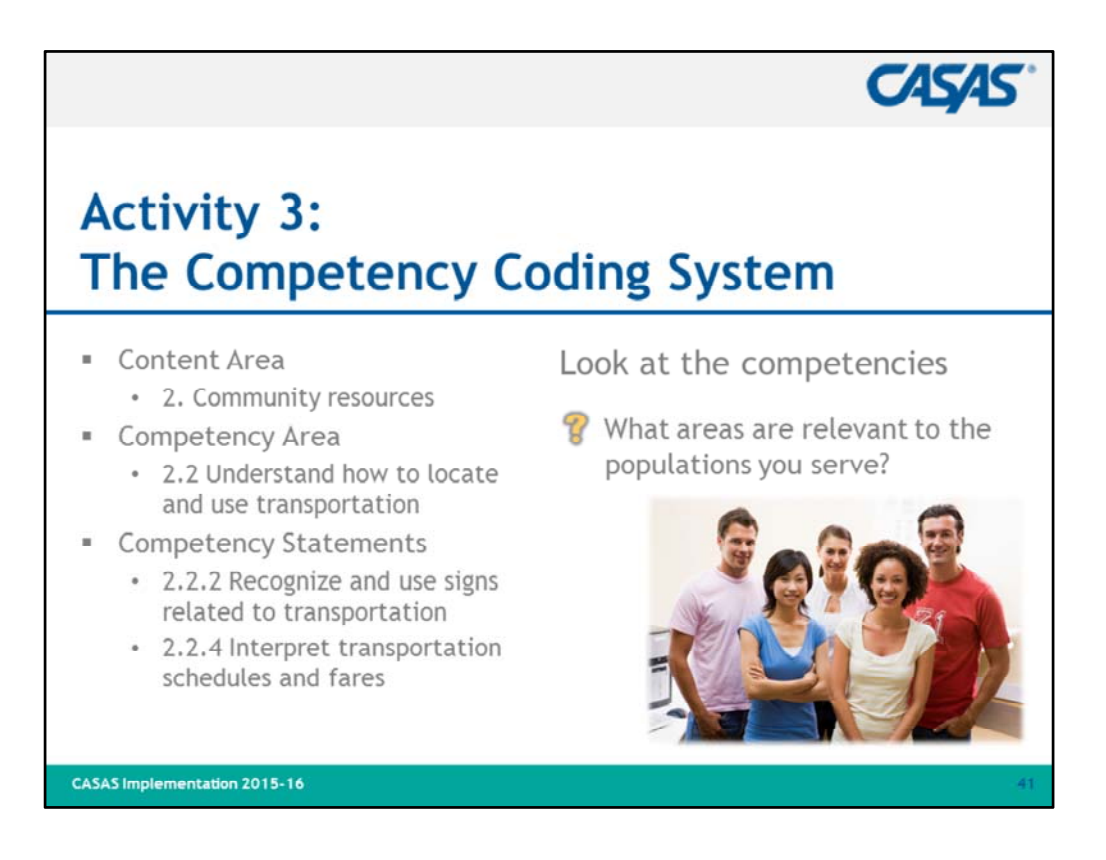

- 1. Review the coding system.
- 2. Every competency is identified with a three-digit number.
- 3. The first digit refers to the content area.
  - This slide shows Content Area 2 Community Resources.
- 4. The second digit corresponds to a Competency Area.
  - 2.2 represents the competency area to "Understand how to locate and use different types of transportation and interpret travel related information."
- 5. The three-digit competency statement, 2.2.2, describes a measurable action, Recognize and use signs related to transportation.
- 6. Competency statement 1.9.1 also addresses this content.
- 7. Every test item on CASAS assessments correlates to at least one specific competency.
- 8. Ask if anyone has questions.

| Resou                    | rce                                                                         | es t                                                                              | o S                                                                                                    | upp                                                                                               | or                                                                                           | t In                                                                        | str                                            | uct       | ion                                                                                                    |                                                                                          |                                                                        | CA                                                                              | SAS.   |
|--------------------------|-----------------------------------------------------------------------------|-----------------------------------------------------------------------------------|----------------------------------------------------------------------------------------------------|---------------------------------------------------------------------------------------------------|----------------------------------------------------------------------------------------------|-----------------------------------------------------------------------------|------------------------------------------------|-----------|----------------------------------------------------------------------------------------------------|------------------------------------------------------------------------------------------|------------------------------------------------------------------------|---------------------------------------------------------------------------------|--------|
| <ul> <li>Test</li> </ul> |                                                                             | matrix pro-                                                                       | CASAS I<br>cesents a cor<br>rentheses s                                                                    | Life and<br>npilation o<br>how the nu                                                             | Work F<br>f the comp<br>mber of tes<br>the compete                                           | y Co<br>Reading<br>etencies ad<br>st items ad<br>ncy.                       | nter<br>Test Ser<br>dressed by<br>fressing the | ies Com   | atrix<br>apetency<br>ach test for<br>cy, if more                                                                        | Conten<br>m.<br>than one.                                                                | he B                                                                   | ig P                                                                            | icture |
|                          |                                                                             | Test L                                                                            | evel A                                                                                                    |                                                                                                   | Test I                                                                                       | evel B                                                                      |                                                | Test L    | evel C                                                                                                    |                                                                                          | Test L                                                                 | evel D                                                                          |        |
|                          | 81                                                                          | 82                                                                                | 81X                                                                                                    | 82X                                                                                               | 83                                                                                           | 84                                                                          | 85                                             | 86        | 185                                                                                                    | 186                                                                                      | 187                                                                    | 188                                                                             |        |
|                          | 24 items<br>0.2.2 (2)<br>0.2.3<br>0.2.4 (2)                                 | 0.2.1<br>0.2.2 (3)<br>0.2.4                                                       | 0.2.1<br>0.2.2 (2)                                                                                         | 28 items<br>0.1.4<br>0.2.1 (2)                                                                    | 32 items<br>0.2.1 (3)<br>0.2.4                                                               | 32 items<br>0.2.1                                                           | 37 items                                       | 37 items  | 38 items                                                                                                    | 38 items                                                                                 | 32 items                                                               | 32 items                                                                        |        |
|                          | 1.1.6<br>1.2.1<br>1.3.8<br>1.3.9<br>1.4.1 (2)<br>1.4.2<br>1.4.7<br>1.8.1    | 1.1.6<br>1.2.1<br>1.3.8<br>1.3.9<br>1.4.1 (3)<br>1.4.2<br>1.4.7<br>1.8.1<br>1.9.1 | 1.2.1<br>1.2.2<br>1.9.1                                                                                    | 1.1.4<br>1.1.6 (3)<br>1.2.1 (3)<br>1.2.2<br>1.3.3<br>1.4.1 (2)<br>1.8.2 (2)<br>1.9.1<br>1.9.2 (2) | 1.1.3 (2)<br>1.1.6 (2)<br>1.3.3 (3)<br>1.4.2<br>1.4.3 (3)<br>1.4.6<br>1.4.7 (2)<br>1.9.4 (2) | 1.1.3 (2)<br>1.1.6<br>1.4.1<br>1.4.2 (2)<br>1.4.6 (2)<br>1.7.1 (2)<br>1.9.4 | 1.2.1 (3)                                      | 1.2.1 (2) | 1.1.1<br>1.2.1 (2)<br>1.3.6<br>1.4.5 (2)<br>1.7.3<br>1.9.4<br>1.9.6 (2)                                                 | 1.1.1<br>1.1.3<br>1.2.1 (3)<br>1.4.8 (2)<br>1.6.2 (3)<br>1.6.3 (3)<br>1.7.3 (5)<br>1.9.4 | 1.1.3<br>1.1.6<br>1.4.5 (2)<br>1.4.7 (2)<br>1.8.2                      | 1.1.3 (2)<br>1.2.1<br>1.4.3 (2)<br>1.4.5 (2)<br>1.4.7<br>1.6.1<br>1.7.4         |        |
|                          | 2.3.1 (3)<br>2.3.2 (2)<br>2.4.1<br>2.5.2<br>2.5.3<br>2.5.4 (4)<br>2.5.5 (2) | 2.3.1 (2)<br>2.3.2 (2)<br>2.4.1<br>2.5.2<br>2.5.4 (4)<br>2.5.5 (3)                | 2.1.2<br>2.1.7 (2)<br>2.2.1 (3)<br>2.2.2<br>2.2.5 (2)<br>2.3.1<br>2.3.2 (5)<br>2.5.3<br>2.5.4 (4)<br>2.6.4 | 2.2.1<br>2.2.2<br>2.2.5<br>2.3.1 (2)<br>2.3.2 (3)<br>2.5.4 (2)<br>2.6.4 (2)                       | 2.2.1<br>2.2.5 (2)<br>2.3.1<br>2.3.2 (2)                                                     | 2.2.3<br>2.2.5<br>2.3.1<br>2.3.2 (2)<br>2.5.5 (2)                           | 2.2.1 (2)<br>2.2.5 (2)                         | 2.2.1 (2) | 2.1.1 (2)<br>2.1.7<br>2.1.8 (2)<br>2.2.1<br>2.2.5<br>2.3.1<br>2.3.2<br>2.5.2 (2)<br>2.5.4 (2)<br>2.5.5 (3)<br>2.7.3 (2) | 2.1.7 (2)<br>2.1.8 (4)<br>2.2.1<br>2.2.5<br>2.3.2 (3)<br>2.5.5<br>2.7.3 (2)              | 2.1.8 (2)<br>2.5.2 (4)<br>2.5.9<br>2.7.2 (3)<br>2.7.3 (5)<br>2.7.5 (2) | 2.1.7<br>2.5.2 (4)<br>2.5.9<br>2.7.2 (2)<br>2.7.3 (5)                           |        |
|                          | 3.1.1<br>3.1.3                                                              | 3.1.1                                                                             | 3.1.1<br>3.1.2 (2)<br>3.1.3 (3)<br>3.2.3 (3)                                                               |                                                                                                   | 3.2.1<br>3.2.3<br>3.3.1<br>3.3.2                                                             | 3.1.2 (2)<br>3.1.3<br>3.2.1 (2)<br>3.2.2<br>3.3.1<br>3.3.2 (2)<br>3.4.1     | 3.4.5 (3)                                      | 3.4.5 (3) | 3.1.1 (2)<br>3.1.3 (2)<br>3.4.3 (2)<br>3.4.5 (2)                                                                        | 3.4.1<br>3.4.2 (3)                                                                       | 3.1.1<br>3.2.3 (3)<br>3.4.4<br>3.4.5 (2)<br>3.5.9 (2)                  | 3.1.1 (2)<br>3.1.3<br>3.2.3 (2)<br>3.3.1 (2)<br>3.3.3 (2)<br>3.4.1 (2)<br>3.5.1 |        |
| CASAS Implem             | entation                                                                    | 2015-16                                                                           | 5                                                                                                    |                                                                                                   |                                                                                              |                                                                             |                                                |           |                                                                                                    |                                                                                          |                                                                        |                                                                                 | 42     |

- 1. This is a **Competency Content Matrix** for the **CASAS Life and Work Reading** series.
- 2. Matrices may be found in TAMs and on the CASAS website.
- 3. Matrices show competencies addressed on each test form.
- 4. Numbers in parentheses show how many times the competency is assessed in a test level.
- 5. For example, ask participants to find Test Level C, Form 185.
- 6. Ask how many times **Competency 2.5.5** is assessed.
- 7. Competencies without a number in parentheses are addressed only one time.
- 8. Most test items address more than one competency.
- 9. Ask if anyone has questions.

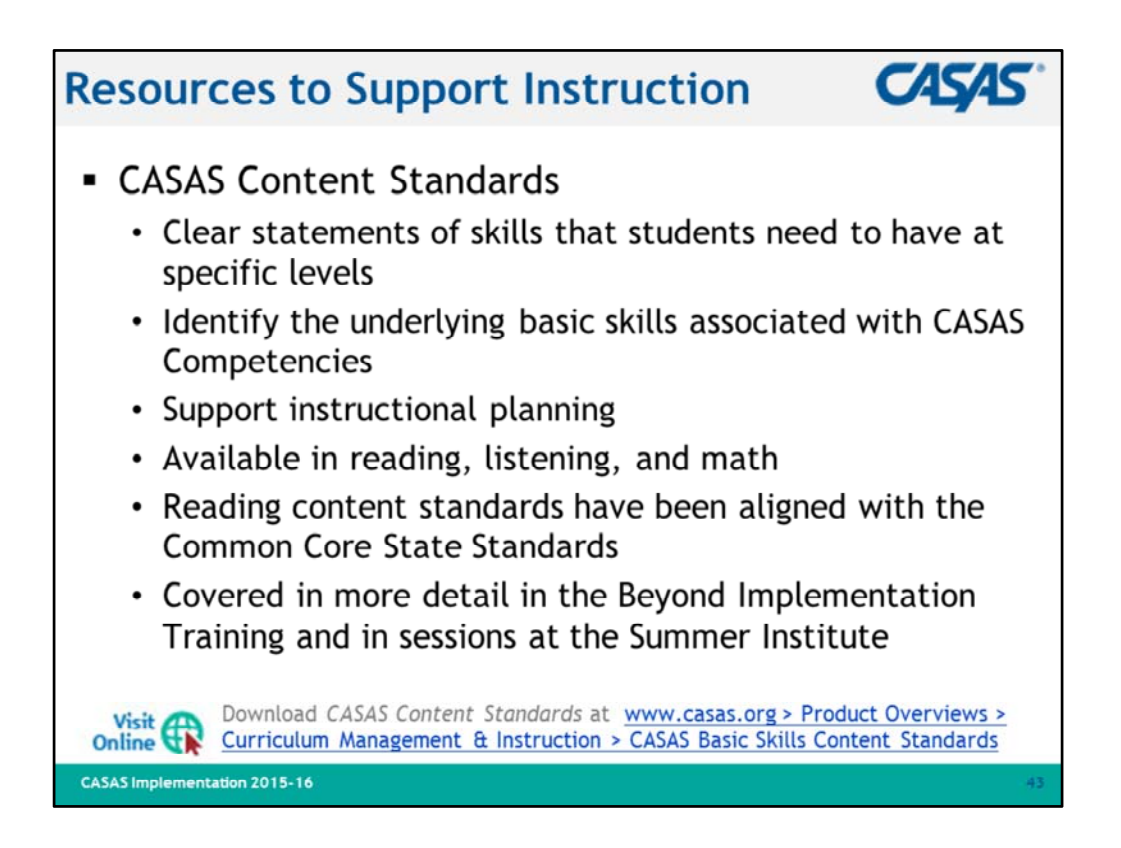

- 1. Review bullets.
- 2. Explain that the next few slides cover an overview of CASAS Content Standards.
- 3. Content Standards are addressed in greater detail in other training sessions.
- 4. Visit linked resource if time permits and Internet connection is available.
- 5. Ask if anyone has questions.

| Resour          | ce                                                          | s to Support Ins                                                                                                    | tı                         | ructior                                                                                                    | I   |                                   |                                              |                                                         |                                      |                                  | C            | ASAS |
|-----------------|-------------------------------------------------------------|----------------------------------------------------------------------------------------------------|----------------------------|----------------------------------------------------------------------------------------------------|-----|-----------------------------------|----------------------------------------------|---------------------------------------------------------|--------------------------------------|----------------------------------|--------------|------|
|                 |                                                             | Reading Basic Skills Content Sta                                                                                                    | nd                         | ards by Instruct                                                                                                    | tio | nal                               | L                                            | eve                                                     | I                                    |                                  |              |      |
|                 | Categ<br>R1<br>R2<br>R3<br>R4<br>R5<br>R6<br>R7<br>R8<br>R9 | gories<br>Beginning literacy / Phonics<br>Vocabulary<br>General reading comprehension<br>Text in format<br>Reference materials<br>Reading strategies<br>Reading and thinking skills<br>Academic-oriented skills<br>Literary analysis | 1<br>2<br>3<br>4<br>5<br>6 | Key to NRS Educatio<br>ESL<br>Beginning Literacy<br>Beginning Low<br>Beginning High<br>Intermediate Low<br>Intermediate High<br>Advanced Low<br>Advanced High | nal | Fun<br>1<br>2<br>3<br>4<br>5<br>6 | AB<br>Bej<br>Bej<br>Inte<br>AS<br>Lor<br>Hig | oning<br>ginni<br>ginni<br>erme<br>erme<br>E<br>W<br>gh | g Le<br>ng L<br>ng<br>diate<br>diate | vels<br>.itera<br>: Lov<br>: Hig | cy<br>v<br>h |      |
|                 |                                                             |                                                                                                    | 1                          | ABE/ASE NRS Level<br>ESL NRS Level                                                                                                    | 1   | 2                                 | 1                                            | 2                                                       | 3 5                                  | 4 4<br>6                         | 6            |      |
|                 | CS#                                                         | Content Standard                                                                                                    |                            | CASAS Level                                                                                                    | A   | A                                 | A                                            | В                                                       | B                                    | CI                               | E            |      |
|                 | R1                                                          | Beginning literacy / Phonics                                                                                                    |                            |                                                                                                    |     |                                   |                                              |                                                         |                                      |                                  |              |      |
|                 | R1.1                                                        | Identify the letters of the English alphabet (upper and le                                                                                                    | 011/6                      | r case)                                                                                                    | ٠   | •                                 | •                                            |                                                         |                                      |                                  |              |      |
|                 | R1.2                                                        | Recognize that letters make words and words make sen                                                                                                    | ten                        | ces                                                                                                    | ٠   | •                                 | •                                            |                                                         |                                      |                                  |              |      |
|                 | R1.3                                                        | Read from left to right, top to bottom, front to back                                                                                                    |                            |                                                                                                    | ٠   | •                                 | •                                            |                                                         |                                      |                                  |              |      |
|                 | R1.4                                                        | Relate letters to sounds                                                                                                    |                            |                                                                                                    | ٠   | •                                 | •                                            |                                                         |                                      | Т                                | $\top$       |      |
|                 | R1.5                                                        | Relate letters to a range of possible pronunciations, inc<br>common homonyms                                                                                                    | ludi                       | ing recognizing                                                                                                    | •   | •                                 | •                                            | •                                                       |                                      |                                  |              |      |
|                 | R1.6                                                        | Use common phonological patterns to sound out unfam<br>(e.g., man/van)                                                                                                    | ilia                       | r words                                                                                                    | •   | •                                 | •                                            |                                                         |                                      |                                  |              |      |
|                 | R2                                                          | Vocabulary                                                                                                    |                            |                                                                                                    |     |                                   |                                              |                                                         |                                      |                                  |              |      |
|                 | R2.1                                                        | Interpret common symbols (e.g., restroom signs, traffic                                                                                                    | sig                        | ns; #, ▶, 1)                                                                                                    |     |                                   |                                              | •                                                       |                                      |                                  |              |      |
|                 | R2.2                                                        | Read basic sight words (e.g., the, is)                                                                                                    |                            |                                                                                                    | •   | •                                 | •                                            |                                                         |                                      |                                  |              |      |
|                 | R2.3                                                        | Interpret common high-frequency words and phrases in<br>(e.g., signs, ads, labels)                                                                                                    | 1 ev                       | eryday contexts                                                                                                    | •   | •                                 | •                                            | •                                                       |                                      |                                  |              |      |
| CASAS Implement | tation 2                                                    | 015-16                                                                                                    |                            |                                                                                                    |     |                                   |                                              |                                                         |                                      |                                  |              | 44   |

- 1. This slide shows an excerpt of **Reading Basic Skills Content Standards** by Instructional Level.
- 2. Point out the following:
  - Reading categories: R1-R9
  - Key to NRS Educational Functioning Levels for ESL and ABE/ASE
  - List of **Content Standards** and the NRS and CASAS levels, and ESL, ABE and ASE levels they are correlated to.
- 3. Ask if anyone has questions.

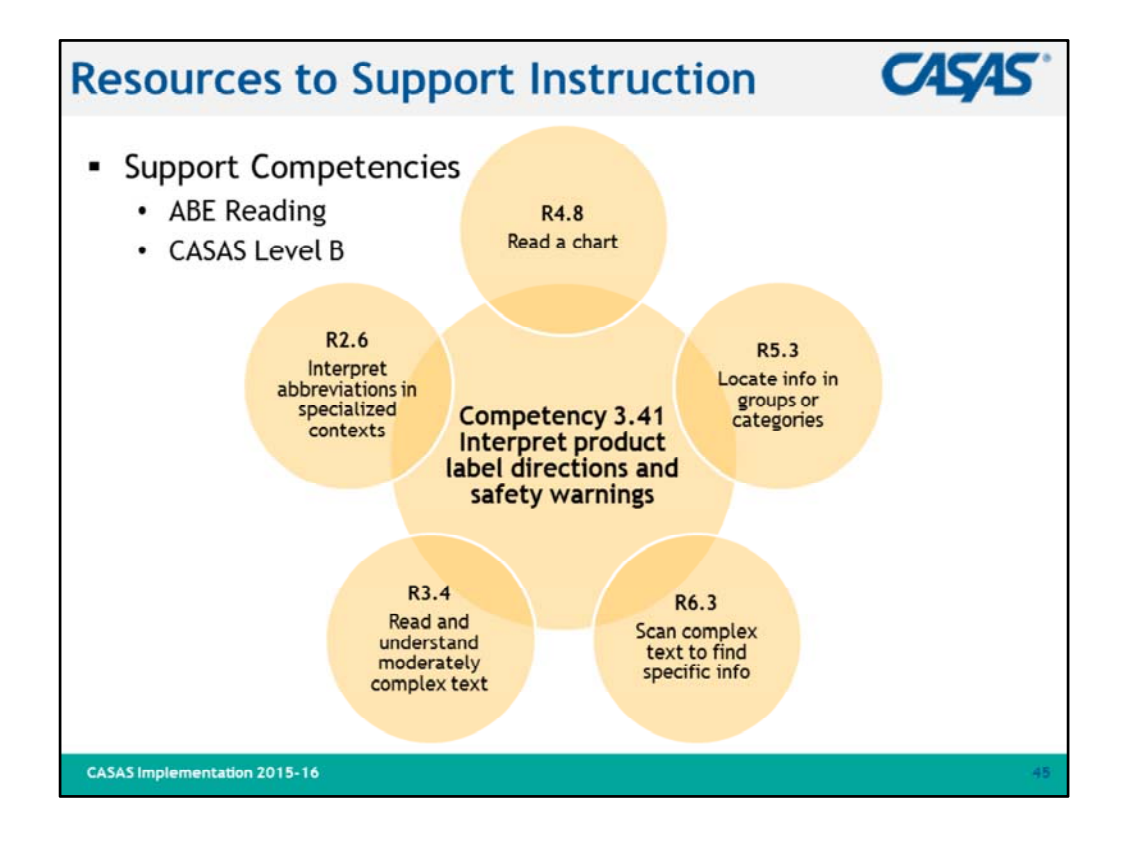

- 1. This slide shows how content standards support CASAS competencies.
- 2. Point out to participants that they have a copy of this in their Activity Packet.
- 3. This image can be used for a staff development activity.
- 4. Ask if anyone has questions.

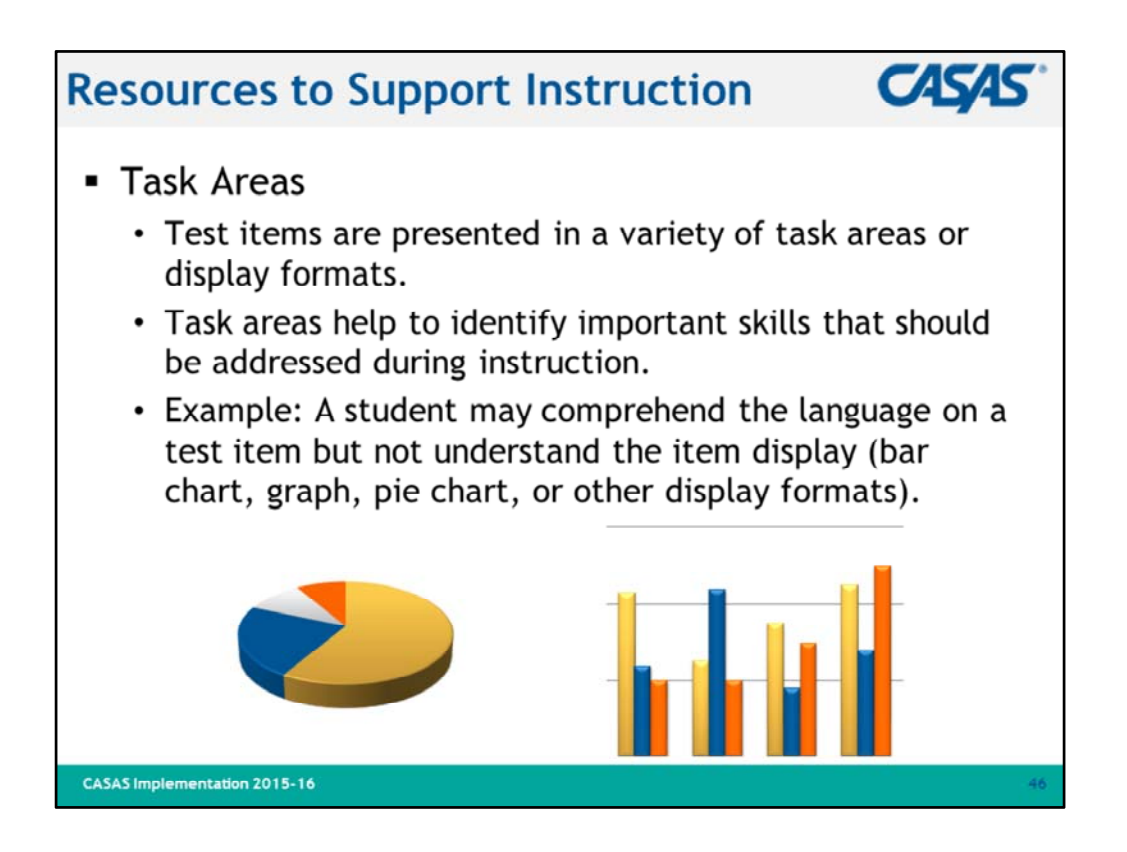

- 1. Review bullets.
- 2. Explain the importance of task areas.
- 3. Ask if anyone has questions.

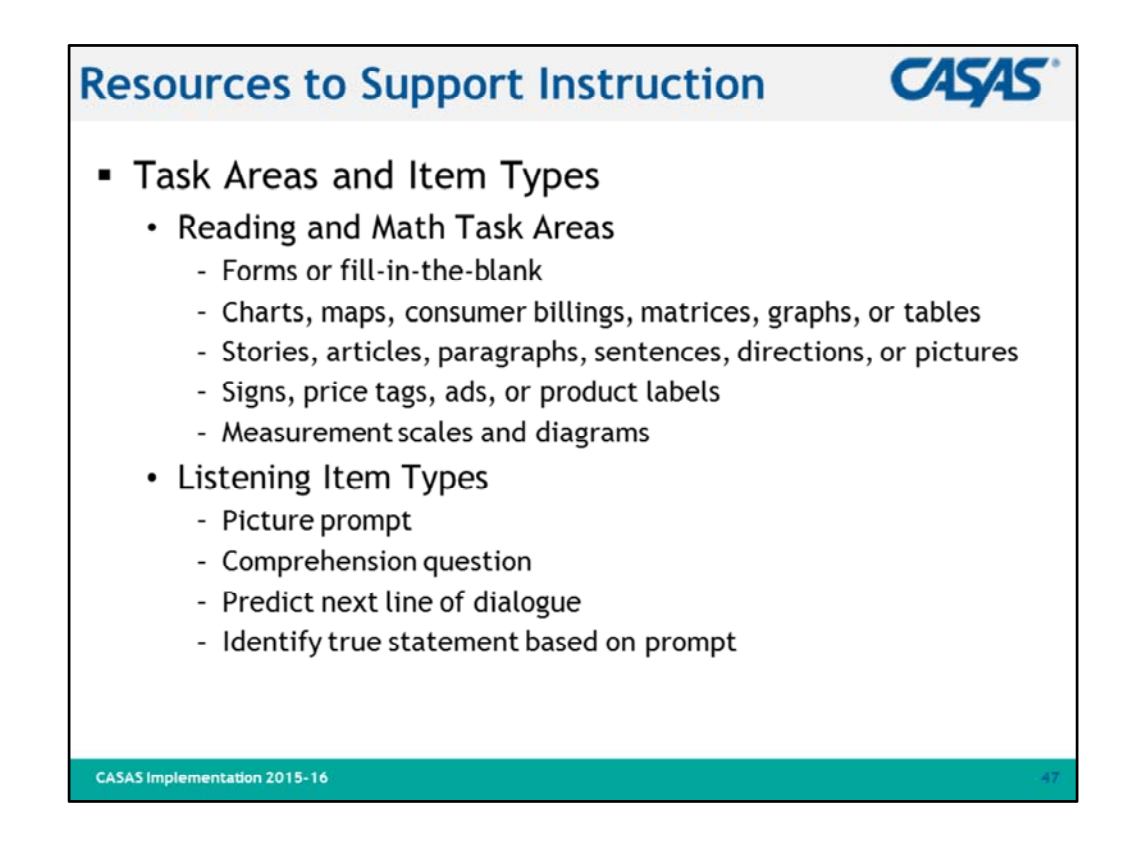

- 1. This slide shows Task Areas for reading and Item Types for listening.
- 2. Task areas are included on fillable report templates in TAMs.
- 3. The task area is also clearly labeled on TOPSpro Enterprise reports.
- 4. Examples of reports are included later in this training.

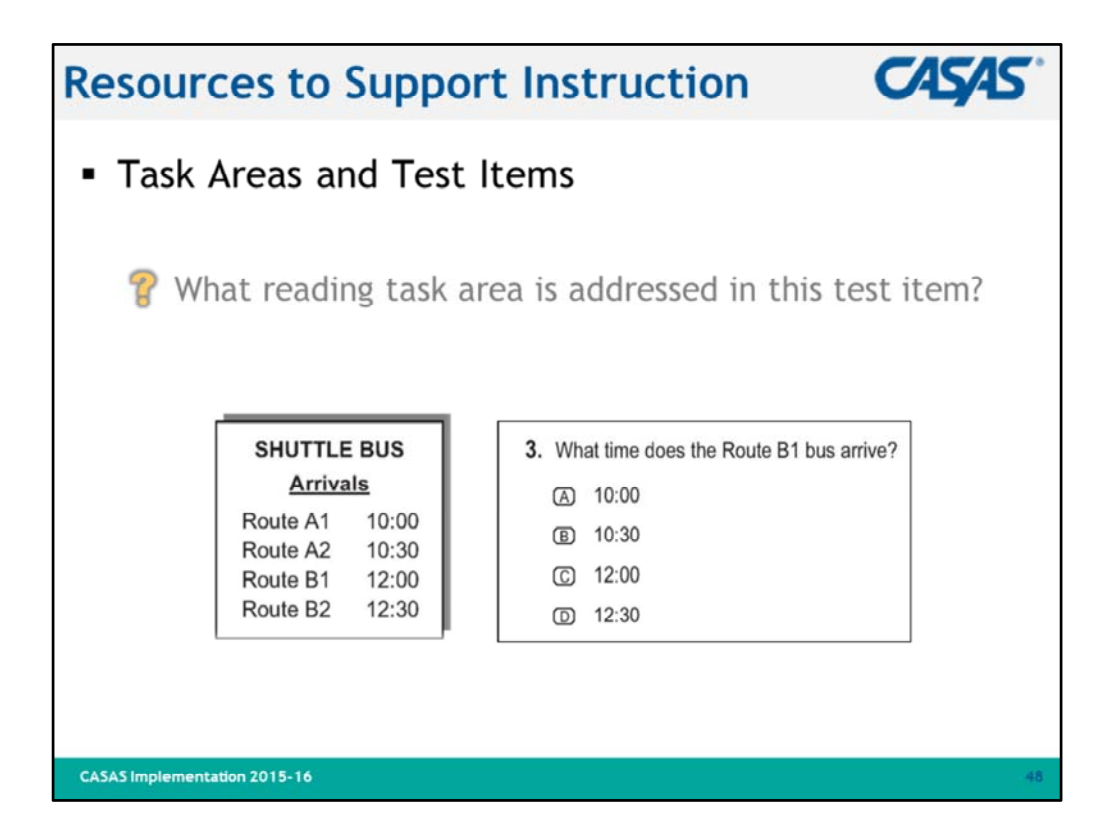

- 1. Look at the item display in this sample test item.
- 2. Ask question.
- 3. Elicit responses.
- 4. Answer = Task Area 2.

| Manual                                 |    |     | STUDEN<br>Form 8          | T PERFOI<br>3 R - Read    | RMANCE BY COMPETENCY<br>ng - Level B - Life and Work                                                                                                    |                                                                                                    |
|----------------------------------------|----|-----|---------------------------|---------------------------|----------------------------------------------------------------------------------------------------|----------------------------------------------------------------------------------------------------|
| Report                                 | Na | me_ |                           |                           | Site                                                                                                    | Date                                                                                                  |
| – per form                             | Ø  | Che | ck boxes of items the lea | arner has an:             | wered correctly.                                                                                                    |                                                                                                    |
|                                        |    |     | ITEM                      | COMP.*                    | THE LEARNER WILL DEMONSTRATE TH                                                                                                    | E ABILITY TO:                                                                                         |
| <ul> <li>per class</li> </ul>          |    | 1.  | Narrative                 | 0.2.1-3<br>7.2.1          | Respond appropriately to common person<br>Identify and paraphrase pertinent information                                                                                                    | al information questions<br>tion                                                                      |
|                                        |    | 2.  | Narrative                 | 4.2.1-3<br>7.2.1          | Interpret wages, wage deductions, benefit<br>Identify and paraphrase pertinent informa                                                                                                    | ts, and timekeeping forms<br>tion                                                                     |
|                                        |    | 3.  | Job ad                    | 4.1.3-4                   | Identify and use sources of information al<br>job descriptions, job ads, and announcem<br>and job market                                                                                           | bout job opportunities such a<br>ents, and about the workforc                                         |
|                                        |    | 4.  | Job ad                    | 4.1.6<br>4.1.3-4<br>4.1.6 | Interpret general work-related vocabulary<br>Identify and use sources of information al<br>job descriptions, job ads, and announcem<br>and job market<br>Interpret general work-related vocabulary | ,<br>bout job opportunities such a<br>ents, and about the workforc                                    |
|                                        |    | 5.  | Job application form      | 4.1.2-1                   | Follow procedures for applying for a job,<br>completing job applications, résumés, and<br>Respond appropriately to common person                                                                   | including interpreting and<br>d letters of application<br>al information questions                    |
| Worksheets<br>available in <i>Test</i> |    | 6.  | Job application form      | 4.1.2-1<br>0.2.1<br>2.3.2 | Follow procedures for applying for a job,<br>completing job applications, résumés, and<br>Respond appropriately to common person<br>Identify the months of the year and the da                     | including interpreting and<br>l letters of application<br>al information questions<br>tys of the week |
| Administration<br>Manual - TAM)        |    | 7.  | Narrative                 | 1.4.7-3<br>7.3.1<br>7.2.1 | Interpret information about home mainten<br>housing problems to a landlord<br>Identify a problem and its possible causes<br>Identify and paraphrase pertinent informa                              | sance, and communicate                                                                                |

- 1. Explain the information presented on this report.
- 2. For programs that score answer sheets manually, these worksheets are available in the TAMs.
- 3. The format in this report is similar to reports generated through **TOPSpro Enterprise**.
- 4. The first column shows a check box.
- 5. The second column lists the item number.
- 6. This sample shows the first 7 items only on this particular test (Reading Form 083R).
- 7. The third column lists a brief item description.
- 8. The fourth column lists the specific competency or competencies assessed in a particular test item and shows the task area.
- 9. The fifth column provides a more detailed description of competency statements.
- 10. Ask if anyone has questions.

| Manual                        | CL     | ASS PROFILE BY COM                                           | PETENCY             |       |         |          |         | 5      | TUI  | DENT  | r NA | MES      |       |        |
|-------------------------------|--------|--------------------------------------------------------------|---------------------|-------|---------|----------|---------|--------|------|-------|------|----------|-------|--------|
| manual                        | For    | m 83 R - Reading - Level                                     | В                   |       |         |          |         |        |      |       |      |          |       |        |
| Doport                        | Life   | e and Work                                                   |                     |       |         |          |         |        |      |       |      |          |       |        |
| – per form                    | T<br>E | est date: <u>3 - 17 - 05</u><br>nter names and scores at top |                     |       | Anabita | Marcella | Dimitri | Attagh | Petr | Ching | Jong | Harlinda | Marco | Thrang |
| <ul> <li>ner class</li> </ul> | 0)     | columns and check items                                      | Appraisal           | Score |         |          |         |        | _    |       |      |          | -     |        |
| - per class                   | a      | nswered correctly.                                           | Raw                 | Score | 18      | 25       | 13      | 3      | 16   | 13 .  | 23   | 11       | 29    | 27     |
|                               |        |                                                              | Scale               | Score | 210     | 222      |         |        |      |       |      |          |       |        |
|                               | ø      | ITEM DESCRIPTION                                             | COMPETENCY          | T*    | +       | +        | +       | +      | +    | +     | +    | +        | +     | +      |
|                               | 1      | Narrative                                                    | 0.2.1, 7.2.1        | 3     | +       | +        | +       | +      | +    |       | +    | +        | +     | +      |
|                               | 2      |                                                              | 4.2.1, 7.2.1        | 3     | +       | +        | +       | +      | +    |       | +    |          | +     | +      |
|                               | 3      | Job ad                                                       | 4.1.3, 4.1.6        | -4    | +       | +        | +       | +      | +    | +     | +    | +        | +     | +      |
|                               | 4      |                                                              | 4.1.3, 4.1.6        | 4     | +       | +        | +       | _      |      | +     | +    | +        | +     | +      |
|                               | 5      | Job application form                                         | 4.1.2, 0.2.1,       | 1     | +       | +        |         | _      | +    | -     | +    |          | +     | +      |
|                               | 6      |                                                              | 4.1.2, 0.2.1, 2.3.2 | 1     | +       | +        | +       | _      | +    | +     | +    |          | +     | +      |
|                               | 7      | Narrative                                                    | 1.4.7, 7.3.1, 7.2.1 | 3     | -       | +        |         | _      |      |       |      | +        | +     | +      |
|                               | 8      |                                                              | 1.4.7, 7.2.1        | 3     | +       | +        | +       | -      | +    | +     | +    |          | +     | +      |
|                               | 9      | Hanna ada                                                    | 1.4.0, 7.2.1        | 3     |         | +        | 1       | -      | ,    | +     | +    | +        | +     | 1      |
|                               | 10     | Postal application                                           | 1.4.2               | 4     | +       | +        | +       | -      | t    | -     | +    | 4        | -     | +      |
| Workshoots                    | 112    | Remai application                                            | 1.4.3               | 1     | Ŧ       | +        | 4       | -      | -    | -     | Ŧ    | T        | T     | +      |
| TTOI NOICELS                  | 12     |                                                              | 1.4.3               | 1     | +       | 7        | T       | -      | Ŧ    | +     | +    | 7        | +     | T      |
| available in <i>Test</i>      | 14     | Medicine label                                               | 332 331             | 4     | T       | 7        | +       | -      |      | T     | +    | +        | +     | +      |
| Administration                | 15     | Narrative                                                    | 0.2.4, 7.2.1        | 3     |         | +        | 1       |        | -    | -     | -    | +        | +     | +      |
| administration                | 16     | *                                                            | 418,419,721         | 3     | +       | +        | 4       | -      | +    | +     | +    | ŕ        | +     | +      |
| Manual - TAM)                 | 17     | Work schedule                                                | 4.4.3.7.2.2         | 2     | T       | +        | T       |        | 7    | +     | +    |          | +     | +      |
|                               | 18     | *                                                            | 4.4.3, 2.3.1, 7.2.2 | 2     | +       | +        | +       |        | +    | -     | -    |          | +     | +      |

- 1. These worksheets are also in TAMs for programs that score answer sheets manually.
- 2. The format in this report also is similar to reports generated through **TOPSpro Enterprise**.
- 3. The first column lists the item number. This sample shows the first 18 items only.
- 4. The second column lists a brief item description.
- 5. The third column lists the specific competency or competencies assessed in a particular test item.
- 6. The fourth column shows the task area. We will look more closely at task areas in the next few slides.
- 7. The remaining columns list student names, raw and scale scores, and how they performed on each item.
- 8. Which student scored the lowest? (Afagh)
  - Do you think this test was an appropriate level for this student?
- 9. What test form would you recommend for this student's next test?
- 10. Which student scored the highest? (Marco)
  - Do you think this test was an appropriate level for this student?
- 11. What test form would you recommend for this student's next test?
- 12. Which item or items did the greatest number of students miss? (7 and 15)
- 13. Which competency statement/statements are these items correlated to?
  - 1.4.7, 7.3.1, 7.2.1 and 0.2.4, 7.2.1)

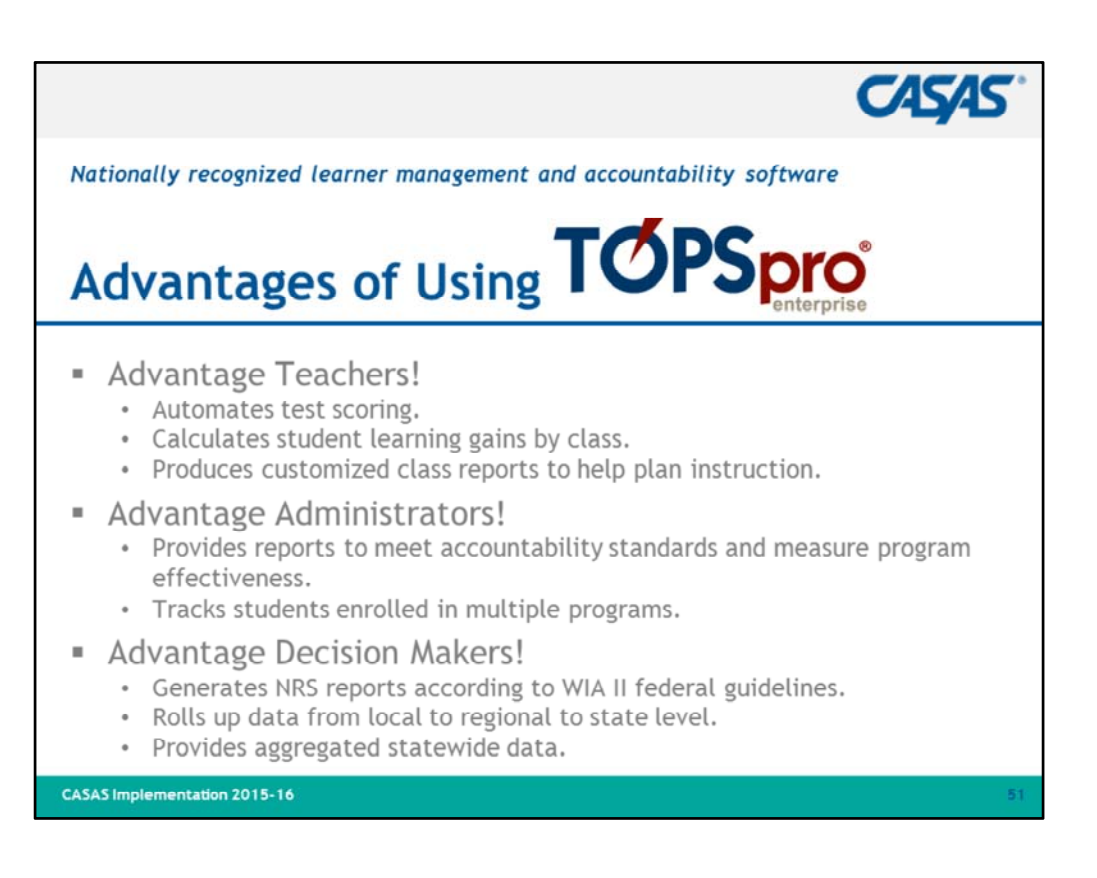

- 1. Review bullets.
- 2. Emphasize that even if an agency administers paper-based tests, they can benefit from using **TOPSpro Enterprise** to process results for automated scoring, recording, and reporting test information.

| Resources                     | s to                  | Support                        | : In      | structio                                           | on <b>CA</b>                                                   | 545               |
|-------------------------------|-----------------------|--------------------------------|-----------|----------------------------------------------------|----------------------------------------------------------------|-------------------|
| TOPSpro                       | 06/10/2011<br>1724:27 | 5                              |           | Class Profile                                      |                                                                | Page 1 of 1<br>ON |
| Sample report                 | Agency:               | 4908 - Rolling Hills Adult Sch | lool      | Teacher:                                           | 1110 - Askew, Elisa<br>0532 - Life and Work Reading Level B    |                   |
| displays the                  | class:                | 110 - Low Beginning            |           |                                                    | and a set of a set of a set of a                               |                   |
| compotonce                    |                       |                                |           | Competency for each it en                          | (read down)                                                    |                   |
| number per                    |                       |                                |           | 04444411111113<br>22111144444443<br>11332277723332 | 044444445551111134<br>214442223333331122<br>483331118883333311 |                   |
| test item and                 | Student               |                                | Raw/Scale | 151                                                | 1223.3                                                         |                   |
| student item                  | 508990089             | Vega, David                    | 10 199    | - + + + + + + + +                                  |                                                                |                   |
|                               | 510510043             | bona, barius                   | 11 200    | +-+++++                                            |                                                                |                   |
| responses.                    | 512333781             | Lopez Veronica                 | 20 213    |                                                    |                                                                |                   |
| per form                      | 515119987             | Przesmicki, Walter             | 9 197     | ++                                                 |                                                                |                   |
| - per torm                    | 515518580             | Duarte, Zelmira                | 19 212    | ****                                               |                                                                |                   |
| <ul> <li>per class</li> </ul> | 515519212             | Morales, Graciela              | 17 209    |                                                    |                                                                |                   |
| per enus                      | 516160359             | Cristobal, Jose                | 20 213    | +++++                                              |                                                                |                   |
|                               | 551784784             | Pacheco, Andy                  | 6 191     |                                                    |                                                                |                   |
|                               | 555552850             | Maceda, Lara                   | 12 202    | +-++-+-+-                                          | ****                                                           |                   |
|                               | 555555223             | Vang, Khamboon                 | 8 195     | +++++++++++++++++++++++++++++++++++                |                                                                |                   |
|                               | 555556661             | Tolentino, Quentin             | 6 191     |                                                    |                                                                |                   |
|                               | 555565723             | Garcia, Jaime                  | 19 212    | +++++ - +++ ++                                     | **************                                                 |                   |
|                               | 555666815             | Reyes, Ramon                   | 16 208    | ****                                               |                                                                |                   |
|                               | 565635167             | Gonzalez, Alex                 | 18 210    | *****                                              |                                                                |                   |
|                               | 566665175             | Yang, Tiao                     | 21 215    | +++++++++++++++++++++++++++++++++++++++            | *****-***                                                      |                   |
|                               | 567899756             | Thomaston, Genner              | 19 212    | +++++++++++++++++++++++++++++++++++++++            | • • • • • • • • • • • • • • • • • • • •                        |                   |
|                               | 567899810             | Vargas, Jorge                  | 17 209    | **********                                         |                                                                |                   |

- 1. This is the electronic version of worksheets provided in TAMS.
- 2. Notice similarities between the two.
- 3. Sample report available on the CASAS website at: <u>www.casas.org > Product Overviews</u> <u>> Software > TOPSpro Enterprise > Sample Reports</u>

| Resources                    | s to                   | Sup             | p <mark>ort I</mark> r | str   | uction CASAS                                                    |
|------------------------------|------------------------|-----------------|------------------------|-------|-----------------------------------------------------------------|
| TOPSpro                      | 03/01/2012<br>09:34:52 | 5               |                        | Class | Performance Page 1 of 6<br>SOSTIC2                              |
| Sample report                | Agency:                | 4908 - Rolling  | Hills Adult School     |       | Total Tests: 37 Total Students: 35                              |
| displays the                 | Form:                  | 083R - Life and | d Work Reading Level B |       |                                                                 |
|                              | Position               | Correct?        | Comp No.               | Task  | Competency Description                                          |
| competency                   | 30 5                   | 27%             | 1.1.3                  | 2     | Interpret maps and graphs                                       |
| number per                   | Te                     | st              | 1.9.4                  |       | Interpret maps related to driving Descriptions give             |
| tast it and                  | 24 00                  |                 | 538                    | 3     | Use maps relating to travel needs details about the             |
| test item and                | Nu                     |                 | 7.2.2                  |       | Analyze a situation, statement, or process                      |
| student item                 | 32                     | 40 %            | 4.2.1                  | 3     | Interpret wages, deductions, benefits, timekeepi                |
| ****                         | 20                     | 45.96           | Deccentain of          |       | Interpret info. for medical, dental, life insurance             |
| responses                    | 0                      | N.K.            |                        |       | Interpret maps and graphs                                       |
| sorted by                    |                        |                 | answered this          |       | Ask for, give, follow, or clarify directions                    |
|                              |                        |                 |                        |       | Use maps relating to travel needs                               |
| percentage                   | 31                     | 45 %            | 3.2.1                  | 1     | Fill out medical health history forms Non-bold                  |
| correct.                     | 19                     | 48 %            | 4.4.3                  | 2     | Interpret job-related signs, charts, olegrams, for              |
|                              |                        |                 | 2.3.2                  | - 2   | Identify the months of the year and the days of the             |
| <ul> <li>per form</li> </ul> |                        |                 | 7.2.2                  |       | Analyze a situation, statement, or process                      |
|                              |                        |                 | 4.2.1                  | 2     | Interpret wages, deductions, benefits, timekeepi about the test |
| - per class                  |                        |                 | 123                    | 3     | Count, convert, use coins, currency and symbols [ tom.          |
|                              |                        |                 | 7.2.1                  | 3     | Identify and paraphrase pertinent information                   |
|                              | 13                     | 54 %            | 1.4.3                  | 1     | Interpret lease and rental agreements                           |
|                              | 25                     | 54%             | 5.3.8                  | 3     | Identify procedures for reporting a crime                       |
|                              |                        |                 | Task Area              |       | Identify and paraphrase pertinent information                   |
|                              | 20                     | 36.76           |                        | 2     | interpret wages, deductions, benefits, timekeeping forms        |
| CASAS Implementation 20      | 015-16                 |                 |                        |       | 53                                                              |

- 1. This slide shows a **Class Performance** report sorted by percentage correct.
- 2. This report is a popular alternative to the **Class Profile** report from the previous slide.
- 3. Teachers can readily identify areas of greatest need to develop lessons that address those needs and prepare students for post/progress-testing.
- 4. Sample report available on the CASAS website at: <u>www.casas.org > Product Overviews</u> <u>> Software > TOPSpro Enterprise > Sample Reports</u>
- 5. Ask if anyone has questions.

| Image: Status in the second status in the second status in the                           | Resources                       | s to Su                 | ppo            | ort In               | st    | ruo     | ctio           | n               |                                           | CA                | 5/            | S                |
|----------------------------------------------------------------------------------------------------|---------------------------------|-------------------------|----------------|----------------------|-------|---------|----------------|-----------------|-------------------------------------------|-------------------|---------------|------------------|
| Sample report<br>displays<br>competencies<br>assessed in<br>math and<br>reading.       John Morris<br>Imath and<br>reading.       Agency:<br>Imath and<br>reading.       Agency:<br>Imath and<br>reading.       Agency:<br>Imath and<br>reading.       Agency:<br>Imath and<br>reading.       Agency:<br>Imath and<br>reading.       Agency:<br>Imath and<br>reading.       Agency:<br>Imath and<br>reading.       Imath and<br>Imath and<br>reading.       Math Imath and<br>Imath and<br>reading.       Imath Imath<br>Imath and<br>reading.       Imath Imath Imath<br>Imath Imath Imath Imath<br>Imath Imath Ima                                                | TOPSpro                         | 06/07/2011<br>15:51:28  |                |                      | ndivi | dual S  | kills Prof     | ile             |                                           |                   | Pa            | nge 1 of 1<br>BP |
| displays       Agery:       accord       Agery:       accord       Agery:       Agery:                                                                                                    | Sample report                   | John Morri              | s              |                      |       |         |                |                 |                                           | Delles Wile A     |               | de la conte      |
| displays     Scale     NBS *     Form     Number of them     Grade       competencies<br>assessed in<br>math and<br>reading.     Math     017M     11/12/2010     246     6     D     34     23     32     111       Pealing     137R     11/11/2010     246     6     D     34     21     32     103       Pealing     137R     11/11/2010     246     6     D     34     21     32     103       Pealing     137R     11/11/2010     246     6     D     34     21     32     103       Pealing     Computencies     N     Correct     Normet     Correct     Normet     Normet     0     0       Heading     1378     11/11/2010     246     6     D     34     21     32     103       Heading     Computencies     9     77%     Computencies     Normet     6     20       Learning to learn     12     50%     Reference materials     5     80       Learning to learn     19     78%     Reading and thinking skills     16     683       Compute using whole numbers     6     0     5%     0     37%       Compute using dractins     20     5%     0                                                                                                    | dicplaye                        | ID# 1593579             | -              |                      |       |         |                | Proera          | m: GED                                    | - Rolling Hills A | duit S        | chool            |
| Scale     Number of Items     Grade       Scale     Number of Items     Grade       Assessed in<br>math and<br>reading.       Math     017M     11/12/2010     246     6     D     34     23     32     111       Reading     187R     11/11/2010     242     5     D     34     21     32     103       math and<br>reading.     Residing Competencies     N     Correct<br>Gommunity resources     N     Correct<br>General reading comprehension     N     Correct<br>General reading comprehension     N     Correct<br>General reading comprehension     S1     721       - per student     12     75%     Reading and thinking skills     16     68     58       Math Context standards     N     Correct<br>Government and law     12     75%     Reading and thinking skills     16     68       Math Context standards     N     Correct<br>Compute using factoris     9     88%     N     Correct<br>Number sense     43     79       Compute using factoris     9     88     N     Correct<br>Compute using factoris     9     88%     N     Correct<br>Number sense     43     79       Compute using factoris     9     88%     16     15     80                                                                                                    | displays                        |                         |                |                      |       |         |                |                 |                                           |                   |               |                  |
| Most needing<br>math and<br>reading.     Notified to the series of the series of                | competencies                    | Mart Barret             | a state        | Date                 | Scale | NRS     | Form           | Total           | umber of its                              | erns              | Gr            | ade              |
| adssessed IIII<br>math and<br>reading.       Reading Competencies       N       Correct<br>of Consumer Economics       9       77.5         - per student       Reading Competencies       0       9.77.5       Reading comprehension       5.172.1         - per student       13       765       Reading accomprehension       5.172.1       Reading comprehension       5.172.1         - per student       13       765       Reading accomprehension       5.172.1       Reading accomprehension       5.172.1         Math Competencies       13       765       Reading accomprehension       5.172.1       Reading accomprehension       5.172.1         Math Competencies       N       0.755       Reading and thinking skills       16       68.1         Oppute using docimal fractions       20       5555       N       Generation       15       80.0         Compute using docimal fractions       20       6555       10055       Number sense       43       79.5         Demonstrate measurement skills       23       82.55       11       25.055       11       10.055         Use satistics and probability       2       50.555       11       13.6955       10.055       10.055         Use statistics and probability       2       50.555 <t< td=""><td>accordin</td><td>Math</td><td>017M</td><td>11/12/2010</td><td>245</td><td>6</td><td>D</td><td>34</td><td>23</td><td>32</td><td>1</td><td>11</td></t<>                                                                                                    | accordin                        | Math                    | 017M           | 11/12/2010           | 245   | 6       | D              | 34              | 23                                        | 32                | 1             | 11               |
| Math and<br>reading.       Reading Competencies       N Correct<br>(Consume Economics       Reading Content Standards       N Correct<br>(Vocabulary       Reading Content Standards       N Correct<br>(Vocabulary         - per student       Community resources       24       655<br>(Compute using whome mumbers)       13       765<br>(Compute using whome mumbers)       12       505<br>(Compute using whome mumbers)       12       86       12       800<br>(Compute using decimal fractions)       20       655<br>(Compute using whome mumbers)       16       66       16       66       16       66       16       66       16       66       16       66       16       66       16       66       16       66       16       66       16       66       16       66       16       66       16       66       16       66       16       66       16       66       16       66       16       66       16       66       16       66       16       66       16       66       16       66       16       66       16       66       16       66       16       66       16       66       16       16       66       16       16       66       16       16       66       16       16       16       16       16                                                                                                    | assessed III                    | Reading                 | 187R           | 11/11/2010           | 242   | 5       | D              | 34              | 21                                        | 32                | 10            | 0.3              |
| Image: Consumer Economics     0     0       - per student     Community resources     24     66%       - per student     Community resources     24     66%       - per student     29     75%     General reading comprehension     51     72       - per student     29     75%     Reference materials     580       - government and law     12     50%     Reading strategies     21     80       - Learning to karn     19     78%     Reading strategies     21     80       - Compute using documal fractions     20     65%     Reading strategies     21     80       - Compute using documal fractions     20     65%     Reading strategies     43     79       - Compute using documal fractions, and formulation     20     65%     Algebre     15     80       - Compute with percents, rate, rate, and proportion     4     78%     Measurement     30     80       - Use supresions, quaditions, and formulations     23     82%     Probability     2     50       - Therement didia form graphs and compute averages     7     100%     Norris     to pass this       - Probability     2     50%     70%     Language Arts, Writing       - Consupte tagis, dovertise mens, directions, manuals                                                                                                    | math and                        | Reading Competencie     | *              |                      | N     | Correct | Brading Con    | tent Standard   |                                           |                   | N             | Correct          |
| Math       Community resources       24       66 %       General reading comprehension       51       72 1         - per student       Text in format       8       62 3         Employment       29       75 %       Reference materials       5       80 3         General reading comprehension       51       72 1       Text in format       8       62 3         Employment       29       75 %       Reference materials       5       80 3         Learning to learn       19       78 %       Reference materials       16       68 3         Math Completencies       N       Cornoute using tractions       20       65 %       Reading strategies       43       79 5         Compute using fractions       20       65 %       Algebra       15       80 3         Compute using fractions       20       65 %       Algebra       15       80 3         Compute using fractions       20       65 %       Algebra       20       75 %         Demostrate measurement skills       13       76 %       Data       20       75 %         Use expressions, equations, and formulas       13       70 %       Language Arts, Writing         Demostrate measurement skills       2 <td< td=""><td></td><td>Consumer Economics</td><td>j.</td><td></td><td>9</td><td>77%</td><td>Vocabulary</td><td></td><td></td><td></td><td>29</td><td>68 %</td></td<>                                                                                                    |                                 | Consumer Economics      | j.             |                      | 9     | 77%     | Vocabulary     |                 |                                           |                   | 29            | 68 %             |
| - per student         13         76%         Text in form at         8         623           Employment         29         75%         Reference materials         5         800           Government and law         12         50%         Reading and thinking skills         16         681           Learning to kam         19         78%         Reading and thinking skills         16         681           Math Competencies         N         Orrect         Compute using whohe numbers         6         100%         Number sense         43         793         4         489         793         488         600         488         600         488         600         488         600         488         600         488         600         488         600         488         600         488         600         488         6000         488         6000         488         4800         785         1000         488         6000         488         6000         488         4800         785         4800         785         4800         785         4800         785         4800         785         1000         10000         75         10000         10000         100000         100000         100000                                                                                                    | reading.                        | Community resources     | 6              |                      | 24    | 66%     | General read   | ing comprehe    | nsion                                     |                   | 51            | 72 %             |
| Per Student     Employment         29         75%     Reference materials     Reference materials     Referencemateriferematerinformateriferemate | a an abridant                   | Health                  |                |                      | 13    | 76%     | Text in form a | st              | 2010-00-00-00-00-00-00-00-00-00-00-00-00- |                   | 8             | 62 %             |
| Learning to learn     12     30%       Learning to learn     19     78%       Math Competencies     N     Correct       Math Content Standards     N     Compute using decimal fractions       Compute using fractions     20     65%       Compute using fractions, and proportion     14     78%       Use expressions, equations, and formulas     13     76%       Demostrate measurement skills     23     82%       Interpret data from graphs and compute averages     7     100%       Use expressions, equations, matrices, graphs, tabi     13     69%       Reading Tasks     N Correct     13       Forms     2     50%       Charts, maps, consumer billings, matrices, graphs, tabi     13     69%       Articles, paragraphs, sentences, directions, manualis     13     70%       Signs, price tags, advertisements, product labels     1     10%       Math Content Standard of     GED subsection                                                                                                    | <ul> <li>per student</li> </ul> | Employment              |                |                      | 29    | 75%     | Reference m    | aterias         |                                           |                   | 5             | 80 %             |
| Learning to earn     19     78%     Resolute and thinking skills     10     66       Math Competencies     N     Correct     Math Content Standards     N     Correct       Compute using decimal fractions     20     65%     Algebra     15     803       Compute using decimal fractions     20     65%     Algebra     15     803       Compute using fractions     9     88%     Geometry     11     900       Compute with percents, rate, ratio, and proportion     14     78%     Measurement     30     801       Demostrate measurement skills     23     82%     Probability     2     501%       Use statistics and probability     2     50%     10hn Morris     to pass this       Reading Tasks     N     Correct     66.00%     70%     Language Arts, Writing       Charts, maps, consumer billings, matrices, graphs, tab     13     69%     84.%     Social Studies       Signs, price tags, advertisemens, grouts, table 1     100%     75%     Language Arts, Reading       Measurement stratege advertisements, product labels     1     10%     75%     Language Arts, Reading                                                                                                    |                                 | Government and law      |                |                      | 12    | 50%     | Reading strat  | egies           |                                           |                   | 21            | 80 %             |
| Math Competencies     N Correct       Compute using decimal fractions     6       Compute using decimal fractions     20       Compute using decimal fractions     20       Compute using decimal fractions     20       Compute using fractions     9       Compute using fractions     9       Compute using fractions     9       Compute using fractions, and proportion     14       78     Measurement       0     80%       Use expressions, equations, and formulas     13       12     82%       Demonstrate measurement skills     23       13     60%       Reading Tasks     N Correct       Forms     to pass this       Articles paragraphs, sentones, directing, manuals     13       60%     70%       Language Arts, Writing       613     50%       70%     Language Arts, Writing       84%     50       Signs, price tags, advertitements, product labels     1       14     10%       Mathemater     0                                                                                                    |                                 | Learning to earn        |                |                      | 19    | 1870    | Reading and    | thinking skills |                                           |                   | 10            | 08.79            |
| Compute using whole numbers     6     100%       Compute using decimal fractions     20     65%       Algebra     15     801       Compute using fractions     20     65%       Compute using fractions, and proportin     14     78%       Compute using fractions, and formulations     30     801       Use expressions, equiditions, and formulations     37%     Measurement       Use expressions, equiditions, and formulations     37%     Measurement       Use expressions, equiditions, and formulations     37     100%       Use expressions, equiditions, and formulation     37     7       Use expressions, equiditions, and formulation     37     100%       Use expressions, equiditions, and formulation     38     7       Use expressions, equiditions, and formulation     30     250%       Interpret data from graphs and compute averages     7     100%       How more standing to the standing to the standing to                                                                                                    |                                 | Math Competencies       |                |                      | N     | Correct | Math Conter    | nt Standards    |                                           |                   | N             | Correct          |
| Compute using fractions     20     65%     Algebra     15     801       Compute using fractions     9     88%     Geometry     11     901       Compute with percents, rate, ratio, and proportion     14     78%     Measurement     30     801       Use expressions, equations, and formulas     13     76%     Data     20     75       Demonstrate measurement skills     23     82%     Probability     2     50%       Use statistics and probability     2     50%     Normis     to pass this       Reading Tasks     N     Correct     Alkelihood of     GED subsection       Forms     2     50%     70%     Language Arts, Writing       Charts, maps, consumer billings, matrices, graphs, tab)     13     69%     84%     Social Studies       Signs, price tags, advertisemens, directions, manuals     1     10%     75%     Language Arts, Reading       Measurement arching advertisements, product labels     1     10%     75%     Language Arts, Reading                                                                                                    |                                 | Compute using whole     | numbers        |                      | 6     | 100%    | Number sens    | ie -            |                                           |                   | 43            | 79 %             |
| Compute using fractions     9     88 %     Geometry     11     90 %       Compute with percents, rate, ratio, and proportion     14     78 %     Measurement     30     80 %       Use expressions, equations, and formulas     13     76 %     Data     20     75 %       Interpret data from graphs and compute everages     7     100 %     2     50 %       We statistics and probability     2     50 %     10 monts     to pass this       Reading Tasks     N     Correct     Norrect     Non Morris     to pass this       Reading Tasks     N     Correct     Norrect     As a file/Bhood of     GED subsection       Articles, paragraphs, sentences, directions, manuals     4     77 %     84 %     Social Studies       Signs, price tags, advertisements, product labels     1     100 %     75 %     Language Arts, Reading                                                                                                    |                                 | Compute using decima    | al fractions   |                      | 20    | 65%     | Algebra        |                 |                                           |                   | 15            | 80 %             |
| Compute with percents, rate, ratio, and proportion     14     78 %     Measurement     30     80 1       Use expressions, equations, and formulae     13     76 %     Data     20     75 %       Demonstrate measurement skills     23     82 %     Probability     2     50 %       Use staticts and probability     2     50 %      John Morris     to pess this       Reading Tasks     N     Correct     Norrect     S0 %     S0 %       Charts, maps, consumer billings, matrices, graphs, tabi     13     69 %     84 %     Social Studies       Signs, price tags, advertisements, product labels     1     100 %     75 %     Language Arts, Reading                                                                                                    |                                 | Compute using fractio   | ns             |                      | 9     | 88%     | Geometry       | 2               |                                           |                   | 11            | 90 %             |
| Observersectors, equations, and formulas     13     76 %       Demonstrate measurement skills     23     82 %       Interpret data from graphs and compute averages     7     100 %       Vus statistics and probability     2     50 %       Reading Tasks     N     Correct       Forms     to pass this       Charts, maps, consumer billings, matrices, graphs, tab)     13     69 %       Artices, paragraphs, sendences, directions, manuals     42     77 %       Signs, price tags, advertitements, product labels     1     100 %       Pross     Advise     Social Studies       Signs, price tags, advertitements, product labels     1     100 %       Pross     Advise, provide memory, product labels     1                                                                                                    |                                 | Compute with percent    | is, rate, rati | o, and proportion    | 14    | 78%     | Measuremen     | nt              |                                           |                   | 30            | 80 %             |
| Reading Tasks     N     Correct     John Morris     to pass this       Reading Tasks     N     Correct     Non Morris     Close Statistics and probability       Charts, maps, consumer billings, matrices, graphs, tabl     13     69 %     84 %     Science       Articles, paragraphs, sentences, directions, manualis     4     77 %     84 %     Science       Signs, price tags, advertisements, product labels     1     100 %     75 %     Language Arts, Reading                                                                                                    |                                 | Demonstrate measure     | mant skills    | ormulas              | 22    | 974     | Drohability    |                 |                                           |                   | 20            | 73 78<br>50 %    |
| Use statistics and probability 2 50%<br>Reading Tasks N Correct<br>Forms 2 50% 70% Language Arts, Writing<br>Charts, maps, consumer billings, matrices, graphs, tabi 13 69% 84% Science<br>Articles, paragraphs, sentences, directions, manualis 4 77% 84% Science<br>Signs, price tags, advertisements, product labels 1 100% 75% Language Arts, Reading<br>Memory and Science 2 50% 75% Language Arts, Reading                                                                                                    |                                 | Interpret data from gr  | and sold co    | moute averages       | 7     | 100 %   | Probability    |                 |                                           |                   | 4             | 50 74            |
| Reading Tasks         N         Correct         John Morris         to pass this           Forms         Charts, maps, consumer billings, matrices, graphs, tab)         3         50 %         70 %         Language Arts, Writing           Charts, maps, consumer billings, matrices, graphs, tab)         13         69 %         84 %         Science           Articles, paragraphs, sentences, directions, manualis         44         77 %         84 %         Social Studies           Signs, price tags, advertisements, product labels         1         100 %         75 %         Language Arts, Reading                                                                                                    |                                 | Use statistics and prob | ability        | and and and ages     | 2     | 50%     |                |                 |                                           |                   |               |                  |
| Reading Tasks         N. Correct.         has a likelihood of         GED subsection           Forms         2         50%         70%         Language Arts, Writing           Charts, maps, consumer billings, matrices, graphs, tabl. 13         69%         84%         Science           Articles, paragraphs, sentences, directions, manualis         44         77%         84%         Social Studies           Signs, price tags, advertisements, product labels         1         100%         75%         Language Arts, Reading                                                                                                    |                                 |                         |                |                      |       |         | John Morri     | 5               |                                           | to pass this      |               |                  |
| Forms         2         50%         70 %         Language Arts, Writing           Charts, maps, consumer billings, matrices, graphs, tabi         13         69 %         84 %         Science           Articles, paragraphs, sentences, directions, manualis 44         77 %         84 %         Social Studies           Signs, price tags, advertisements, product labels         1         100 %         75 %         Language Arts, Reading                                                                                                    |                                 | Reading Tasks           |                |                      | N     | Correct | has a likeli   | hood of         |                                           | GED subsec        | tion          |                  |
| Charts, maps, consumer billings, matrices, graphs, tab) 13 69% 84% Science<br>Articles, paragraphs, sentences, directions, manuala 44 77% 84% Social Studies<br>Signs, price tags, advertisements, product labels 1 100% 75% Language Arts, Reading<br>Menoments chief, advertisements, product labels 0 0 % 75% Match                                                                                                    |                                 | Forms                   |                |                      | 2     | 50%     |                | 70 %            |                                           | Language A        | rts, W        | riting           |
| Articles, paragraphs, sentences, directions, manuals 44 72% 84% Social Studies<br>Signs, price tags, advertisements, product labels 1 100% 75% Language Arts, Reading<br>Memorement scales, directions, and a 20% Math.                                                                                                    |                                 | Charts, maps, consum    | er billings, r | matrices, graphs, ta | b) 13 | 69%     | _              | 84 %            | _                                         | Science           |               |                  |
| ages, price tags, auvertagements, product labels 1 20078 / 27% Language Arts, Heading                                                                                                    |                                 | Articles, paragraphs, s | entences, d    | lirections, manuals  | 44    | 77%     | -              | 84 %            |                                           | Social Studi      | es<br>etc. De | adha             |
|                                                                                                    |                                 | Measurement scalar      | diagram c      | product labels       | 0     | N/A     |                | 97 %            |                                           | Math              | 115, 16       | aung             |

- 1. This slide shows an example of an Individual Skills Profile report.
- 2. This sample displays competencies assessed in reading and math and includes a predictor for the likelihood of passing different GED subsections.
- 3. CASAS is currently undertaking a study with HiSET and the new GED to update the predictor for either type of High School Equivalency (HSE) exam.
- 4. This is a very popular report among **ABE**, **HSE**, and **HSD** programs as well as workforce readiness programs.
- 5. Sample report available on the CASAS website at: <u>www.casas.org > Product Overviews</u> > Software > TOPSpro Enterprise > Sample Reports
- 6. Ask if anyone has questions.

| <b>TOPS</b> pro                 | 06/07/2011<br>15:37:20          |                 |                      | Indivi         | dual S       | kills Profi                    | ile             |                         |                  | P       | ige 1 of |
|---------------------------------|---------------------------------|-----------------|----------------------|----------------|--------------|--------------------------------|-----------------|-------------------------|------------------|---------|----------|
| Sample report                   | Maria Gon                       | zalez           |                      |                |              |                                | Agenc           | y: 4908                 | - Rolling Hills  | Adult S | chool    |
| displays                        | ID# 8760435                     |                 |                      |                |              |                                | Progra          | m: ESL                  |                  |         |          |
| competencies                    | Most Recent                     | Form            | Date                 | Scale<br>Score | NRS *        | Form                           | N<br>Total      | umber of the<br>Correct | ems<br>Attempted |         |          |
| assessed in                     | Listening                       | OB3L            | 05/25/2010           | 204            | 4            | 8                              | 36              | 21                      | 30               | _       |          |
| istening and                    | Reading                         | OD4R            | 05/07/2010           | 212            | ,            | P                              | 34              | 19                      | 24               | i.      |          |
| iscennigana                     | Reading Competenci              | es              |                      | N              | Correct      | Reading Cont                   | ient Standard   | 1                       |                  | N       | Corne    |
| eading.                         | Consumer Economics              |                 |                      | 15             | 50 %<br>80 % | General read                   | ing comprehe    | nsion                   |                  | 31      | 70       |
| a a a student                   | Community resource              | 5               |                      | 3              | 33 %         | Text in forma                  | 1               |                         |                  | 23      | 65       |
| <ul> <li>per student</li> </ul> | Health                          |                 |                      | 5              | 60 %         | Reference m                    | ateri als       |                         |                  | 5       | 40       |
|                                 | Employment<br>Learning to learn |                 |                      | 16             | 75%          | Reading strat<br>Reading and t | thinking skills |                         |                  | 34      | 70       |
|                                 | Listening Competence            | is              |                      | N              | Correct      | Listenin g Con                 | tent Standard   | ls                      |                  | N       | Corne    |
|                                 | Basic Communication             |                 |                      | 12             | 75 %         | Phonology                      |                 |                         |                  | 9       | 44       |
|                                 | Consumer Economics              |                 |                      | 16             | 68 %         | Vocabulary                     |                 |                         |                  | 48      | 56       |
|                                 | Community resource              | 5               |                      | 18             | 50 %         | Grammar<br>Ceneral Direct      | NUMA -          |                         |                  | 45      | 50       |
|                                 | Employment                      |                 |                      | 21             | 52.%         | Informationa                   | Discourse       |                         |                  | 18      | 55       |
|                                 | Government and law              |                 |                      | 1              | 100 %        | Strategies an                  | d Critical Thin | king                    |                  | 41      | 60       |
|                                 | Reading Tasks                   |                 |                      | N              | Correct      | Listening Tas                  | ks              |                         |                  | N       | Corne    |
|                                 | Forms                           |                 |                      | 8              | 75%          | Picture Prom                   | pt              |                         |                  | 0       | N/       |
|                                 | Charts, maps, consun            | ner billings, e | matrices, graphs, ta | b) 4           | 50 %         | Comprehens                     | on question     |                         |                  | 16      | 56       |
|                                 | Articles, paragraphs,           | sentences, d    | nonduct labels       | 10             | 78 %         | Predict next I                 | t stement has   | e<br>ed on orom         | **               | 16      | 56       |
|                                 | American and a series           | elusenenia,     | product raves        |                | N/A          | Personalis to                  | a avennen var   | eu un prom              | 54 C             | 0       | 20       |

- 1. This is another example of an Individual Skills Profile report.
- 2. This sample displays competencies assessed in reading and listening.
- 3. Sample report available on the CASAS website at: <u>www.casas.org > Product Overviews</u> <u>> Software > TOPSpro Enterprise > Sample Reports</u>
- 4. Ask if anyone has questions.

| TOPSpro                         | 06/10/2011<br>1955:24 | S                |                        | Stude<br>by T | entPerformance Page 1 of<br>exiliant & Conspetency 507                               |
|---------------------------------|-----------------------|------------------|------------------------|---------------|--------------------------------------------------------------------------------------|
| Sample shows                    | Agency:               | 4908 - Rolling   | Hills Adult School     |               | Student: 000130472 Martinet, Isabel                                                  |
| test results by                 | Ste:<br>Class:        | 001 - ESL - Inte | ermediate Low          |               | Raw Score: 19 Scale Score: 212                                                       |
| displaying the                  | Form:                 | 083R - Life and  | d Work Reading Level 8 | 5             |                                                                                      |
| displaying the                  | Position              | Correct?         | Comp No.               | Task          | Competency Description                                                               |
| competency                      | 1                     | NO               | 724                    | 3             | Respond appropriately to common pers. Into, questions                                |
| competency                      | 2                     | Yes              | 4.2.1                  | 3             | Interpret wages, deductions, benefits, timekeeping forms                             |
| number and                      |                       |                  | 72.1                   |               | Identify and paraphrase pertinent information                                        |
| tatomont for                    | 3                     | NO               | 4.1.3                  | 4             | Identify, use information in job descriptions, ads                                   |
| statement for                   |                       | Ver              | 41.6                   |               | Interpret work-related vocabulary<br>Identify we information in job descriptions ads |
| each test                       | -                     | 165              | 41.6                   | -             | Interpret work-related vocabulary                                                    |
| cuch cese                       | 5                     | Yes              | 4.1.2                  | 1             | Follow proc. for applying for a job, incl. application forms                         |
| item and if                     |                       |                  | 0.2.1                  |               | Respond appropriately to common pers. info. questions                                |
|                                 | 0                     | Yes              | 4.1.2                  | 1             | Follow proc. for applying for a job, incl. application forms                         |
| the student                     |                       |                  | 23.2                   |               | Identify the months of the year and the days of the week                             |
| correctly                       | 7                     | Yes              | 1.4.7                  | 3             | Interpret in fo. about home maintenance; comm. w/landlord                            |
| lonecity                        |                       |                  | 7.2.1                  |               | Identify and paraphrase pertinent information                                        |
| answered the                    |                       |                  | 7.3.1                  |               | Identify a problem and its possible causes                                           |
|                                 | 8                     | NO               | 721                    | 3             | Interpret in to, about nome maintenance; comm. w/landiord                            |
| item.                           | 9                     | Yes              | 1.4.7                  | 3             | Interpret in fo. about home maintenance; comm. w/landlord                            |
| 1273 MAD 1987 1.                |                       |                  | 7.2.1                  |               | Identify and paraphrase pertinent information                                        |
| <ul> <li>per form</li> </ul>    | 10                    | Yes              | 1,4,2                  | 4             | Select housing by interpreting ads, signs, and other info.                           |
|                                 | 11                    | Yes              | 1.4.3                  | 1             | Interpret lease and rental agreements                                                |
| <ul> <li>per student</li> </ul> | 13                    | No               | 14.3                   | 1             | Interpret lease and rental agreements                                                |
|                                 | 34                    | Yes              | 3.3.2                  | 4             | Interpret medicin e labels                                                           |
|                                 |                       |                  | 3.3.1                  |               | Identify and use necessary medications                                               |

- 1. The **Student Performance** report shows individual student test results on a given test form. The report -
  - Displays the competency number and statement for each test item.
  - Indicates if the student correctly answered the item.
- 2. This report is sorted by order of test item.
- 3. This is the electronic version of worksheets provided in TAMs.
- Sample report available on the CASAS website at: <u>www.casas.org > Product Overviews</u> > <u>Software > TOPSpro Enterprise > Sample Reports</u>
- 5. Ask if anyone has questions.

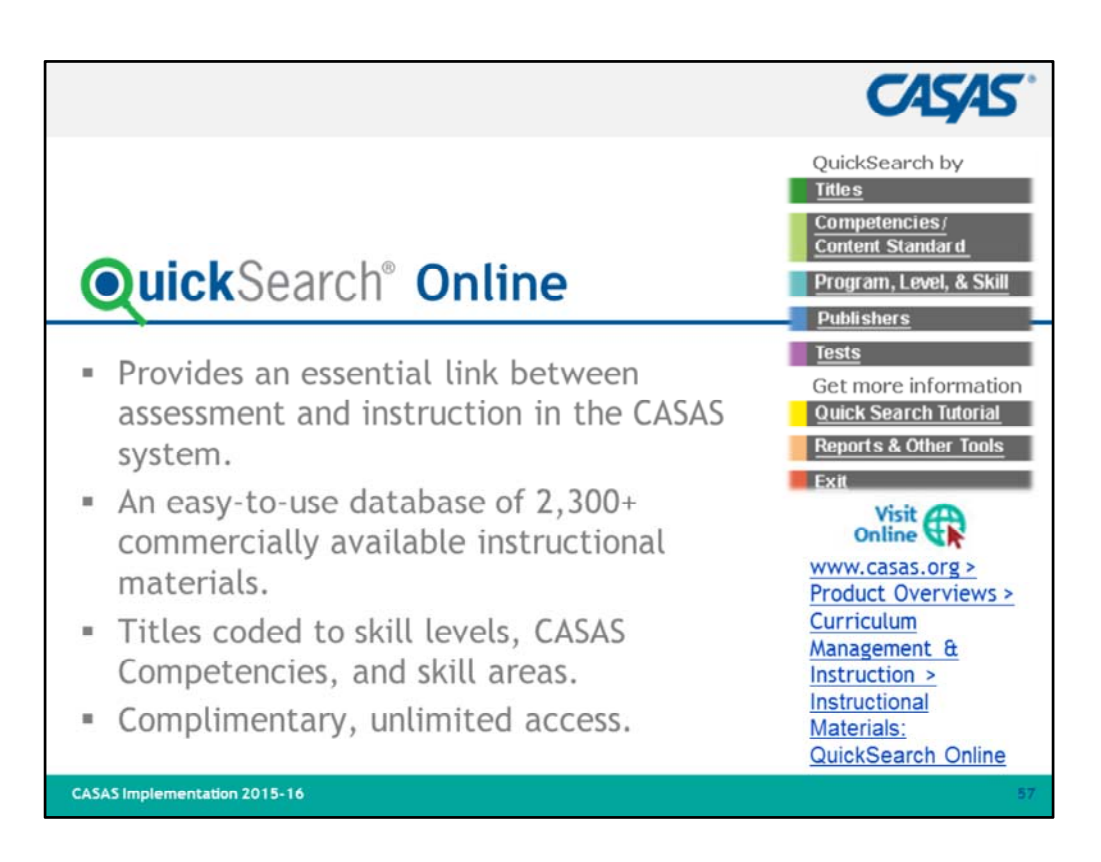

- 1. Introduce QuickSearch Online by reviewing bullets.
  - This database is complimentary with unlimited access
- 2. Helps program coordinators and instructors select materials to match curriculum.
- 3. Participants may search by title, competency, program, level, skill area, publisher, and test form.
- 4. Encourage participants to use **QuickSearch** to identify which competencies are targeted in curriculum they are already using.
- 5. If you have access to the Internet, you may wish to go to **QuickSearch** at this point and demonstrate how to use the database.
- 6. Suggestion: ask participants for the title of a favorite instructional resource and "Search by Title" to see CASAS Competencies addressed in that title.
- 7. Visit linked resource if time permits and Internet connection is available.

| QuickSearc                                          | ≿h®                                                                                                    | CASAS                                                                                        |
|-----------------------------------------------------|----------------------------------------------------------------------------------------------------|----------------------------------------------------------------------------------------------|
| Find<br>Instructional<br>Materials by<br>Competency | Competencies         Content Standard           0         1         2         3         4         5           Communication         Economics         Economics         Firescences         Health Firescences           0         Basic         Economics         Economics         Firescences         Health Firescences           0         Basic         Communication         Economics         Economics         Health Firescences           0         1         Identify or use appropriate non-verbal behavior (e.g., hands         Economics         Health Firescences           0         1.1         Identify or use appropriate non-verbal behavior (e.g., hands         Economics         Economics           0         1.1         Identify or use appropriate language for informational indescribe, ask for information, state needs, agree or disagree           0         0.1.2         Understand or use appropriate language in general social introduce, thank, apologize)           0         0.1.4         Understand or use appropriate language in general social introduce, thank, apologize)           0         0.1.5         Interact effectively in the classroom           0         0.1.6         Clarify or request clarification           0         0.1.7         Understand, follow or give instructions, including command this; Will you do this?) </th <th>6       7       8         Independent<br/>State       Independent<br/>Lichtigs         haking)      </th> | 6       7       8         Independent<br>State       Independent<br>Lichtigs         haking) |
| CASAS Implementation 2015-16                        | 0.1.8 Understand or use appropriate language to express emotion     happy, hungry, upset)     0.2 Communicate regarding personal information     0.2.1 Respond appropriately to common personal information qu     0.2.2 Complete a personal information form     0.2.3 Interpret or write a personal note, invitation, or letter     0.2.4 Converse about daily and leisure activities and personal information                                                                                                    | uestions                                                                                     |

1. This is a sample of how to search by competency.

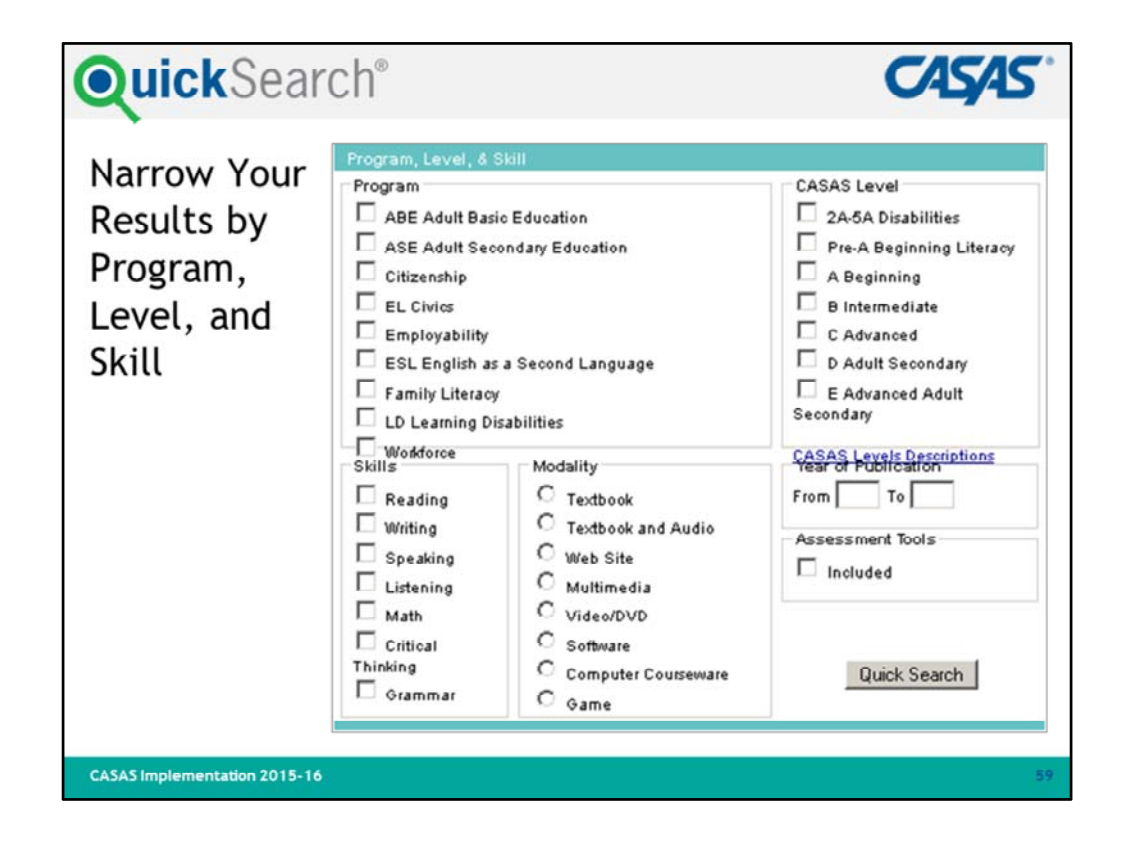

1. This is a sample of how you can search by program, skill, modality, and level.

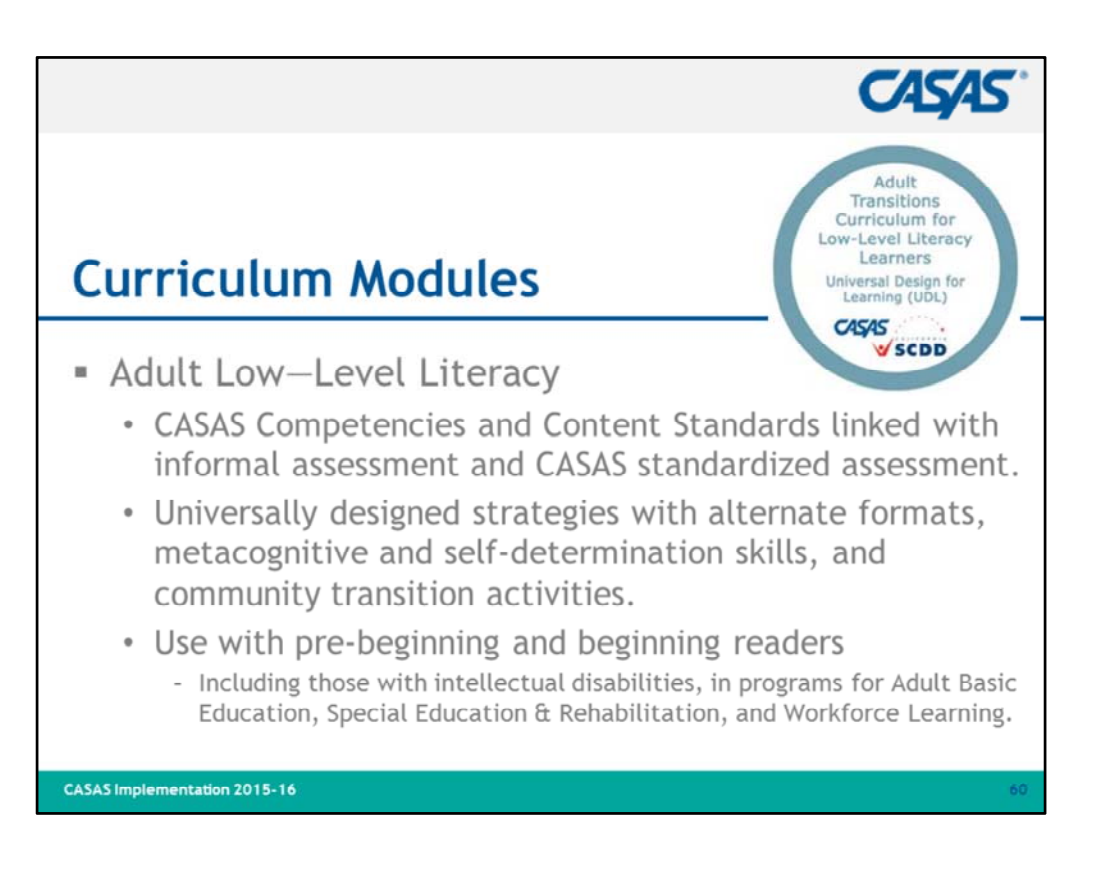

1. Review bullets.

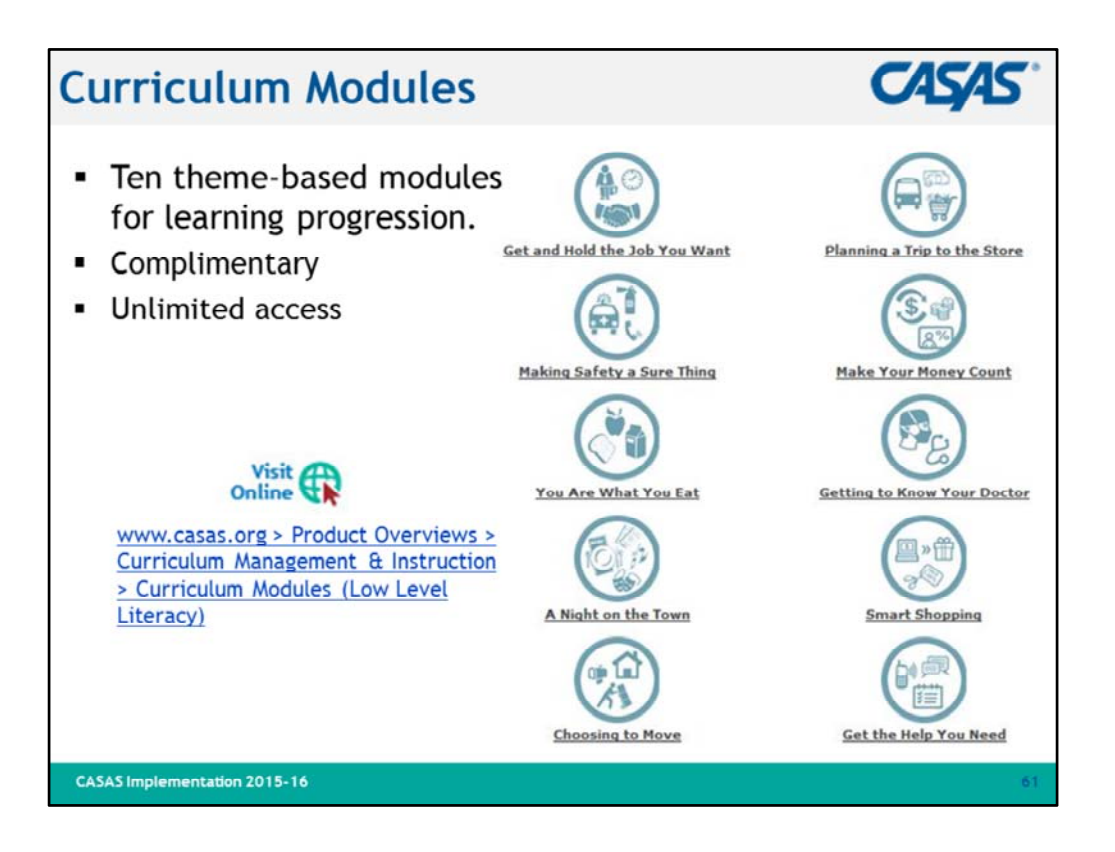

- 1. Review bullets.
- 2. Visit linked resource if time permits and Internet connection is available.

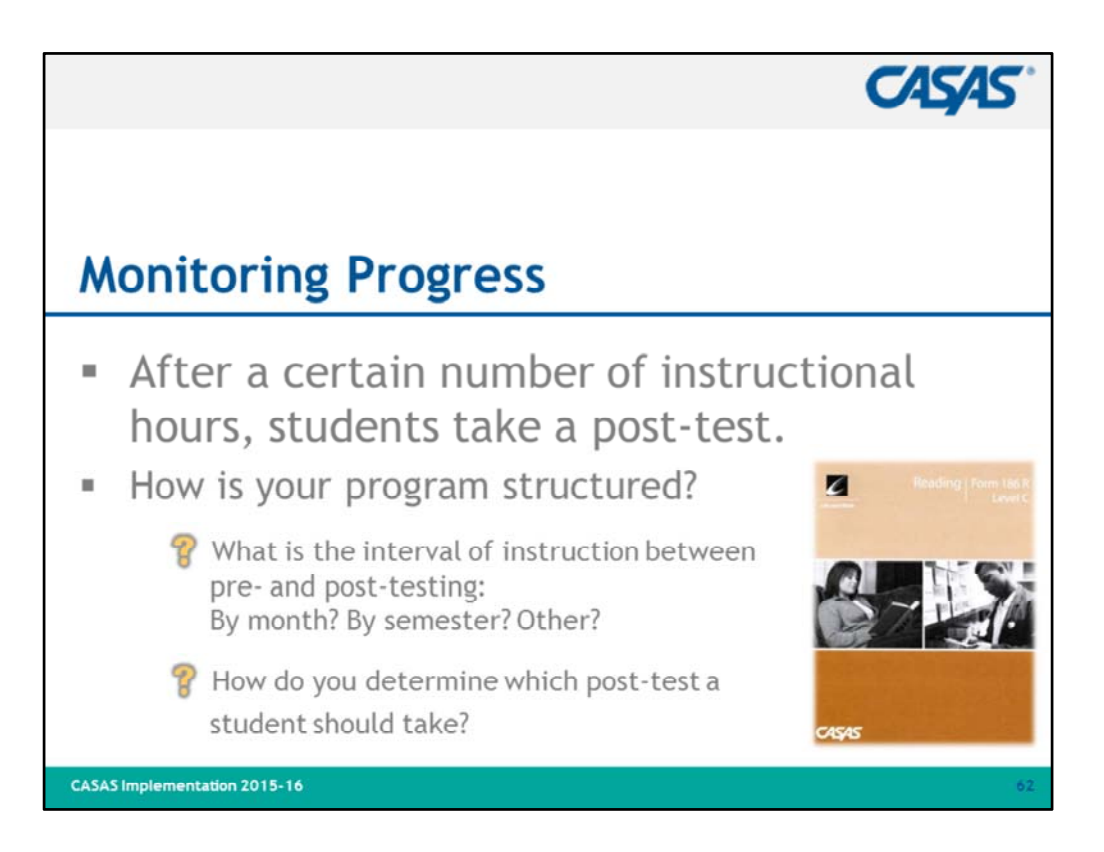

- 1. Monitoring progress with post-tests is the final step in the assessment process.
- 2. Give participants time to look at questions and think about this part of the process at their sites.
- 3. Review intervals of instruction and what a participant's state policy may mandate.
- 4. Answers:
  - Paper-based testing use Next Assigned Test (NAT)\* charts
  - CASAS eTests next test automatically assigned
- 5. NEW! Next Assigned Tests (NATs) have been updated for all assessment forms.
  - Appraisals and Locators assign the same next test
  - No more "suggestion" of levels
  - Form numbers are indicated for next test
  - New NAT charts are posted on the website at: <u>www.casas.org > Training and</u> <u>Support > Testing Guidelines > Next Assigned Test Charts</u>
- Ask if anyone has questions.

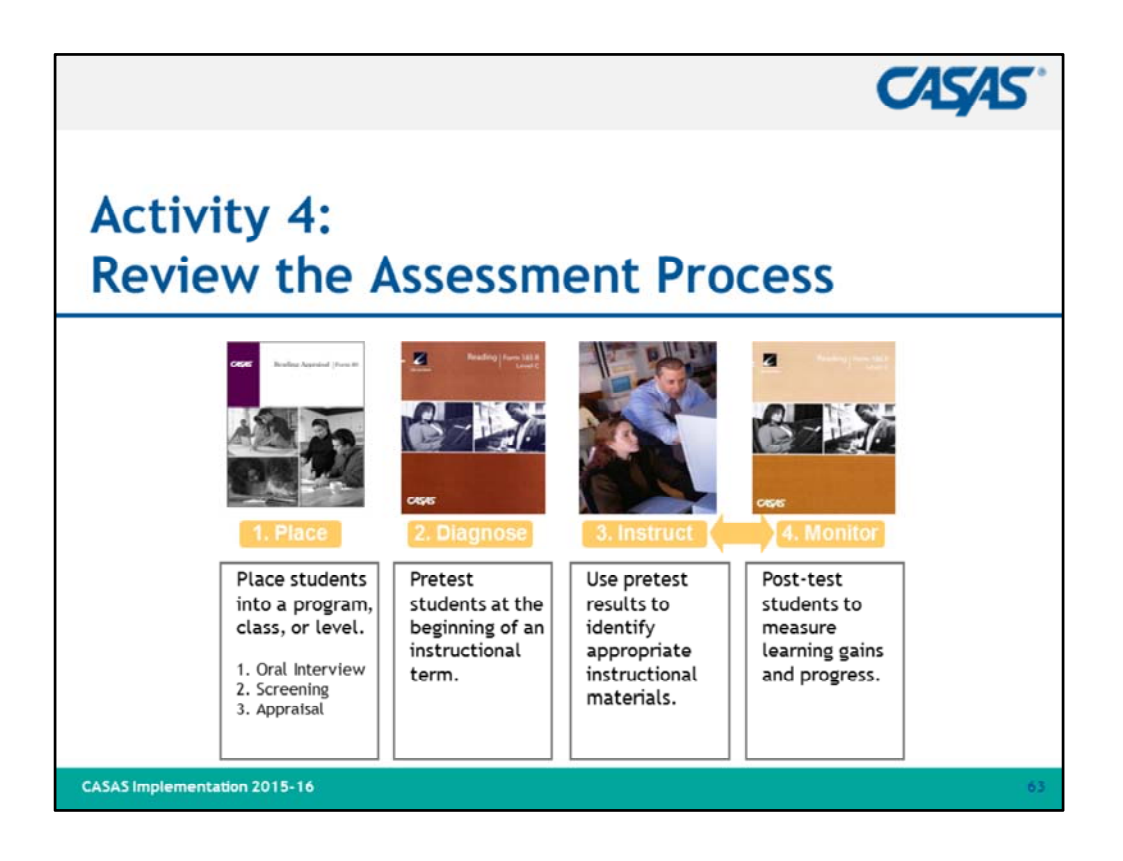

- 1. Review the assessment process.
- 2. Ask if anyone has questions.

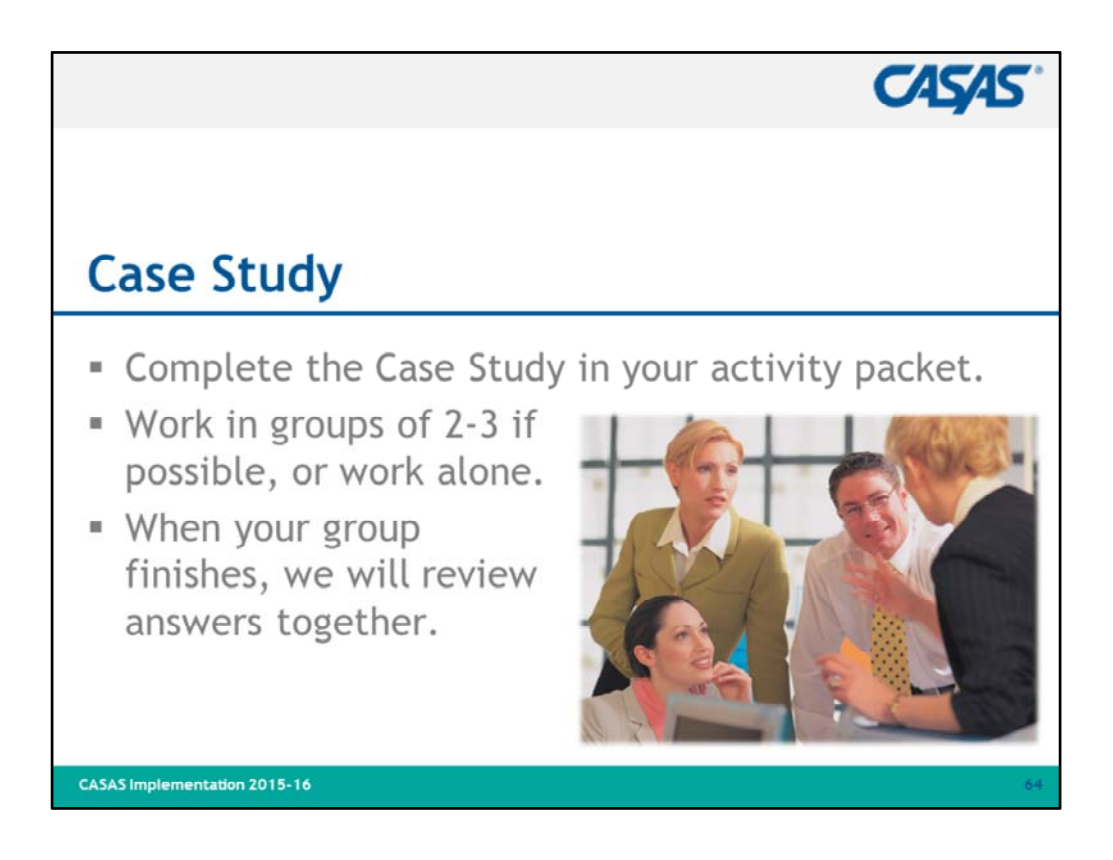

- 1. Review the instructions listed on this slide.
- 2. Set a start and end time.
- 3. Before starting the **Case Study**, ask if anyone has questions.

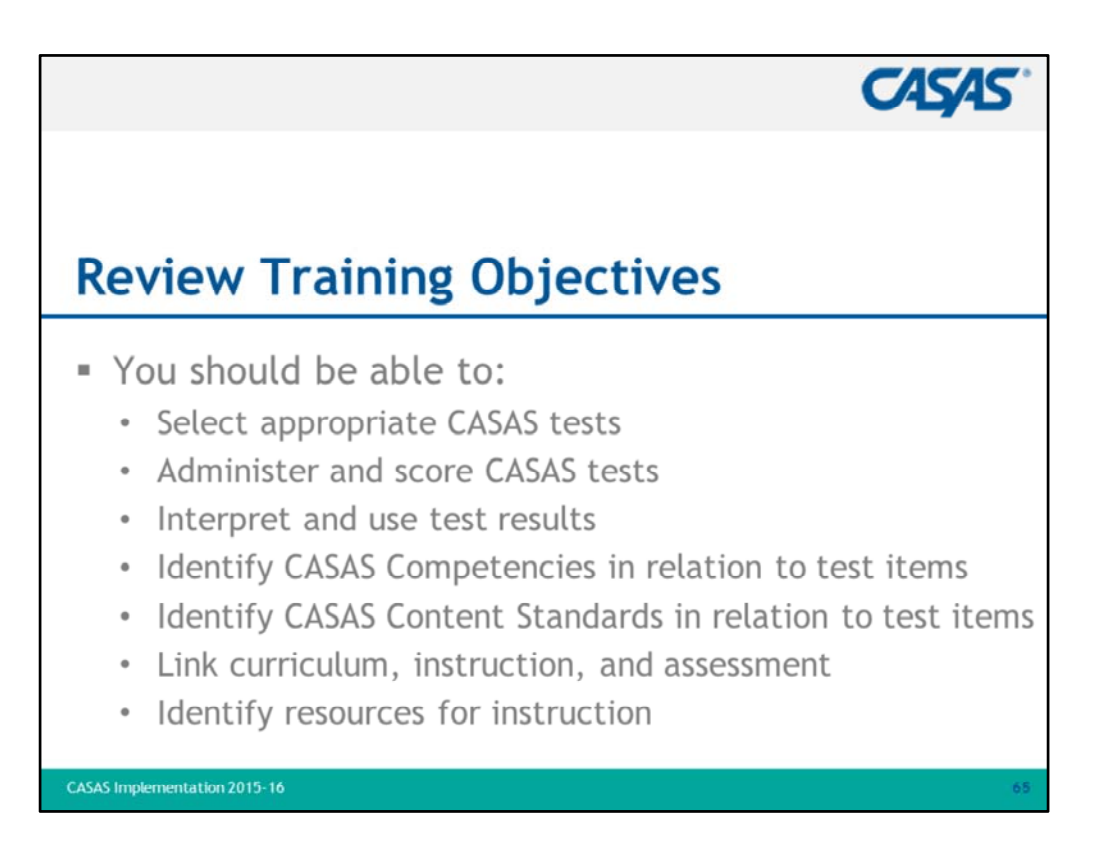

1. Review bullets.

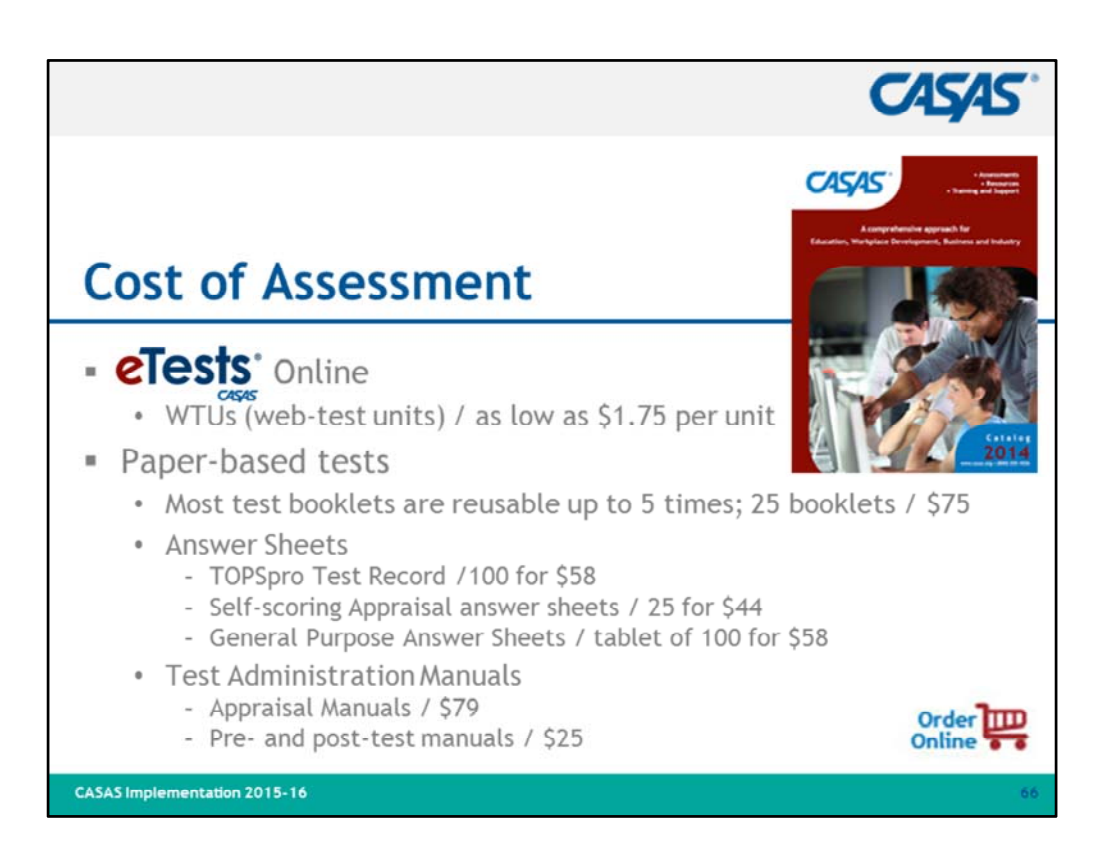

- 1. The **CASAS Catalog** is available online from the CASAS website home page.
- 2. Use Online Ordering to quickly place your orders.
- 3. If time permits and Internet connection is available, click on hyperlinked images:
  - CASAS Catalog
  - Order Online

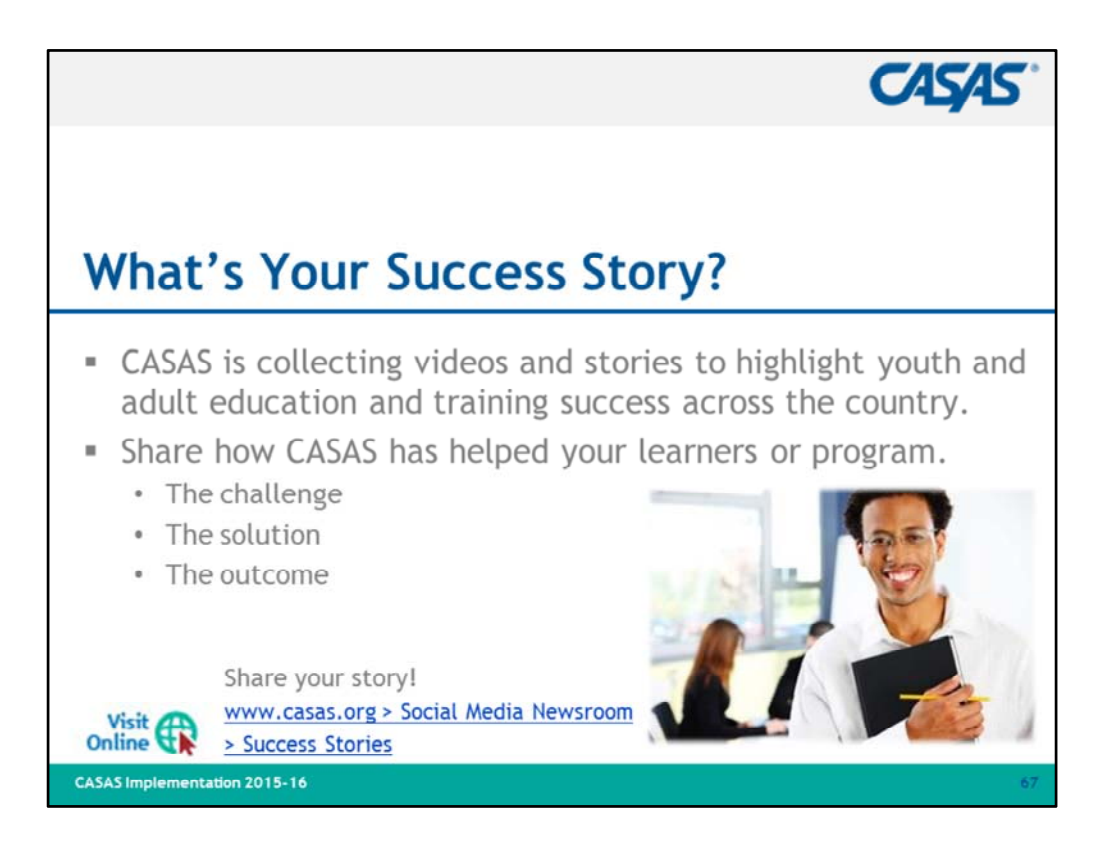

- 1. Visit the CASAS website to read how agencies and programs across the country are using CASAS to assist adults functioning at or below a high school level in attaining the basic literacy skills to function effectively on the job, in the community, and in the family.
- 2. See how programs establish comprehensive performance accountability systems, address core indicators of performance, integrate literacy and occupational skill instruction, and evaluate the effectiveness of adult education and literacy programs.
- 3. We invite you to Share Your Story!
  - The Challenge (briefly describe the challenge your program was facing)
  - **The Solution** (What did CASAS provide to help you overcome that challenge? Which CASAS assessments, resources, people/staff, etc. helped?)
  - The Outcome (what was the result of implementing CASAS?)
- 4. Visit linked resource if time permits and Internet connection is available.

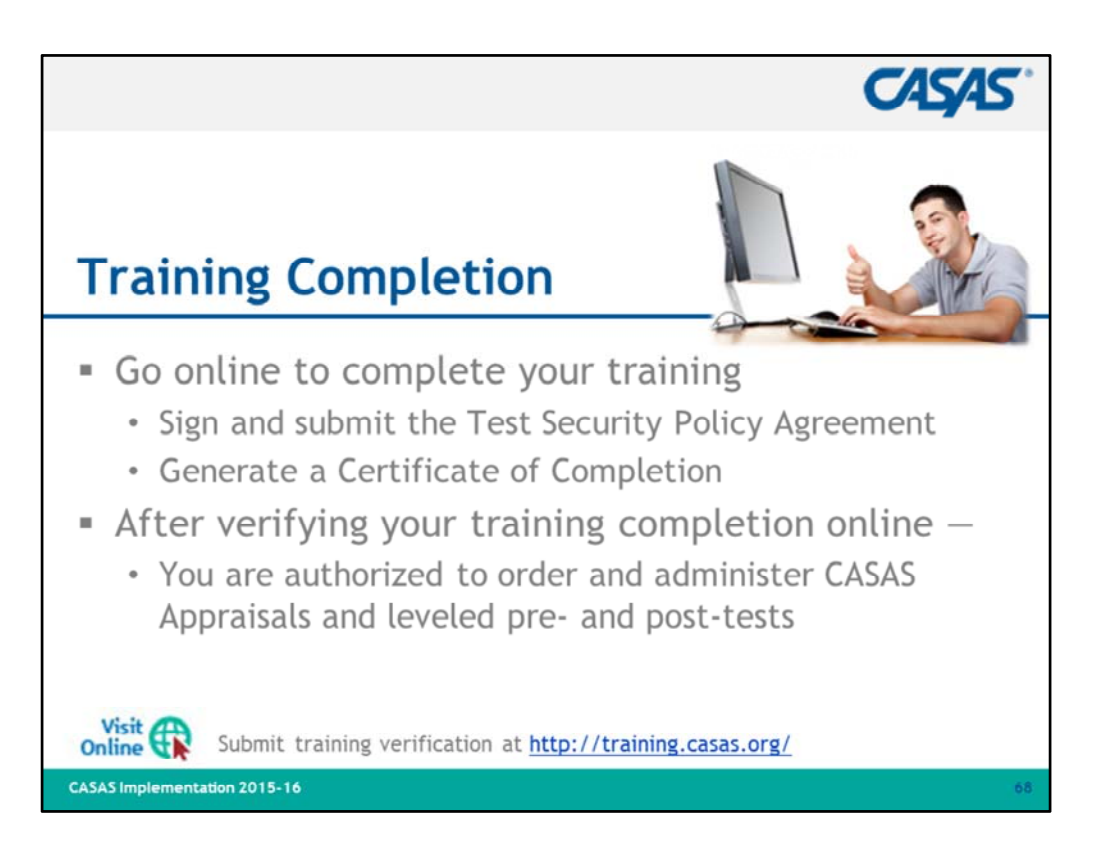

- 1. Participants complete their training by submitting verification electronically.
- 2. Distribute Training Completion Directions (if not included in packets).
- 3. Review directions on how participants submit verification after they have attended the training.
  - Ask participants to fill-in information for this training on the directions handout:
    - Workshop ID
    - Date of Training
    - Name of Trainer(s)
    - Training Location Name, Address, State
  - They will need to include this information when verifying their training.
- 4. This information is added to the CASAS contact database to verify training completion.
- 5. Visit linked resource if time permits and Internet connection is available.
- 6. Ask if anyone has questions.

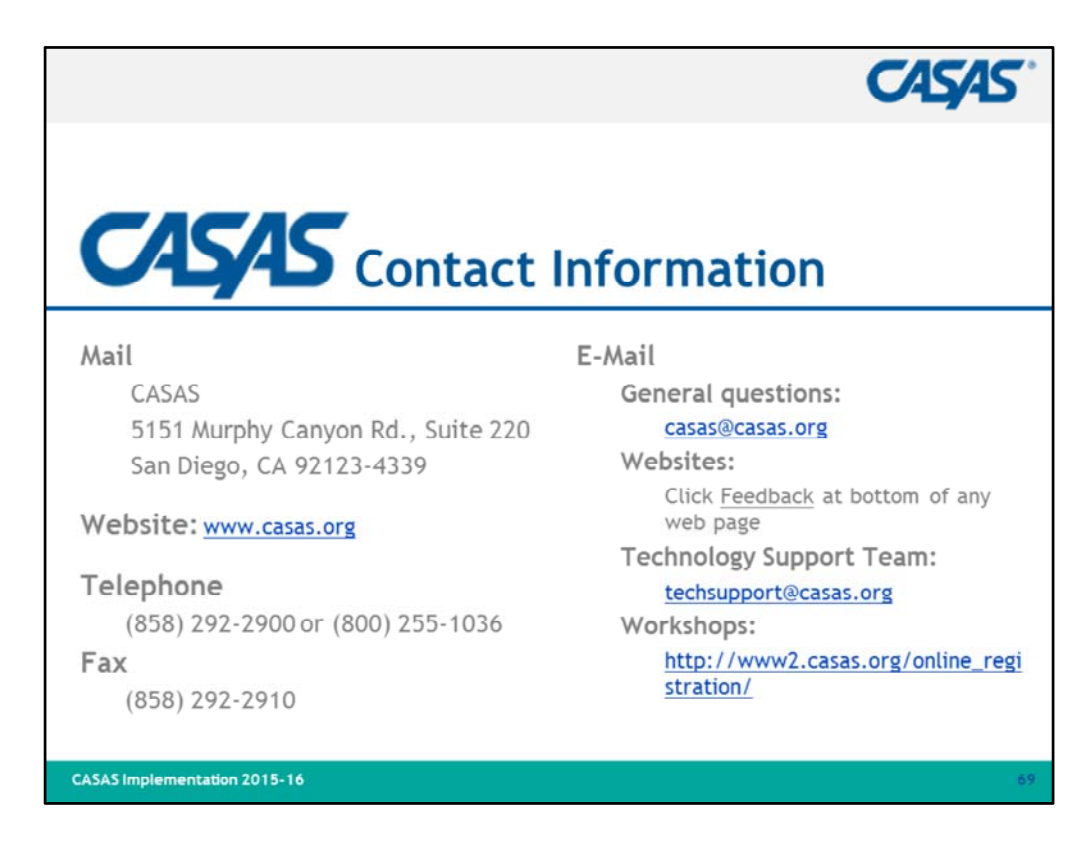

- 1. Be sure all participants signed the Sign-in-Sheet.
- 2. IMPORTANT!
  - Remind participants that their training is <u>not</u> official until they follow directions for completing training verification <u>online</u>.
  - Make sure participants fill-in information for this training on the directions handout before leaving:
    - Workshop ID
    - Date of Training
    - Name of Trainer(s)
    - Training Location Name, Address, State
- 3. Turn in the completed **Sign-In Sh**eet to CASAS within <u>one week</u> of completed training.

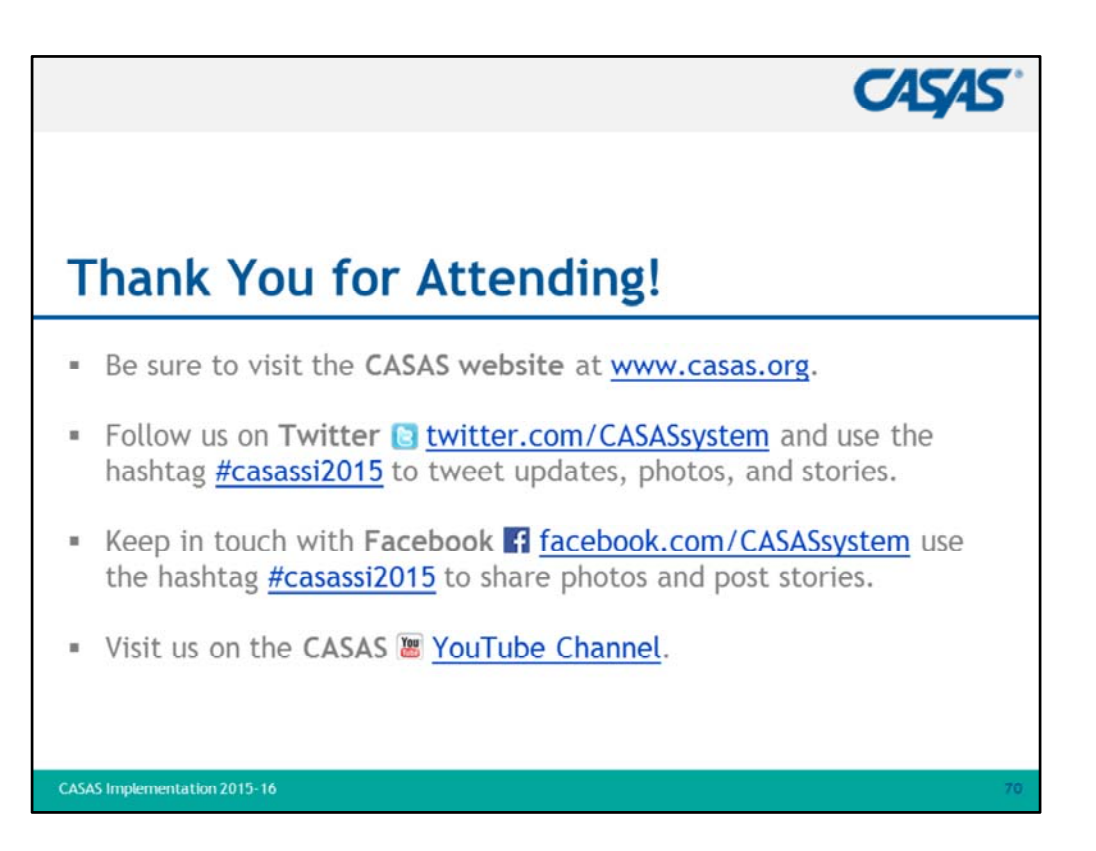